# Kotisuora (nippujakelutuote) ja Kotisuora Premium

Yleiset ohjeet tilaamiseen

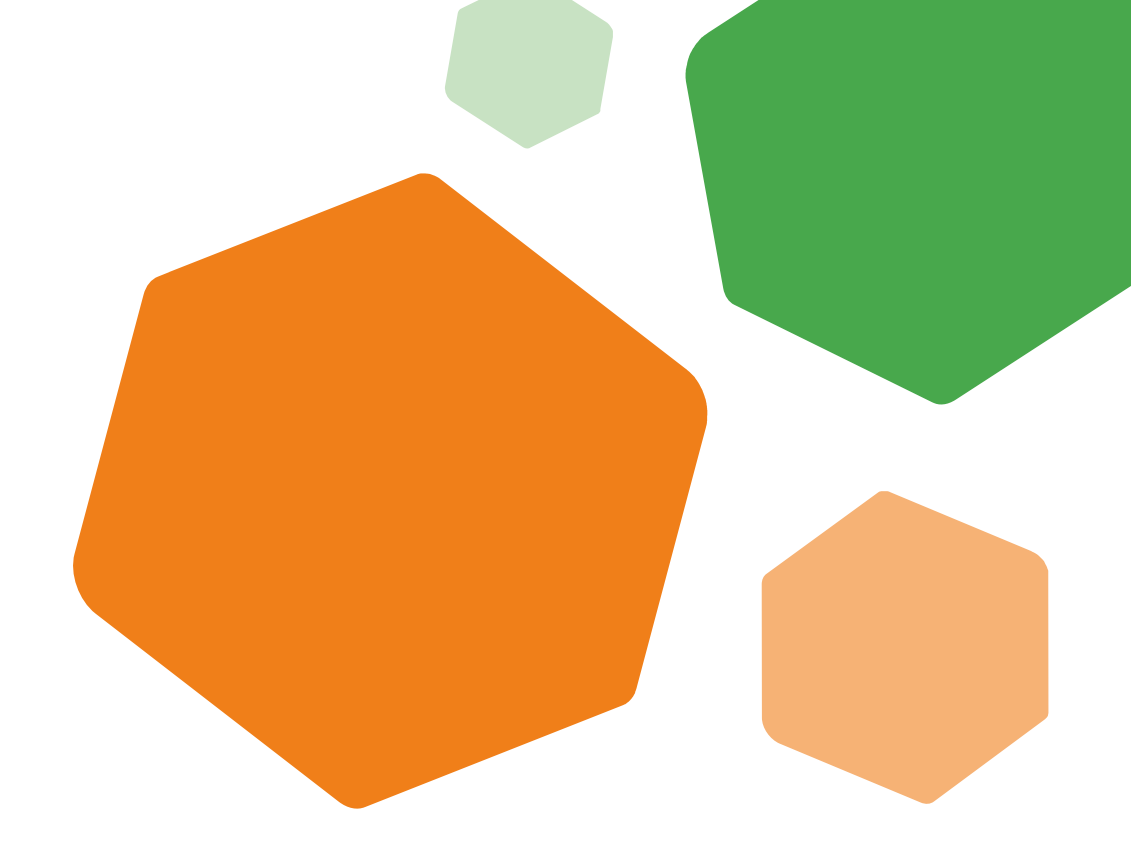

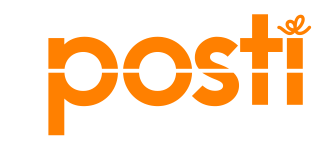

### Sisältö

| 1. | Kotisuora ja Kotisuora Premium3-                             | -4 |
|----|--------------------------------------------------------------|----|
|    | Lähetysten vaatimukset ja mitat                              |    |
| 2. | Postiinjättö5                                                |    |
| 3. | Asiointitunnus ja jakelun tilaaminen<br>jatkokäsittelijänä6- | .8 |
| 4. | Tilauksen muuttaminen ja alueellisesti eri<br>versiot9-7     | 14 |
|    | • Tilausprosessi                                             |    |
|    | Aikataulu tilausten muuttamiseen ja perumiseen               |    |
|    | Tilauksen kopioiminen, muuttaminen ja poistaminen            |    |
| 5. | Hyödyllisiä linkkejä ja<br>asiakaspalvelunyhteystiedot15     |    |
| _  |                                                              |    |

- 6. Ohje Kotisuoran (niputettu jakelutuote)tilaajalle......16-36
  - Jakelualueen valinta, paino, eri versiot, tilauksen nimeäminen, postiinjättöpaikka ja tilauksen viite, jakelun valinta, tilausyhteenveto, yksiköinti ja tarvittavat kimppu- ja ohjauslaput

| 3-4 7. OHE KUUSUULA PLEHHUHH UKAAJAKE | 3-4 |
|---------------------------------------|-----|
|---------------------------------------|-----|

- Jakelualueen valinta, paino, eri versiot, tilauksen nimeäminen, postiinjättöpaikka ja tilauksen viite, jakelun valinta, tilausyhteenveto, yksiköinti ja tarvittavat kimppu- ja ohjauslaput
- - Tilaajan ja maksajan tiedot, jakelupäivän valinta ja ilmoituspaikka, ilmoitusaineiston lisääminen
  - 9. Ohjeita paino/postitustalolle......63-77
    - Asiointitunnus
    - Miten pääsen postittajaksi
    - Painotalon postittajarooli
    - Osoitteettoman jakelun tilaaminen jatkokäsittelijänä
    - Tilaaminen asiakkaan tilausnumerolla ja tilauksen saaminen jatkokäsittelyyn
    - Kotisuoran kimputus ja yksiköinti pähkinänkuoressa
    - Yksiköintiohje, kimppu- ja ohjauslaput
    - Linkkejä

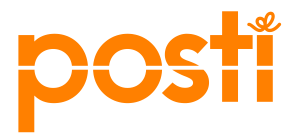

### Mikä on Kotisuora ja Kotisuora Premium

#### • Kotisuora (nippu)

- mainos, joka jaetaan Postisen välissä kokonaisille postinumeroalueille ma-ti aikana.
- Sen saavat kaikki alueen taloudet, joilla ei ole mainoskieltoa.
- Kotisuoran minimierä on 10 000 kpl.
- Kotisuoran ja Kotisuora Premiumin postiinjättöpäivät ja postitusohjeet löytyvät alla olevan linkin takaa.
- <u>https://www.posti.fi/kotisuoran-postitusohjeet-asiakaskayttoon</u>

Postitusohjeet Kotisuora ja Kotisuora Premium

#### • Kotisuora Premium

- Yksittäin jaettava mainos, tiedote tai esite (ei niputeta Postisen väliin). Jakelu ke-to aikana
- Premiumin minimieräkoon määrittää postinumeron jakelupisteiden määrä, joten voit postittaa tuon minimivaatimuksen huomioiden minkä kokoisia eriä tahansa.
- Premium jaetaan kaikkiin alueen kotitalouksiin, joilla ei ole mainoskieltoa (= Perusjakelu).
- Premiumissa on mahdollisuus valita myös Täysjakelu, jolloin mainos jaetaan kotitalouksien lisäksi alueen yrityksille.
- Julkinen tiedote jaetaan kaikkiin jakelupisteisiin, myös mainoskieltoluukkuihin. Tällöin sisältö ei voi olla kaupallinen.

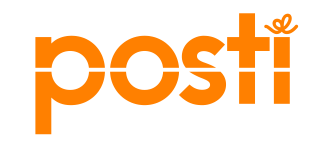

### Lähetyksen mitat

#### Kotisuora

- Leveys min. 90 mm max. 230 mm
- Pituus min. 135 max. 353 mm
- Paksuus max. 5 mm
- Paperin paino min A4 80 gr/m2
- Paperin paino min 42 gr/m2, mikäli sivujen määrä vähintään 16 sivua.
- Yksittäisen lähetyksen paino min. 5g max. 200g

Tutustu kaikkiin mittoihin ja postitusohjeisiin

#### **Kotisuora Premium**

- Vähimmäiskoko 90mm x 130 mm
- Enimmäiskokoko 250mm x 353mm x 30 mm
- Enimmäispaino 300 grammaa

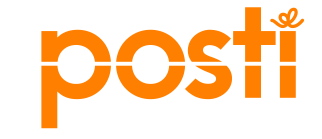

### Postiinjättö

#### Kotisuora

- Maanantaina (vuoropäiväalueilla myös tiistaisin) jaettavan **Kotisuoran** postiinjättöpäivät ovat:
- Postinumeroalueilla 00-59, 70-83 ja 87-89 jaettaville lähetyksille postiinjättö edellisen viikon tiistaina Tampereelle, Helsinkiin ja Kuopioon. Muihin postiinjättöpaikkoihin yhtä arkipäivää aikaisemmin.
- Postinumeroalueilla 60-69, 84-86 ja 90-99 jaettaville lähetyksille postiinjättö edellisen viikon maanantaina Tampereelle, Helsinkiin ja Kuopioon. Muihin postiinjättöpaikkoihin yhtä arkipäivää aikaisemmin.

#### Kotisuora Premium

- Keskiviikkona (vuoropäiväalueilla myös torstaisin) jaettavan **Kotisuora Premiumin** lähetykset jätetään kimputettuina ja yksiköitynä:
- perjantaisin terminaaleihin
- maanantaisin postikeskuksiin (Helsinki, Kuopio)
- tarkat ajat ja poikkeukset

Lähetysten postiinjättöpaikat ja kellonajat 2024

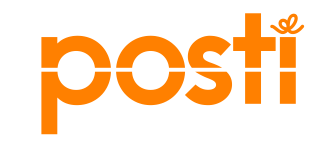

### Postin asiointitunnus

#### Postin palvelut asiointitunnuksilla

- Kontaktiin pääset kirjautumalla osoitteessa
  - posti.fi/kontakti
- Pääset samoilla Postin tunnuksilla myös muihin Postin yrityspalveluihin.
  - "Postipalvelut"-roolilla käytössäsi on
    - Kontakti
    - Sähköinen lähetyslista
- Edellytyksenä asiointitunnukselle ja tilauskanavien käyttöoikeudelle on sopimusasiakkuus Postin kanssa

#### Asiointitunnusten hakeminen

- Yrityksen ensimmäinen tunnus annetaan yrityksen pääkäyttäjälle
- Pääkäyttäjä luo tunnukset yrityksen muille käyttäjille
- <u>Tilaa asiointitunnus Posti yrityksille</u>

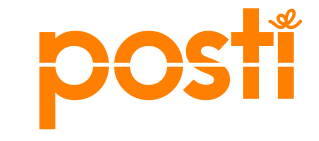

### Osoitteettoman jakelun tilaaminen jatkokäsittelijänä

#### Tilaajan ohjeet

- Sinulla on paino- / postitustalo eli jatkokäsittelijä tiedossasi. Sovi yhteistyöpainosi kanssa etukäteen jatkokäsittelystä ja aikataulusta.
- Jotta voit toimia Kontaktissa jatkokäsittelijänä, yritykselläsi pitää olla "postittaja"-rooli Postin asiakastiedoissa.
  - Mikäli "postittaja"-rooli puuttuu, ota yhteyttä Postiin ja pyydä, että yrityksesi asiakastietoihin lisätään "postittaja"-rooli.
  - Kun "postittaja"-rooli on lisätty, kirjaudu Kontaktiin ja täydennä sinne jatkokäsittelyn yhteystiedot

| Tav<br>Osoi      | oita alueellisesti (Kotisuora)<br>tteeton jakelu   |
|------------------|----------------------------------------------------|
| Ohjo             | eita ensi kertaa tilaaville >>                     |
| Tilaus           | tunniste: 1298243                                  |
| Talous           | skohdistus: Taloudet                               |
| Kotita           | louksia: Koko maa                                  |
| Jakelı<br>jaetta | utuote: Kotisuora, premium (yksittäin<br>va tuote) |
| Jakelu           | uajankohta: -                                      |
| Postii           | njättöpäivä: -                                     |
| Maksa<br>Loppu   | aja: Posti, PLS mgmt,,                             |
| Valits           | e loppuasiakas ja maksaja >>                       |
| Au okk           | aa jatkokäsittelytietoja                           |

Etusivu Tilaushistoria Chat

Jatkokäsittelyn yhteystiedot

Asiakas voi valita yrityksesi painatuksen tai postituksen jatkokäsittelijäksi, jos sähköpostiosoite on asetettu tähän. Yrityksellä voi olla vain yksi sähköpostiosoite, johon asiakkaan tilaus ohjataan.

#### Tallenna muutokset

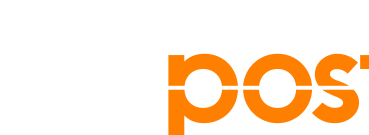

7

18.3.2024

### Osoitteettoman jakelun tilaaminen jatkokäsittelijänä

#### Tilaajan ohjeet

- Tee jakelutilauksesi Kontaktissa ja selvitä lähetysten mitat painotalosta.
- Siirrä vahvistusvaiheessa tilauksesi jatkokäsittelyyn painolle Vahvista ja jatkokäsittelyyn -painikkeella. Hae painotalo, valitse se alasvetovalikosta ja paina Aseta valittu painotalo jatkokäsittelijäksi.
- Voit siirtää jo vahvistetun tilauksesi jatkokäsittelyyn myös myöhemmin tai vaihtaa jatkokäsittelijää.
- Jatkokäsittelijä tuottaa Kontaktista ohjaus- ja kimppulaput.
- Jatkokäsittelijä ei voi muuttaa tilaustietoja, vain tilaaja voi muuttaa esim. mittoja.
- Mikäli haluamaasi painotaloa ei löydy Kontaktista, ole yhteydessä painoon, joka hoitaa lisäämisen Postin kautta.

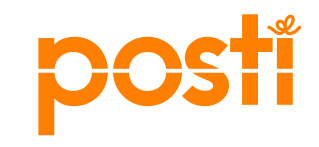

### Tilausprosessin kulku

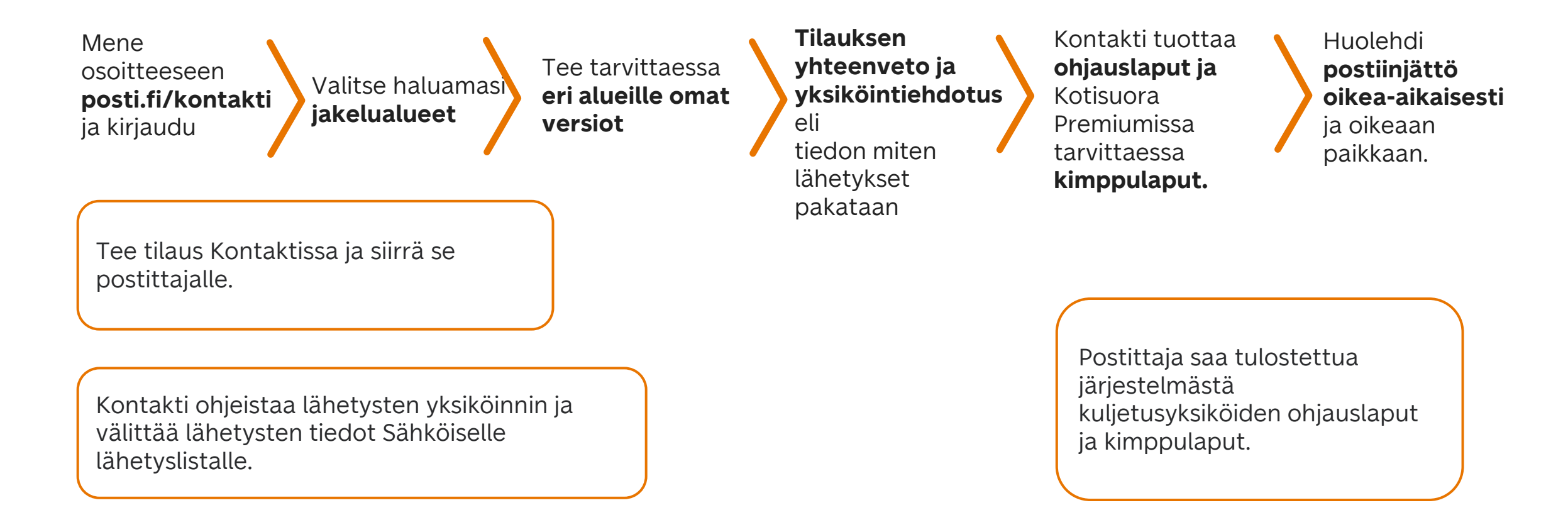

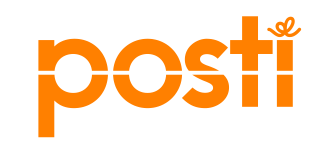

### Aikataulu tilausten muuttamiseen ja perumiseen

#### • Kotisuora ja Kotisuora Premium

- Tilauskanava <u>sulkeutuu Kotisuoran (nippu) osalta 2 viikkoa ja Kotisuora Premiumin osalta 2 päivää ennen jakelupäivää</u>, jonka jälkeen muutokset tilauksiin eivät ole enää mahdollisia.
- Tilaus voidaan perua kuluitta viimeistään 14 vuorokautta ennen kyseisen jakeluajankohdan viimeistä varauspäivää. Tämän jälkeen tehdystä peruutuksesta veloitetaan palvelun koko hinta.

#### • Tilatun jakelun muutos tai peruminen, maksuttomat ja maksulliset

 Ohje löytyy Postin nettisivulta <u>www.posti.fi/fi/asiakastuki/lahettaminen/postitus-ja-maksutavat/kontakti-</u> <u>suoramarkkinointiin</u>

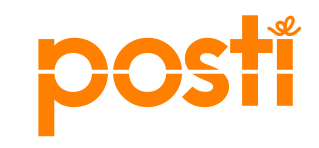

### Tilauksen kopioiminen

| posti ĸº                                                             | ntakti                                            | _                                                         |                       |                   |                                            | Kati Ju                               | karainen Jul             | karka1 Posti, PL         | .S mgmt (Fl0109357                            | E<br>(9) Kirjaudu u        | nglish<br>Ios |                           |                                                     |                                  |
|----------------------------------------------------------------------|---------------------------------------------------|-----------------------------------------------------------|-----------------------|-------------------|--------------------------------------------|---------------------------------------|--------------------------|--------------------------|-----------------------------------------------|----------------------------|---------------|---------------------------|-----------------------------------------------------|----------------------------------|
| Etusivu                                                              | Tilaushis                                         | storia Chat                                               | Ohjeet                |                   |                                            |                                       |                          |                          |                                               | Asiointika                 | navat         |                           |                                                     |                                  |
| Viestit<br>Syötä hakukent<br>Näytä piik<br>Näytä lisäva<br>Piilota v | Kulutta<br>tään tilauksen n<br>otetut<br>aliinnat | ijat ja alueellinen n<br>Hae<br>imi tai tilauksen tunnus. | mainosjakelu<br>( ) N | Päiv<br>äytä kaik | v <b>ityspalvelut</b><br>ki ⊖ Näy          | Tied                                  | onsiirto<br>() Näytä     | Postinen<br>suunnitelmat | <ul> <li>Näytä toimenpite</li> </ul>          | eitä odottavat             |               | Uuder<br>kopioir<br>aiemn | n tilauksen vo<br>nalla tilaushis<br>nin tehdyn til | oi tehdä<br>storiasta<br>auksen. |
| Makasi                                                               |                                                   | Minui                                                     | 1/11.44111            | Diete             |                                            | Luciu                                 | Billio kattu             | Kontaktin ta             | lousmäärät päivitet                           | tty 4.12.2023.             |               |                           |                                                     |                                  |
| Posti, P                                                             | a<br>LS mgmt                                      | Testitilaus                                               | Kati Jukarainen       | Osoittee          | on jakelu                                  | 26.2.2024                             | 26.2.2024                | Tallennettu              |                                               | ioimitus pvm               |               |                           | uurus purrisesy 7. 12.2020.                         |                                  |
| D Posti, P                                                           | LS mgmt                                           | Feb 22, 2024<br>2:39:15 PM                                | Kati Jukarainen       | O٤                | Maksaja                                    | Nin                                   | ni                       | Käyttäjä                 | Tuote                                         | Luotu                      | Muokattu      | Tilauksen tila            | Toimitus pvm                                        |                                  |
|                                                                      |                                                   |                                                           |                       |                   | Posti, PLS n<br>Kohderyhma<br>Jatkokäsitte | ngmt Tes<br>än koko: 322<br>lyssä: Ei | titilaus<br>099   Summa: | Kati Jukaraine           | n Osoitteeton jakelu<br>Sähköisen lähetyslist | u 26.2.2024<br>tan numero: | 26.2.2024     | Tallennettu<br>Avaa       | Коріоі                                              | )                                |

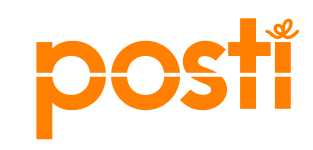

### Tehdyn tilauksen muuttaminen

|                                                                                  | posti Kontakti                                                                                                    |                                                                                                    | Kati Jukarainen Jukarka1 Posti, PLS mgmt (Fl01093579)                                                 | English<br>) Kirjaudu ulos  |   |
|----------------------------------------------------------------------------------|----------------------------------------------------------------------------------------------------|----------------------------------------------------------------------------------------------------|----------------------------------------------------------------------------------------------------|-----------------------------|---|
|                                                                                  | Etusivu Tilaushistoria                                                                                            | Chat Ohj <del>ee</del> t                                                                              |                                                                                                    | Asiointikanavat             |   |
| Haku tilauksen<br>nimellä                                                        | Viestit Kuluttajat ja al<br>Syötä hakukenttään tilauksen nimi tai tilau<br>Näytä piilotetut<br>Näytä lisävalinnat | ueellinen mainosjakelu Päivityspalvelut<br>Hae Näytä kaikki ONäytä                                    | Tiedonsiirto Postinen                                                                                 | Tilausta nääsee             | ) |
|                                                                                  | Piilota valitut<br>Maksaja Nimi                                                                                   | Käyttäjä Diote                                                                                        | Kontaktin talousmäärät päivitetty                                                                     | y 4.12.2023. valikosta      |   |
|                                                                                  | Posti, PLS mgmt Testitilau                                                                                        | us Kati Jukarainen Osoitteeton jakelu                                                                 | 26.2.2024 26.2.2024 Tallennettu                                                                       |                             |   |
|                                                                                  | Posti, PLS mgmt Feb 22,     22015                                                                                 | 20:                                                                                                   |                                                                                                    |                             |   |
|                                                                                  |                                                                                                    | <sup>™</sup> Maksaja Nimi Ka<br>                                                                      | äyttäjä Tuote Luotu Muokattu                                                                          | Tilauksen tila Toimitus pvm |   |
|                                                                                  |                                                                                                    | Posti, PLS mgmt Testitilaus Ka     Kohderyhmän koko: 322099   Summa: 0   ID     Jatkokäsittelyssä: Ei | ati Jukarainen Osoitteeton jakelu 26.2.2024 26.2.2024<br>): 1297618   Sähköisen lähetyslistan numero: | Tallennetto<br>Avaa Kopioi  |   |
| Huom! Tilauskanava <u>sosalta 2 päivää enner</u><br>mahdollisia.<br>12 18.3.2024 | <u>sulkeutuu Kotisuora</u><br>1 jakelupäivää, jonk                                                                | <u>an (nippu) osalta 2 viikko</u><br>ta jälkeen muutokset tilai                                       | o <u>a ja Kotisuora Premiumin</u><br>uksiin eivät ole enää                                            | posti                       |   |

### Tilauksen poistaminen

Nayta pillotetut

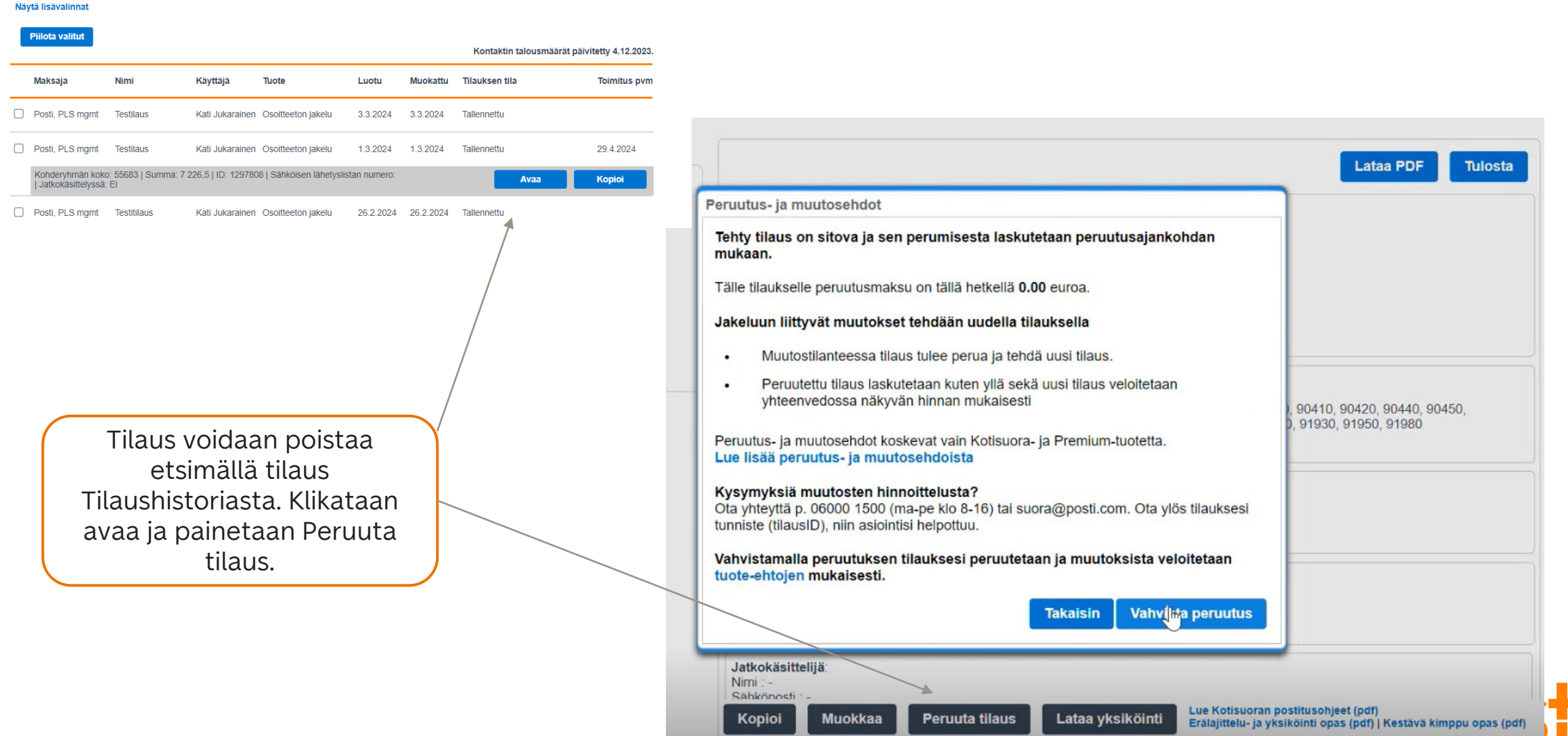

### Alueellisesti eri versiot lähetyksistä

- Painotuotteen versiolla tarkoitetaan lähetyksessä olevia, toisistaan eroavia sisältöjä. Esimerkiksi alueelliset yhteystiedot poikkeavat muutoin samansisältöisestä lähetyksestä. Mikäli erässä on erilaisia versioita, jokaiseen versioon kannattaa lisätä lisäkappaleita.
- Tarkemmat ohjeet Postitusohjeesta

Postitusohjeet Kotisuora ja Kotisuora Premium

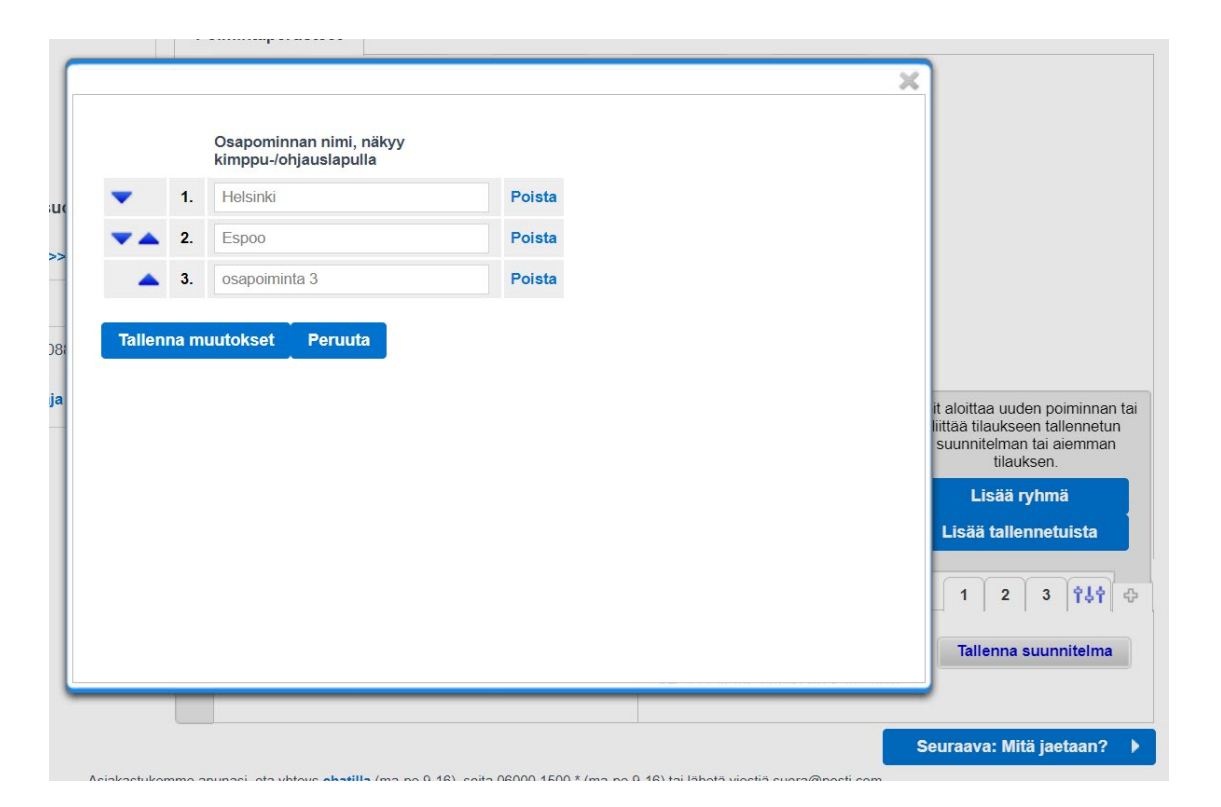

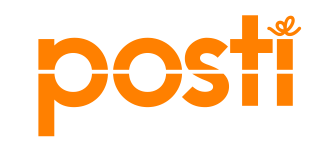

### Hyödyllisiä linkkejä ja asiakaspalvelun yhteystiedot

#### Osoitteeton suoramainonta

<u>Tavoita alueellisesti osoitteettomalla suoramainonnalla</u> <u>– Yrityksille – Posti</u>

Suoramainosten lähettäminen

<u>Suoramainosten lähettäminen - Lähettäminen -</u> <u>Asiakastuki – Posti</u>

Kotimaan markkinointipalveluiden tuote-ehdot

KOTIMAAN MARKKINOINTIPALVELUT (posti.fi)

Ohjeet postitustaloille

Ohjeet postitustaloille - Asiakastuki - Posti

Kontaktiin ja Kotisuoraan liittyvissä kysymyksissä löydät yhteyshenkilömme nopeimmin Kontaktin chatpalvelussa tai <u>Ota yhteyttä - Asiakastuki - Posti</u>

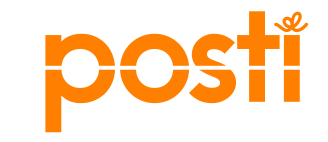

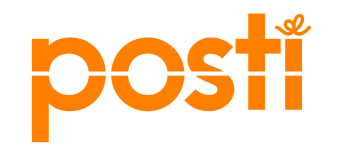

# Kontakti – tilauskanavan ohje

Kotisuoran (niputettu jakelutuote) tilaajalle

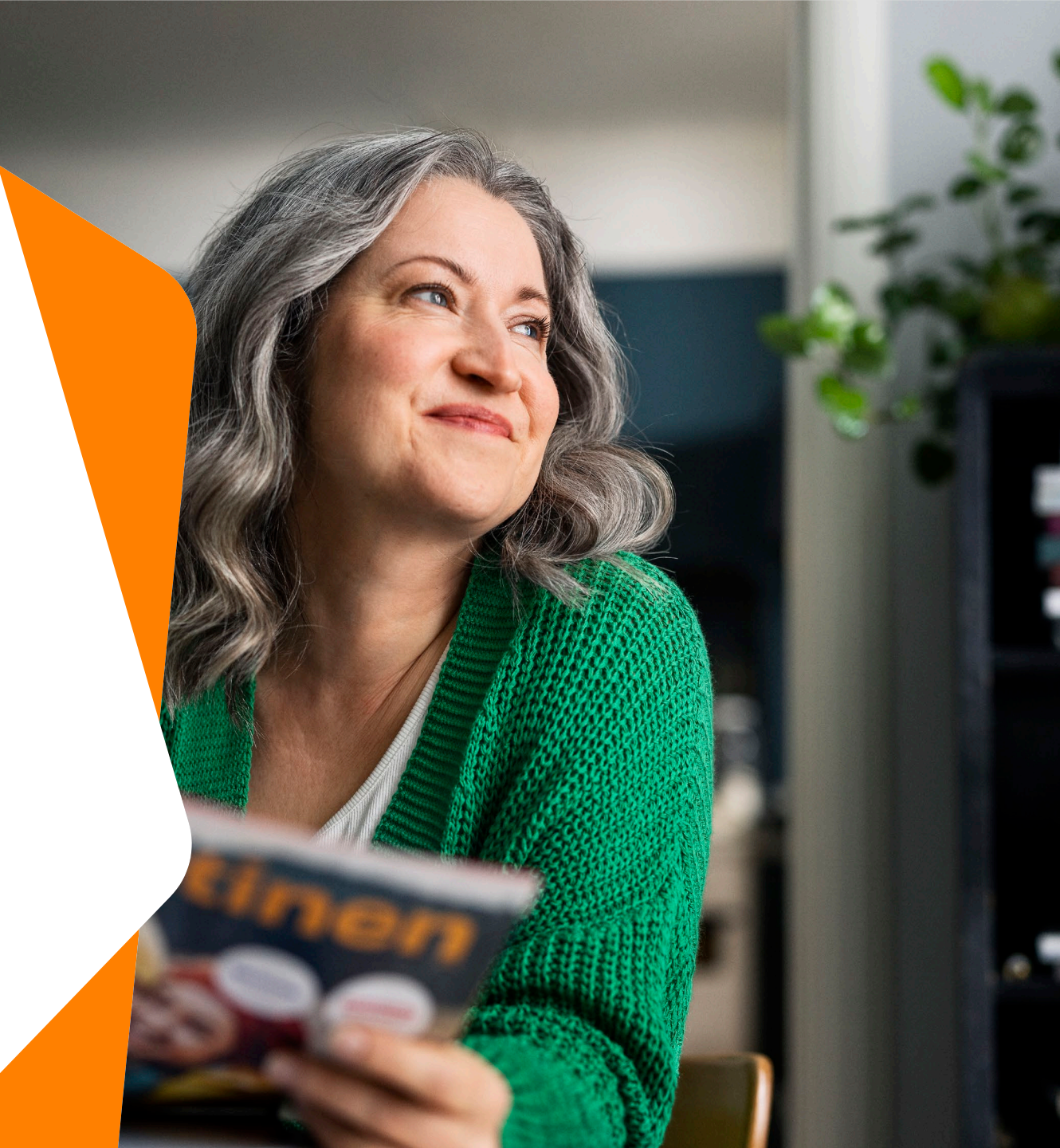

### Kontakti - markkinointijakelun tilauskanava

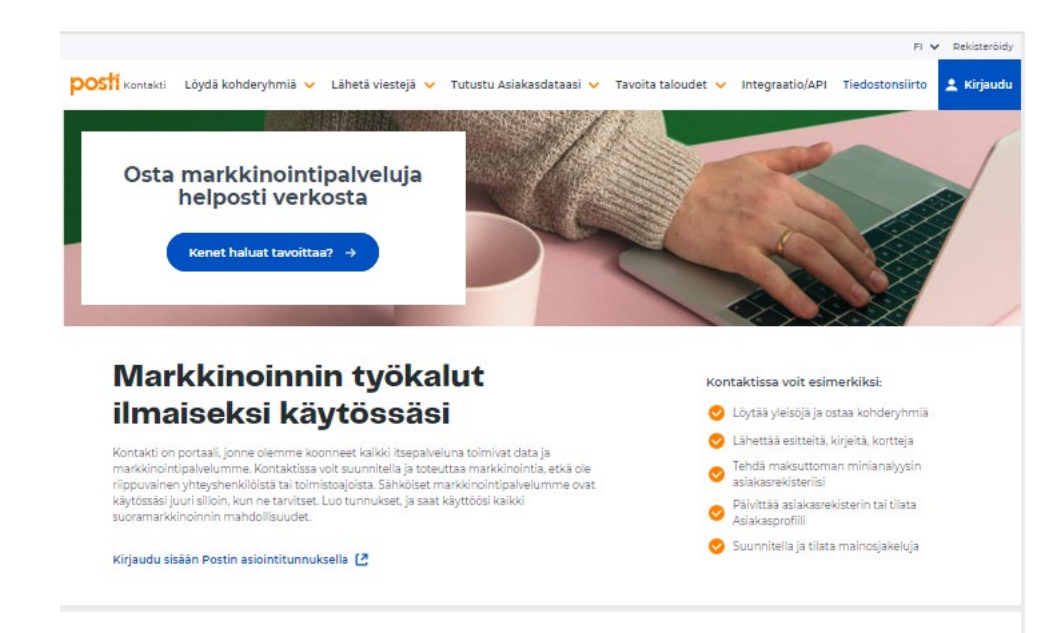

- Kontakti on suunnittelu- ja tilauskanava <u>osoitteettoman</u> suoramarkkinoinnin (Kotisuora ja Kotisuora Premium) tilaamiseen
- Löydät Kontaktista jakelutilauksen lisäksi Postisen mediatilan oston, kohderyhmät, Luo ja lähetä -palvelun sekä Tarkistuspalvelut
- Kirjaudu Kontaktiin osoitteessa <u>Etusivu Posti Kontakti</u>

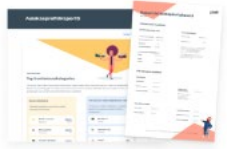

#### Uutta! Posti Data

Ymmärrä asiakkaitasi paremmin ja pidä asiakasdatasi ajantasalla. Maksuton minianalyysi kertoo nykytilanteen, kertapäivitys tuoreuttaa ja asiakasprofiili visualisoi.

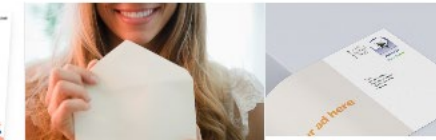

Löydä kohderyhmiä

uusasiakashankintaa, kun etsit

sinulle oikean markkinoinnin

kohdervhmän työkaluillamme.

Kontaktin avulla tebostat

→ Lue lisãã

Monipuoliset työkalut käytössäsi

Lähetä printtiviestejä

mainoksen lähettäminen ei voisi olla

kirjevaihtoehdoista mieleisesi, syötä

Perinteisen kirjeen, kortin tai

helpompaa! Valitse kortti- tai

sisältö sekä vastaanottajien

osoitelista ja lähetä.

→ Lue lisää

| tinen      |
|------------|
| Post       |
| The second |

→ Lue lisää

#### Tavoita taloudet

Suunnittele ja varaa valtakunnallinen vai paikallinen kattavuus kustannustehokkaasti työkalullamme. Osoitteeton jakelu ja Postinen-media tavoittaa jopa 3,5 miljoonaa suomalaista yhdessä päivässä.

posti

→ Lue lisää

### Kontakti - markkinointijakelun tilauskanava

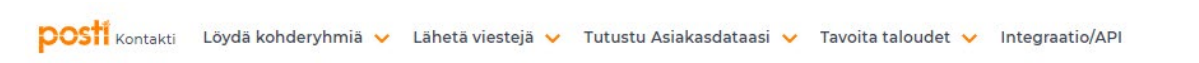

- Kirjautumisen jälkeen pääset tekemään Kotisuora ja Kotisuora Premium-tilauksia kuvaan merkityistä kohdista. Molemmista pääset samaan tilauskanavaan.
- Paina tämän jälkeen Kirjaudu sisään ja aloita suunnittelu.

#### Kotisuora - osoitteeton jakelu

Kontaktista näet kontaktimäärät sekä hinnat samalla kun suunnittelet ja tilaat jakelun. Kun tilaat jakelun Kontaktista, palvelu tuottaa kaikki postittamiseen tarvittavat tiedot. Voit helposti myös antaa postittaialle pääsyn tilauksesi tietoihin.

#### Monipuolisella mainosjakelulla voit:

- Tavoittaa asiakkaita postinumeron tarkkuudella
- jakaa mainoksesi Postisen välissä maanantaisin ja keskiviikkoisin
- Premium jakelulla saavutat pieniäkin alueita tai esim. pientaloja

Kirjaudu sisään ja aloita suunnittelu →

#### Siirry haluamaasi palveluun tästä

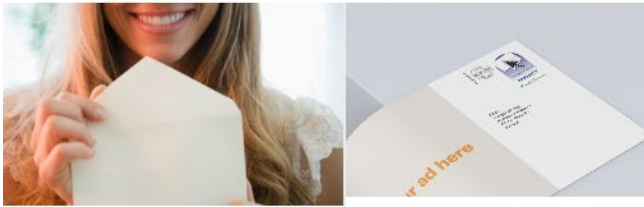

#### Löydä kohderyhmiä

Suunnittele ja etsi juuri sinulle sopiva kohderyhmä eri rekisterivaihtoehdoista. Maksat vain tilauksista.

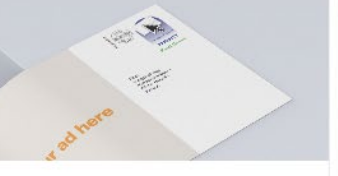

#### Lähetä printtiviestejä

Tavoita asiakkaasi helposti. Valitse kortti- tai kirjevaihtoehdoista mieleisesi, syötä sisältö sekä vastaanottajien osoitelista ja lähetä.

Luo ja lähetä printtiviesti

verkossa

tilaushistoria

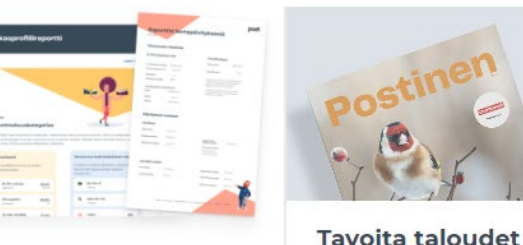

#### Tutustu Asiakasdataasi

Posti Data auttaa ymmärtämään asiakkaitasi. Tee maksuton minianalyysi ja päivitä tai tilaa. asiakasprofiili. Tarkistuspalvelulla varmistat yksittäisen osoitteen tai asiakastiedon oikeellisuuden.

#### Uusi! Tee maksuton minianalyysi

Uusi! Tilaa Kertapäivitys tai Asiakasprofiili

Siirry Tarkistuspalveluun

Selaa Tiedotuspalvelun Suunnitelmien ja lähetyksien aineistoia

(Kotisuora)

tiistaisin

Osta osoitteeton jakelu Varaa ja osta Postisen ilmoitustilaa

Osoitteettomien mainosten

postinsaajamäärät päivittyvät joka

kuukauden ensimmäinen arkipäivä

Postinen ilmestyy ja sen välissä

pääsääntöisesti maanantaisin ja

olevat Kotisuorat jaetaan

- Kuluttajat nimellä ja osoitteella (VTJ) Ajoneuvojen ja -korttien haltijat (TRAFI)
- Yritykset ja yrityspäättäjät (B2B)

### Tilauksen aloittaminen

| Etusivu Tilaushistoria Chat                                                                  | Ohjeet                                      |                                                                                                | Asiointikanavat                                          |
|----------------------------------------------------------------------------------------------|---------------------------------------------|------------------------------------------------------------------------------------------------|----------------------------------------------------------|
|                                                                                              | ❶ Minne jaetaan? > ❷ Mitä jaetaan? > ❸ Mill | oin jaetaan? > 🔇 Tilauksen yhteenveto                                                          | 3                                                        |
|                                                                                              | Poimintaperusteet                           |                                                                                                |                                                          |
|                                                                                              | Asuinalue                                   |                                                                                                | ?                                                        |
|                                                                                              | Asuinalueen valinta:                        | Valitsemasi kunnat:                                                                            | Valitsemasi postinumerot:                                |
| Tavoita alueellisesti (Kotisuora)<br>Osoitteeton jakelu<br>Ohjeita ensi kertaa tilaaville >> | Näytä                                       |                                                                                                |                                                          |
| Tilaustunniste                                                                               | Kunta tai postinumero:                      |                                                                                                |                                                          |
| Maksaja:<br>Loppuasiakas: valitse maksaja                                                    | Lisää<br>Näytä lisävalinnat                 |                                                                                                |                                                          |
| Valitse loppuasiakas ja maksaja >>                                                           | > Pikavalinnat:                             |                                                                                                |                                                          |
| Muokkaa jatkokäsittelytietoja                                                                | Valitse yksi                                |                                                                                                |                                                          |
|                                                                                              |                                             |                                                                                                |                                                          |
|                                                                                              |                                             | <ul> <li>Jos haluat lähettää Kotisuora (nipu<br/>alueen kotitalouksien määrän pitää</li> </ul> | tettu) -jakelutuotetta, valitun<br>a ylittää 10 000 kpl. |
|                                                                                              |                                             |                                                                                                |                                                          |
|                                                                                              |                                             |                                                                                                |                                                          |
|                                                                                              |                                             |                                                                                                |                                                          |
|                                                                                              |                                             |                                                                                                |                                                          |
|                                                                                              |                                             |                                                                                                |                                                          |
|                                                                                              |                                             |                                                                                                |                                                          |
|                                                                                              |                                             |                                                                                                |                                                          |
|                                                                                              |                                             |                                                                                                | 1 44                                                     |
|                                                                                              | Kotitalouksia:                              | Koko maa Tilauksen nimi                                                                        | Tallenna suunnitelma                                     |
|                                                                                              | A A A A A A A A A A A A A A A A A A A       | Jaa tilaus yrityksen käy                                                                       | ttäjille                                                 |
| 19 18.3.2024                                                                                 |                                             |                                                                                                | Seuraava: Mitä jaetaan? 🕨                                |

- Olet nyt aloitussivulla, josta pääset aloittamaan tilauksen.
- Voit siirtyä tilauspolussa eri vaiheisiin klikkaamalla haluamaasi kohtaa:
  - 1. Minne jaetaan 2. Mitä
  - jaetaan 3. **Milloin** jaetaan 4.
  - Yhteenveto

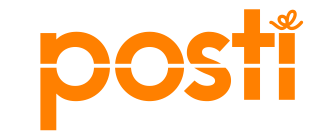

### Valitse jaettava alue

- Valitse joko kunnat, postinumerot, aluehallintoalueet (AVI) tai syötä postinumerot tiedostona
  - Pienin mahdollinen valinta on yksi postinumeroalue
- Voit halutessasi käyttää karttaa alueen valinnassa

| voimintaparusteet                                                                                                    | ie nata cooodor hay co                                                                                                    |                                                                                      |                                                                                    |                                                                                                    |                     |                                                               |
|----------------------------------------------------------------------------------------------------|----------------------------------------------------------------------------------------------------|--------------------------------------------------------------------------------------|------------------------------------------------------------------------------------|----------------------------------------------------------------------------------------------------|---------------------|---------------------------------------------------------------|
| Imministration         Imministration         Imministrating         Immini                                                                                                    |                                                                                                    |                                                                                      |                                                                                    | Asuinalue                                                                                                    |                     |                                                               |
| Assinatue       Valteenasi bunat.       Valteenasi postinuneot.       Valteenasi postinuneot.         Nara       Voit valita<br>yksittäisen<br>paikkakunnan tai<br>kokonaisen alueen       Voit valita<br>yksittäisen<br>paikkakunnan tai<br>kokonaisen alueen       Valteensi         Valtee yksi       Valteenasi postinuneo:       Valteenasi postinuneo:       Valteenasi postinuneo:         Voit valita<br>yksittäisen<br>paikkakunnan tai<br>kokonaisen alueen       Valteenavi       Valteenavi         Valtee yksi       Valteenavi       Valteenavi         Valtee yksi       Valteenavi       Valteenavi         Valteenavi       Valteenavi       Valteenavi         Valteenavi       Valteenavi       Valteenavi         Valteenavi       Valteenavi       Valteenavi         Voit valita<br>yksittäisen<br>paikkakunnan tai<br>kokonaisen alueen       Valteenavi       Valteenavi         Valteenavi       Valteenavi       Valteenavi       Valteenavi         Valteenavi       Valteenavi       Valteenavi       Valteenavi         Valteenavi       Valteenavi       Valteenavi       Valteenavi         Valteenavi       Valteenavi       Valteenavi       Valteenavi         Valteenavi       Valteenavi       Valteenavi       Valteenavi         Valteenavi       Valteenavi       Valteenavi       Valteenavi                                                                                                    | oimintaperusteet                                                                                                    |                                                                                      |                                                                                    | > Asuinalueen valinta:                                                                                                    | Valitsemasi kunnat: | Valitsemasi postinumerot:                                     |
| sundueen valina:<br>Voit valitä<br>vksittäisen<br>sututokset:<br>sue<br>warta tai posinumero:<br>Voit valitä<br>yksittäisen<br>paikkakunnan tai<br>paikkakunnan tai<br>vksistäisen<br>paikkakunnan tai<br>valise yksi<br>aitue yksi<br>valise yksi<br>valise yks | Asuinalue                                                                                                    |                                                                                      | ?                                                                                  | Näytä                                                                                                    |                     |                                                               |
| Image: Second Second                                                                                                    | suinalueen valinta:<br>Näytä<br>iunta tai postinumero:<br>iusinki<br>akutulokset:<br>Helsinki<br>ikiavalinnat:<br>alitse yksi<br>v | Valitsemasi kunnat:<br>Etelä-Suomen AVI (osittain)<br>Uusimaa (osittain)<br>Helsinki | Voit valita<br>Voit valita<br>yksittäisen<br>paikkakunnan tai<br>kokonaisen alueen | <ul> <li>Kunta tai postinumero:</li> <li>Lisi</li> <li>Näytä lisävalinnat</li> <li>Pikavalinnat:</li> <li>Valitse yksi</li> <li>Valitse yksi</li> <li>Valitse yksi</li> <li>Valitse yksi</li> <li>Lisi</li> <li>Lisi</li> <li>Lisi</li> <li>Lisi</li> <li>Lisi</li> <li>Lisi</li> <li>Lisi</li> <li>Lisi</li> <li>Lisi</li> <li>Lisi</li> <li>Lisi</li> <li>Lisi</li> <li>Lisi</li> <li>Lisi</li> <li>Lisi</li> <li>Lisi</li> <li>Lisi</li> <li>Lisi</li> <li>Valitse yksi</li> <li>Lisi</li> <li>Lisi<th colspan="2">isää</th></li></ul> | isää                |                                                               |
| Kotitalouksia: 164 490 kpl     Tilauksen nimi     Tallenna suunnitelma     Jaa tilaus yrityksen käyttäjille     Seuraava: Mitä jaetaan                                                                                                    |                                                                                                    | Jos haluat lähettää Kotisuora (nipute alueen kotitalouksien määrän pitää yi          | tu) -jakelutuotetta, valitun<br>littää 10 000 kpl.                                 | Länsi- ja Sisä-Suomen AVI<br>Pohjois-Suomen AVI<br>Lapin AVI<br>Pääkaupunkiseutu<br>Helsinki<br>Espoo<br>Kauniainen<br>Vantaa<br>Tampere, Turku, Oulu                                                                                                    | Koko maa            | arān pitāā ylittāā 10 000 kpl.<br>1 ↑↓<br>Tallenna suunnitelr |
|                                                                                                    | Kotitalouksia:                                                                                                    | 164 490 kpl Tilauksen nimi                                                           | Tallenna suunnitelma                                                               | Tampere<br>Turku<br>Oulu                                                                                                    | Jaa tilatus yrity   | Seuraava: Mitä jaetaan                                        |

Poimintaperusteet

### Valitse jaettava alue

| pimintaperusteet                    |                                |                                                                 |                                                          |     |  |  |
|-------------------------------------|--------------------------------|-----------------------------------------------------------------|----------------------------------------------------------|-----|--|--|
| Asuinalue                           |                                |                                                                 |                                                          | ?   |  |  |
| Asuinalueen valinta:                | Valitsemasi I                  | kunnat:                                                         | Valitsemasi postinumerot:                                |     |  |  |
| Näytä                               |                                |                                                                 | S 15100-16300                                            |     |  |  |
| Kunta tai postinumero:              |                                |                                                                 |                                                          |     |  |  |
|                                     |                                |                                                                 |                                                          |     |  |  |
| (äytä postinumeroväliä:             |                                |                                                                 |                                                          |     |  |  |
| 100 - 10300 Lisaa                   |                                |                                                                 |                                                          |     |  |  |
| isää postinumerot tiedostosta:      |                                |                                                                 |                                                          |     |  |  |
| Choose File No file chosen          |                                |                                                                 |                                                          |     |  |  |
| Lataa                               |                                |                                                                 |                                                          |     |  |  |
| Poissulje postinumerot tiedostosta: | <ol> <li>Jos haluee</li> </ol> | aluat lähettää Kotisuora (nipu<br>n kotitalouksien määrän pitää | itettu) -jakelutuotetta, valitun<br>a viittää 10 000 kpl |     |  |  |
| Choose File No file chosen          | andee                          | n konalouksien maaran pitat                                     | yinda To ooo npi.                                        |     |  |  |
| Lataa                               |                                |                                                                 |                                                          |     |  |  |
| Poissulje postinumero:              |                                |                                                                 |                                                          |     |  |  |
| Poista                              |                                |                                                                 |                                                          |     |  |  |
| lota lisävalinnat                   |                                |                                                                 | 1                                                        | 46  |  |  |
| Kotitalouksia:                      | 55 683 kpl                     | Tilauksen nimi                                                  |                                                          |     |  |  |
|                                     |                                | Tallenna suunnite                                               |                                                          |     |  |  |
|                                     |                                | Jaa tilaus yrityksen käy                                        | ttäjille                                                 |     |  |  |
|                                     |                                |                                                                 | Seuraava: Mitä jaeta                                     | 202 |  |  |

- Voit käyttää postinumeroväliä tai ladata postinumerot erillisestä tiedostosta
  - Talousmäärät päivittyvät tilauskanavaan kuukausittain

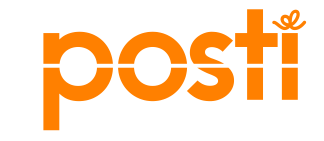

### Voit suunnitella alueille eri versiot lähetyksistä

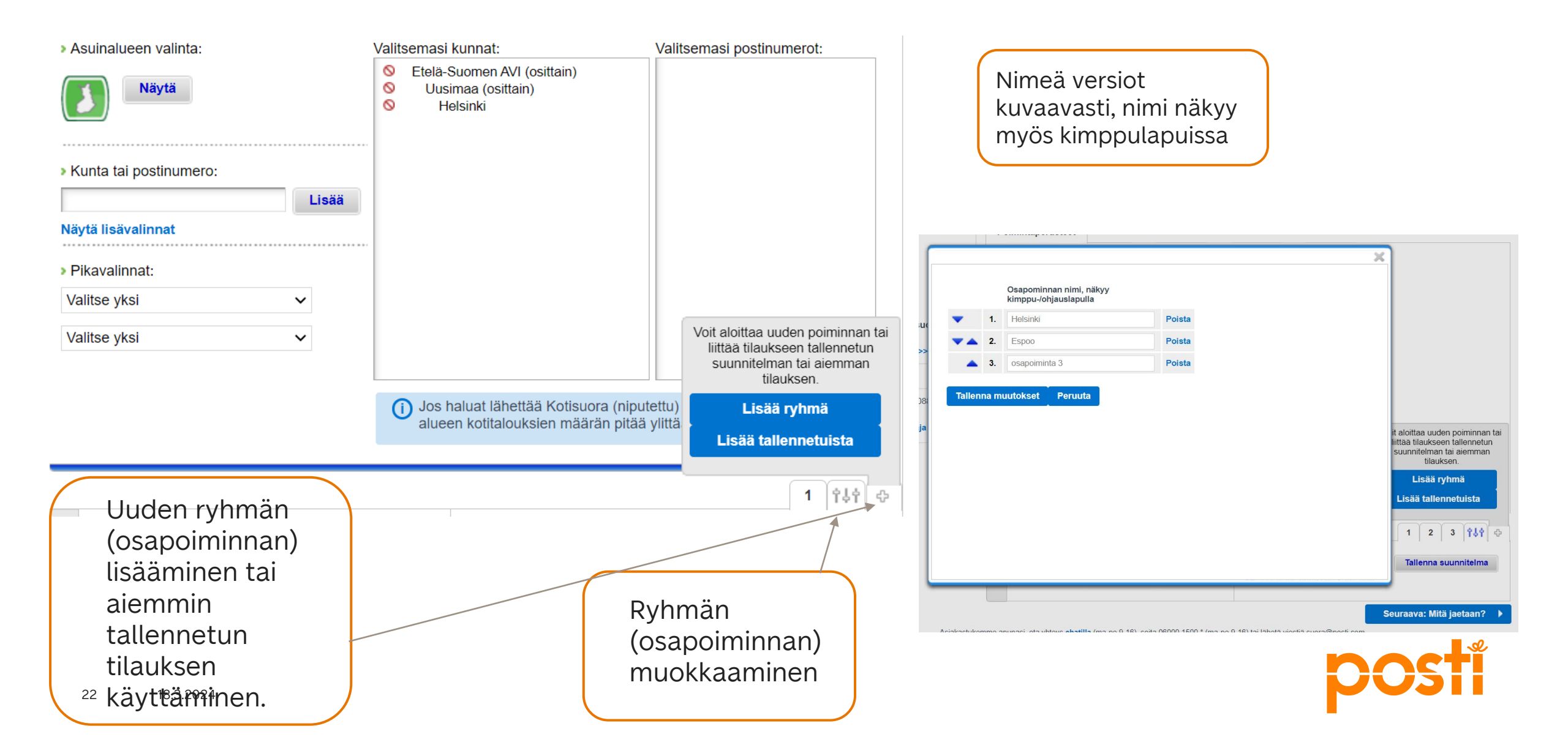

### Tilauksen nimeäminen

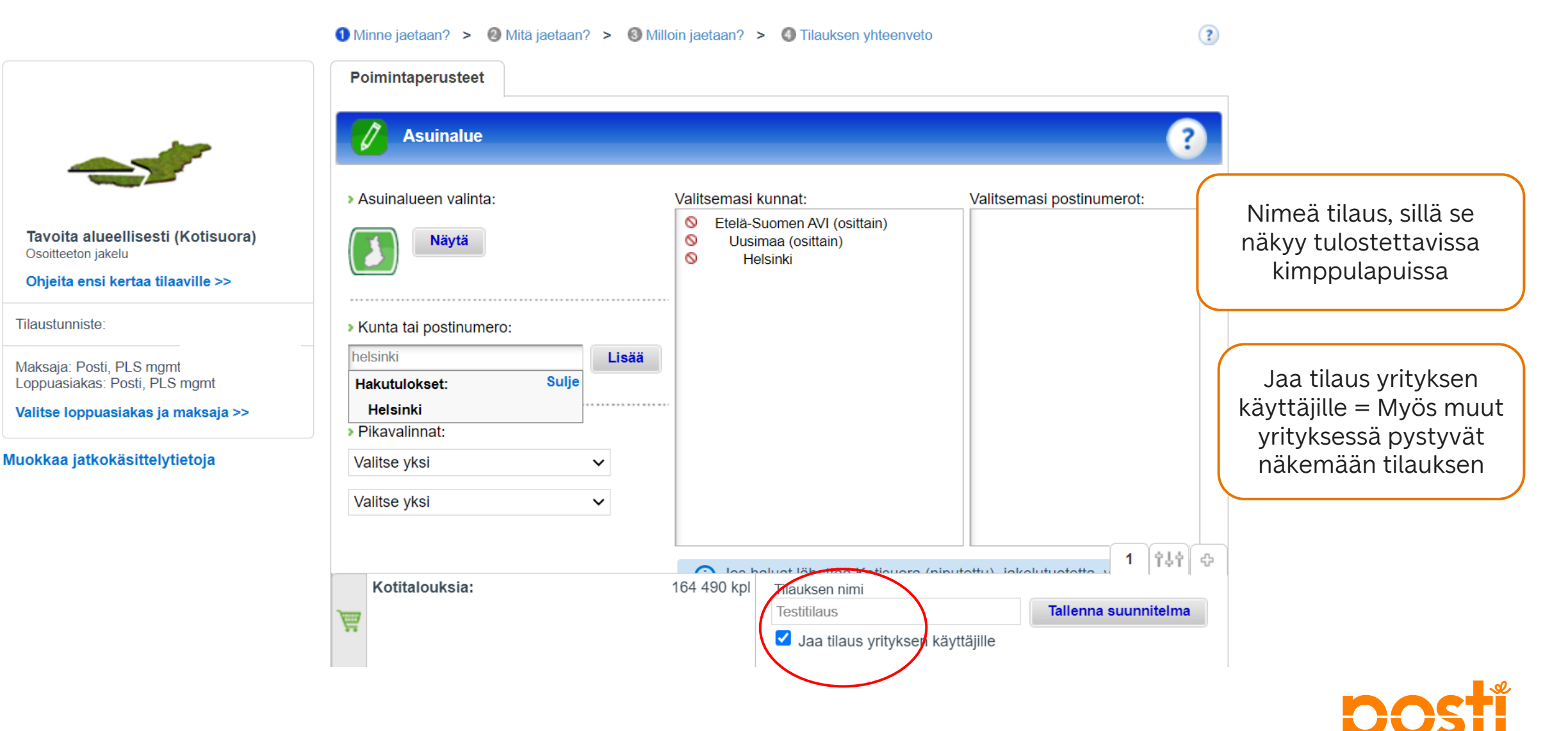

### Syötä lähetyksen mitat

• Valikossa valmiina olevat mitat ovat tyypillisiä esimerkkejä. Tarkista painolta lähetysten todelliset mitat. Mittoja voi muuttaa vain jakelun tilaaja. Paino ja mitat vaikuttavat lähetysten kimputukseen ja kimppujen pakkaamiseen rullakkoon tai lavalle. On tärkeä että tiedot on syötetty oikein.

| Pikavalinta:<br>(pl-paino (g)*<br>Pituus (mm)* | Valitse         Valitse         A6-kortti 250g paperi         A5-kortti 80g paperi         A5-kortti 130g paperi         A5-kortti 250g paperi         A5-kortti 130g paperi         A4-arkki 80g paperi         A4-arkki 130g paperi         A4-arkki 130g paperi         A4-arkki 130g paperi         A4-arkki 130g paperi         A5-esite 4s. 80g paperi         A5-esite 4s. 130g paperi         A5-esite 4s. 130g paperi         A5-kortti 4s. 250g paperi | <ul> <li>Tavallinen kopiopaperi vastaa paksuudeltaan 80g paperia. Jakelutuotteen vähimmäiskoko on 90x135*0,1 mm.</li> <li>Kotisuora Premium-tuotteen maksimikoko on 320x470*30 mm ja enimmäispaino 300g.</li> <li>Kotisuora-tuotteen maksimikoko on 250x353*5 mm ja enimmäispaino 200g.</li> </ul> |
|------------------------------------------------|----------------------------------------------------------------------------------------------------|----------------------------------------------------------------------------------------------------|
|                                                |                                                                                                    | Kpl-paino (g)*         10         Leveys (mm)*         210           Pituus (mm)*         297         Paksuus (mm)*         0,16                                                                                                    |

### Postiinjättöpaikka ja tilauksen viite

| Postiinjättöpaikka ja tilauksen viite                                    |              |   |  |  |  |  |  |
|--------------------------------------------------------------------------|--------------|---|--|--|--|--|--|
| <ul> <li>Työnumero</li> </ul>                                            |              |   |  |  |  |  |  |
| <ul> <li>Valitse sinua tai postittajaa<br/>lähin postikeskus*</li> </ul> | Valitse yksi | - |  |  |  |  |  |
| Käyttötunnus                                                             |              |   |  |  |  |  |  |
| <ul> <li>Viite/Infokoodi laskulle<br/>(max 14 merkkiä)</li> </ul>        |              |   |  |  |  |  |  |

#### Kotisuora:

 Postinumeroalueilla 00-59, 70-83 ja 87-89 jaettaville lähetyksille postiinjättö edellisen viikon tiistaina Tampereelle, Helsinkiin ja Kuopioon. Muihin postiinjättöpaikkoihin yhtä arkipäivää aikaisemmin.
 Postinumeroalueilla 60-69, 84-86 ja 90-99 jaettaville lähetyksille postiinjättö edellisen viikon maanantaina Tampereelle, Helsinkiin ja Kuopioon. Muihin postiinjättöpaikkoihin yhtä arkipäivää aikaisemmin.

?

#### Kotisuora Premium:

Postiinjättö jakeluviikon maanantaina Helsinkiin ja Kuopioon. Muihin postiinjättöpaikkoihin perjantaina.

Katso tarkat tiedot ja poikkeukset täältä.

- Valitse sinua tai postittajaa lähin postiinjättöpaikka
- Viite / infokoodi-kenttään voi lisätä tilauksen viitteen, jonka halutaan näkyvän laskulla
- Työnumero on varattu asiakkaalle tai painolle mahdollista omaa tunnistetta varten
- Käyttötunnus merkitään vain, jos siitä on erikseen sovittu Postin kanssa, muutoin jätetään tyhjäksi

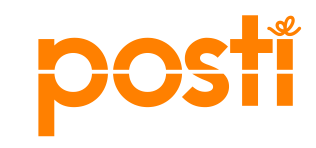

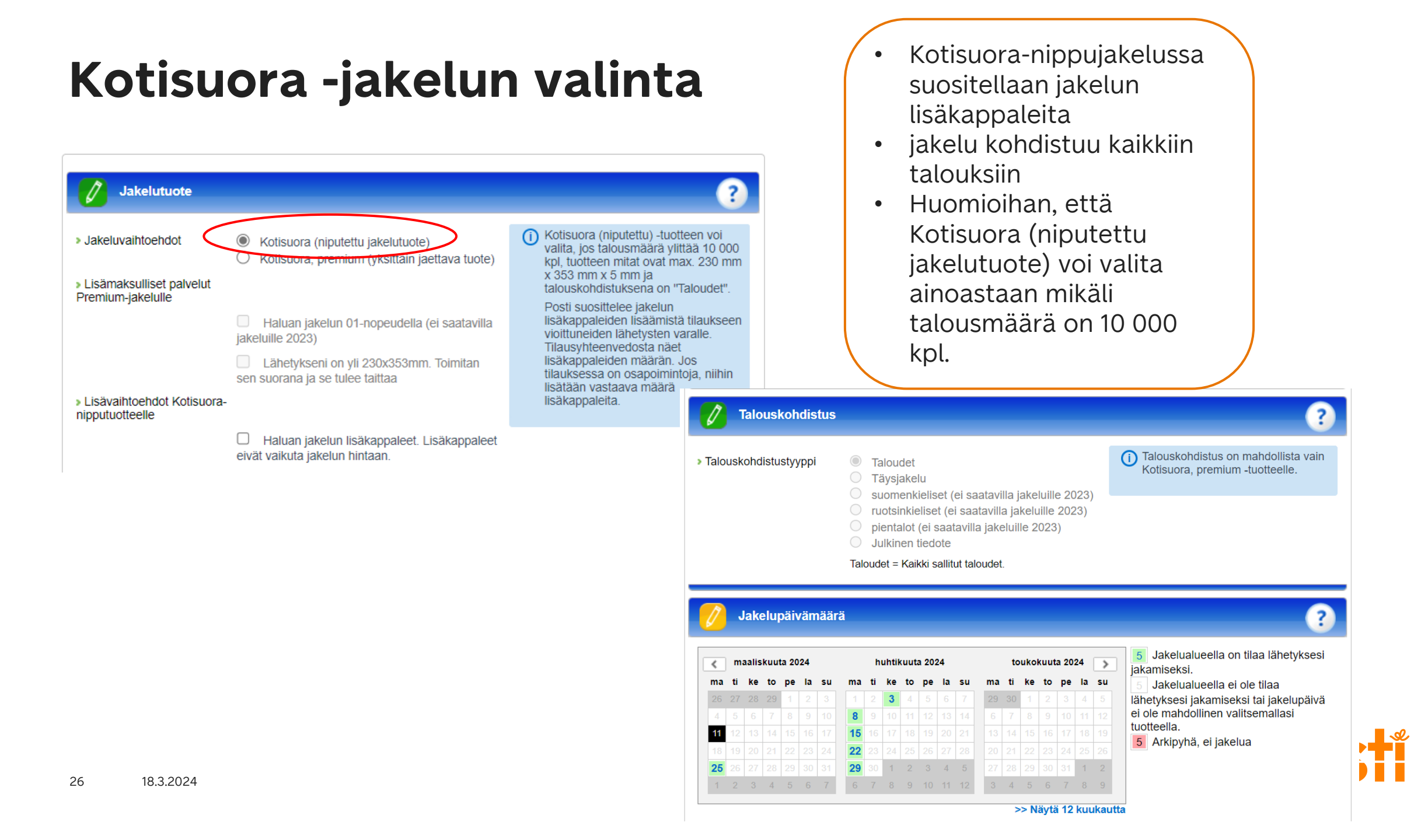

# Tarkista suunnitelman yhteenveto ennen vahvistamista

| Kontaktin talousmäärät päivitetty 4.12.2023.                                                                                                    |                                                                                                    |                                                                                                    |                                        |                                         |                                         |                                                           |                                                                            |
|----------------------------------------------------------------------------------------------------|----------------------------------------------------------------------------------------------------|----------------------------------------------------------------------------------------------------|----------------------------------------|-----------------------------------------|-----------------------------------------|-----------------------------------------------------------|----------------------------------------------------------------------------|
|                                                                                                    |                                                                                                    |                                                                                                    | Lataa PDF                              | Tulosta                                 |                                         |                                                           |                                                                            |
| Tilauksen tiedot ja hinta:<br>Tilauksen nimi:<br>Tilauksen nimi:<br>Kottalouksia: 879 495 kpl<br>Jakelun kustamukket: 135,011.52 € (0.1535 €/kpl)<br>Hinta (Alv. 0%): 135,011.52 €<br>Hinta (Alv. 24%): 187,414.28 €<br>Maksaja: Posti, PLS mgm<br>Loppuasiaksa: valitse maksaja<br>Maksajan tietoja voit muuttaa edellisessä vaiheessa. |                                                                                                    |                                                                                                    |                                        |                                         |                                         |                                                           |                                                                            |
| osapolminta 1:<br>Aeulnalus:<br>Kunnat: Etelä-Suomen AVI<br>Lukumäärä: 879495                                                                                                    |                                                                                                    |                                                                                                    |                                        |                                         |                                         |                                                           |                                                                            |
| Lähetyksen mitat ja paino:<br>Lähetyksen pituus: 297<br>Lähetyksen pituus: 297<br>Lähetyksen yksikköpaino: 5<br>Lähetyksen paksuus: 0,08<br>Postiinjättöpaikka ja tulauksen viite:                                                                                                    | Jakelupälväm<br>Jakeluajankohl<br>Postiinjättöpäiv<br>Huom! Tämä p<br>90-99 sekä Jyy<br>postiinjättöajat | <b>äärä:</b><br>ta : 06.03.2024<br>rä : 04.03.2024<br>ostiinjättöpäivä päte<br>räskylään, Seinäjoel<br>ja -paikat <b>täältä</b> . | ee vain Tamperee<br>Ile, Lietoon ja Ou | ille, Helsinkiin ja<br>luun jätettäviin | 1 I<br>1 Kuopioon jä<br>lähetyseriin, j | itettäviin lähetyseriin, joi<br>otka jaetaan alueille 00- | tka jaetaan alueille 60-69, 84-86 ta<br>59, 70-83 tai 87-89. Tarkista muut |
| Vinnumer:<br>Postilnjättöpaikka :<br>Käyttölunnus :<br>Viite/Infokoodi laskulle<br>(max 14 merkkä) :                                                                                                    | Jakelun eritte<br>Alue Ja<br>Alue A 3a<br>Alue B 3a<br>Alue C 10                                         | ly:<br>aettava määrä<br>86247 kpl<br>87283 kpl<br>95965 kpl                                                                       | Osuus<br>43.9 %<br>44 %<br>12 %        |                                         |                                         |                                                           |                                                                            |
| Jakelutuote:<br>Jakelutuote : Kotisuora, premium (yksittäin jaettava tuote)<br>Taitettava : Ei<br>01-nopeus : Ei                                                                                                    | Lataa post                                                                                               | inumerot                                                                                                    |                                        |                                         |                                         |                                                           |                                                                            |
| Tslouskohdistustyyppi : Täysjakelu                                                                                                    |                                                                                                    |                                                                                                    |                                        |                                         |                                         |                                                           |                                                                            |
|                                                                                                    | Kotitalou<br>Hinta (Alt                                                                                  | ksia:<br>v. 0%):                                                                                                    | 1                                      | 879 495 kpl<br>35,011.52 €              | Tilauksen r                             | iimi<br>aus yrityksen käyttäjilk                          | Talienna suunniteima<br>e                                                  |
|                                                                                                    | <ul> <li>Edelliner</li> </ul>                                                                            | n: Milloin jaetaan'                                                                                                    | ? Vahvist<br>hyväks                    | amalla tilauks<br>yt palvelun tuo       | en<br>ote-ehdot.                        | Vahvista tilaus                                           | Vahvista ja jatkokäsittelyy                                                |

Suunnitelman yhteenvedosta näet mm. hinnastohinnan, jakelualueet, mahdolliset versiot (osapoiminnat), kappalemäärät, mitat, postituspäivän, jne.

 Mikäli kaikki on kunnossa, klikkaa Vahvista tilaus tai Vahvista ja jatkokäsittelyyn -nappia. Vahvista tilaus –kohdassa hoidat tilauksen jatkokäsittelyn itse ja Vahvista ja jatkokäsittelyyn –painikkeesta siirrät vahvistetun tilauksen painolle.

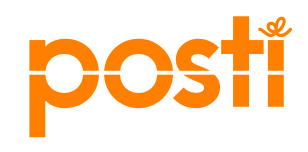

| Tilauspainikkeet                                                                                                    | Kun tilaat jakelun, muista ladata ja tulostaa kimppu- ja ohjauslaput Tilausvahvistus-sivulta. Excel- tai CSV-tiedostona ladattava Yksiköintiehdotus ohjeistaa, miten lähetykset tulee kimputtaa ja yksiköidä rullakkoon, häkkiin tai lavalle. Tutustu Kotisuoran postitusohjeeseen.                                                                                                    |
|----------------------------------------------------------------------------------------------------|----------------------------------------------------------------------------------------------------|
|                                                                                                    | <ul> <li>Kotisuora, rremum ranetyset kinputetaan kestaviin kinppunin, joinin tuostetaan kinppulaput.</li> <li>Kotisuora (niputettava tuote) rähetykset yksiköidään jakelusuunnittain eräkohtaisen olienen mukaan. Lataa<br/>ohisudenut Tilowei taivistus eisi ita. Levelet versutumit jakelus linäkonspelisijis (jakelutuoteen valianen valeaga)</li> </ul>                                                                                |
|                                                                                                    | sivulla Milloin jaetaan), Kontakti tuottaa lisäkappaleisiin ohjaus ja kimppulaput.                                                                                                    |
|                                                                                                    | <ul> <li>Postiinjättöajat: Lähetykset jätetään Postin käsiteltäväksi postiinjättöpäivänä klo 17.00 mennessä. Postiinjättöpäivän<br/>näet tilausvahvistuksesta</li> </ul>                                                                                                    |
|                                                                                                    | Postituspaikat: Kotisuora-lähetykset jätetään postikeskuksiin: Helsinki, Jyväskylä, Kuopio, Oulu, Seinäjoki, Tampere ja Lieto. Premium -lähetyksiä voi jättää Rovaniemelle ja pienet erät Postin myymälöihin tai myyntipisteisiin.                                                                                                    |
|                                                                                                    | Saat viestin tilausvahvistuksesta sähköpostiosoitteeseen: minna.niskanen@posti.com.                                                                                                    |
| Kotitalouksia: Koko maa Tilauksen nimi Tallenna suunnitelma Vaa Jaa tilaus yrityksen käyttäjille                                                                                                    | Tilaus on sitova ja sen perumisesta laskutetaan peruutusajankohdan mukaan. Mitä lähempänä jakeluajankohtaa tilaus<br>perutaan, sitä suurempi osuus jakelusta veloitetaan peruutuksesta huolimatta. Jos tilaus perutaan 2 viikkoa ennen jakelua<br>veloitetaan se täysimääräisenä. Premiumin peruutuksesta laskutetaan 30% jakelumaksuista, jos tilaus perutaan myöhemmin<br>kuin 2 viikkoa ennen jakelupäivää. Lue tilauksen peruutusehdot |
| Edellinen: Milloin jaetaan?     Vahvistamalla tilauksen<br>hyväksyt palvelun tuote-ehdot.     Vahvista tilaus     Vahvista ja jatkokäsittelyyn     mme apunasi, ota yhteys chatilla (ma-pe 9-16), soita 06000 1500 * (ma-pe 9-16) tai lähetä viestiä suora@posti.com. | Valitse tilauksen jatkokäsittelijä<br>Voit siirtää tilauksen tiedot postittajallesi kimputusta tai yksiköintiä varten. Haulla löytyvät ne paino- ja postitustalot, joiden<br>sähköpostiosoite on Kontaktin tiedossa. Jos yhteistyökumppaniasi ei löydy listalta, ota yhteyttä asiakaspalveluun p. 06000 1500<br>tai suora@posti.com.                                                                                                    |
|                                                                                                    | Hae postittaja nimellä:                                                                                                    |
|                                                                                                    | Valitse painotalo                                                                                                    |
|                                                                                                    | Aseta valittu painotalo jatkokäsittelijäksi                                                                                                    |
|                                                                                                    | Takaisin                                                                                                    |
|                                                                                                    |                                                                                                    |

Vahvista tilaus: Tilauksen vahvistamisen jälkeen tilaus on sitova. Mikäli vahvistat tilauksen itse, tulosta myös kimppu- ja ohjauslaput.
Vahvista ja jatkokäsittelyyn: Valitse painotalo, jolle haluat tilauksen tiedot lähettää ja joka hoitaa postituksen loppuun asti. Valitsemasi paino/postitustalo hoitaa/tulostaa postittamiseen tarvittavat kimppu- ja ohjauslaput puolestasi. Tämä on sovittava etukäteen asiakkaan ja postitustalon välillä.

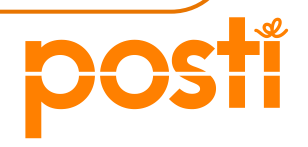

### Valitse jatkokäsittelijä (paino), jolle haluat lähettää tilauksesi

| Valitse tilauksen jatkokär<br>Volt siirtää tilauksen tiedot<br>sähköpostiosoite on Konta<br>tai suora@posti.com | sittelijä<br>postittajallesi kimputusta tai yk<br>ktin tiedossa. Jos yhteistyökun | sikointiä varten<br>nppaniasi el löy | 1. Haulia löytyvät ne paino- ja positiustalot, joiden<br>dy listalta, ota yhteyttä asiakaspalveluun p. 06000 1500 |
|----------------------------------------------------------------------------------------------------|-----------------------------------------------------------------------------------|--------------------------------------|----------------------------------------------------------------------------------------------------|
| Hae postittaja nimellä.                                                                                         |                                                                                   |                                      | Hae                                                                                                    |
|                                                                                                    | Valitse painotalo                                                                 | Ŷ                                    | 100 Sec.                                                                                                    |
|                                                                                                    | Aseta valittu painotak                                                            | jatkokäsittelij                      | jaksi                                                                                                    |
| Takaisin                                                                                                    |                                                                                   |                                      | ок                                                                                                    |

Mikäli haluat lähettää tilauksen jatkokäsittelyyn painotalolle **(Vahvista ja jatkokäsittelyyn)**, eikä painon tietoja löydy listauksesta, ota yhteys painoon, joka hoitaa lisäämisen Postin kautta.

Paino voi lisätä tiedon Muokkaa jatkokäsittelytietojakohdan kautta listalle, jonka jälkeen pääset tekemään valinnan.

| Etusivu Tilaushistoria Chat                                                |                                                                                                    |
|----------------------------------------------------------------------------|----------------------------------------------------------------------------------------------------|
|                                                                            | Jatkokäsittelyn yhteystiedot<br>Asiakas voi valita yrityksesi painatuksen tai<br>postituksen jatkokäsittelijäksi, jos sähköpostiosoit |
| Tavoita alueellisesti (Kotisuora)<br>Osoitteeton jakelu                    | on asetettu tähän. Yrityksellä voi olla vain yksi                                                                                     |
| Ohjeita ensi kertaa tilaaville >>                                          | sankopositosotte, jonon asiakkaan maus onjataan.                                                                                      |
| Tilaustunniste: 1298243                                                    | Tallenna muutokset                                                                                                    |
| Talouskohdistus: Taloudet                                                  |                                                                                                    |
| Kotitalouksia: Koko maa                                                    |                                                                                                    |
| Jakelutuote: Kotisuora, premium (yksittäin<br>jaettava tuote)              |                                                                                                    |
| Jakeluajankohta: -                                                         |                                                                                                    |
| Postiinjättöpäivä: -                                                       |                                                                                                    |
| Maksaja: Posti, PLS mgmt (133088, 133088)<br>Loppuasiakas: valitse maksaja |                                                                                                    |
| Valitse loppuasiakas ja maksaja >>                                         |                                                                                                    |

29

#### Vahvistettu tilausyhteenveto

Lähetyksen mitat ja paino: Yhteiset laskulle Lähetyksen leveys: 210 Tulosta Lataa PDF Lähetyksen pituus: 297 Etelä-Savo Lähetyksen yksikköpaino: 8 Lähetyksen paksuus: 0,12 Pohjois-Savo Vahvistetussa Lähetyksen yksikköpaino: 10 Lähetyksen paksuus: 0,16 Joensuu sähköisen Lähetyksen yksikköpaino: 14 lähetyslistan Lähetyksen paksuus: 0,18 Postiinjättöpaikka ja tilauksen viite: lähetyslistalle. Sähköisen lähetyslistan numero : 130002563 Työnumero : Postiinjättöpaikka : Kuopio Pok Käyttötunnus : Viite/Infokoodi laskulle (max 14 merkkiä) : ikioma koodi Jakelutuote: Jakelutuote : Kotisuora (niputettu jakelutuote) Talouskohdistus: Lähetyserän Talouskohdistustyyppi: Taloudet lähetysten määrät Jakelupäivämäärä: on ladattavissa Jakeluajankohta : 15.08.2016 Postiinjättöpäivä : 10.08.2016 postinumeroittain CSV- tai excel-Jakelun erittely: tiedostona Alue Jaettava määrä Osuus Alue B 113031 kpl 65.5 % Alue C 59582 kpl 34.5 % Palvelumaksut Tunnit Hinta Kirjauspym

#### hinnastohinnan. Mikäli asiakkaalla on sopimushinta, se päivittyy automaattisesti

Yhteenveto antaa

tilauksessa näet numeron. Linkki vie

Etelä-Savo:

Maksaia

Asuinalue

Kunnat: Hirvensalmi, Joroinen, Juva, Kerimäki, Mikkeli, Pieksämäki, Punkaharju, Puumala, Rantasalmi, Ristiina, Savonlinna, Sulkava Lukumäärä: 63547

Jakelun lisäkappaleet: 500

Tilauksen tiedot ja hinta:

Tilaustunniste: 1018312

Kotitalouksia: 172 613 kpl

Jakelun lisäkappaleet: 1 500 kpl

Hinta (Alv. 0%): 13,653.24 €

Hinta (Alv. 24%): 16,793.49 €

Tilauspäivämäärä: 14.06.2016

Loppuasiakas: Posti PS Mrkting Srvcs

Tilauksen nimi: Nippujakelu 3 aluetta

Tilauksen talousmäärien päivämäärä: 18.03.2016 Jakelun kustannukset: 13,653.24 € (0.0791 €/kpl)

Pohjois-Savo:

Asuinalue: Kunnat: lisalmi, Kuopio, Lapinlahti, Maaninka, Nilsiä, Pielavesi, Siilinjärvi Lukumäärä: 74337 Jakelun lisäkappaleet: 500

Joensuu:

Asuinalue: Kunnat: Joensuu

Lukumäärä: 34729 Jakelun lisäkappaleet: 500

Lähetyksen mitat ja paino:

Yhteiset Lähetyksen leveys: 210 Lähetyksen pituus: 297

Etelä-Savo

Muokkaa Kopioi

Lataa yksiköinti Peruuta tilaus

Lue Kotisuoran postitusohjeet (pdf) Erälajittelu- ja yksiköinti opas (pdf) | Kestävä kimppu opas (pdf)

Lataa postinumerot Kopioi Muokkaa

Peruuta tilaus

Lataa yksiköinti

## Kotisuoran kimputus ja yksiköinti pähkinänkuoressa

Kontakti huolehtii opastuksesta

Oikeat lähetysmitat takaavat, että kimput ovat Postin ohjeiden mukaisia ja yksiköinti oikein.

**Kotisuora-nippulähetyksiä** ei tarvitse kimputtaa. Kotisuoranippulähetysten ohjauslapun väri on keltainen.

Vain jakelun lisäkappaleiden\* kimppuihin tulostuu kimppulaput, jotka palvelu tuottaa valmiiksi ja ohjaa ne yhteen yksikköön. Erityisesti versiollinen Kotisuora-nippu tarvitsee lisäkappaleiden laput.

**Kotisuora Premium -lähetysten** ohjaus- ja kimppulaput ovat valkoiset. Premiumin jakelutoimipaikka- kohtaisiin yksiköihin tarvitaan vain yksi kimppulappu/yksikkö.

\*) Jakelun lisäkappaleiden lisäämistä suositellaan Kotisuoratilauksiin, jotta varaudutaan painon jälkeisessä prosessissa mahdollisesti tapahtuviin lähetysten vaurioitumisiin

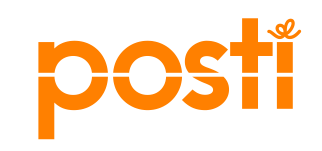

### Vahvistamisen jälkeen yksiköintiohje ja tarvittavat kimppu- ja ohjauslaput ovat ladattavissa

• Esimerkissä on Kotisuora (nippu), jossa on mukana jakelun lisäkappaleet

Jos olet varautunut Kotisuoran niputetussa jakelussa lisäkappaleilla, kimputa lisäkappaleet omaan kuljetusyksikköönsä yksiköintiehdotuksen mukaan. Tuota lisäkappalekimpuille omat kimppulaput "Lataa kimppulaput"-napista. Palvelu tuottaa valmiiksi ohjauslapun myös lisäkappaleiden kuljetusyksikköön.
 Lataa kimppulaput Lataa ohjauslaput/lähete Lataa yksiköintiehdotus
 Kopioi Peruuta tilaus Lataa yksiköinti

- Tee seuraavassa järjestyksessä:
- Paina Lataa yksiköinti
- Paina Lataa yksiköintiehdotus
- Tuloksena excel, joka ohjeistaa lähetysten yksiköinnin kuljetusyksikköihin
- Paina Lataa ohjauslaput/lähete ja
- Lataa kimppulaput

Jos lappujen lataus napit ovat "harmaana", kyseiseen vaiheeseen ei kuulu luonti / tulostus tai yrität sitä yli 60 pv ennen postitusta.

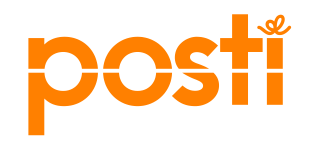

# Kimputus, yksiköinti ja postiinjättö (postikeskukseen, terminaaliin taiPostin palvelupisteeseen)• Tarvittaessa saat ladatuksi jakelualueen postinumerot sekä

- Tilauksen vahvistamisen jälkeen luodaan ensin kimppulaput painamalla Luo kimppulaput -nappia. <u>Kimppulaput voi luoda</u> <u>vasta, kun jakeluun on alle 60 päivää</u>
- Yksiköintiehdotuksen voi ladata CSV- tai excel-tiedostona. Ehdotus auttaa yksiköimään kimput nimettyihin kuljetusyksiköihin kuljetussuunnittain tai jakelutoimipaikoittain (postinumeroittain). Kotisuoranipputuotteeseen ei tarvita kimppulappuja, ohjauslaput kuljetusyksiköitä varten riittää. Poikkeuksena on Nipputuotteen jakelun lisäkappaleisiin tulostettavat kimppulaput, jotka Kontakti tuottaa.
- Tarvittaessa saat ladatuksi jakelualueen postinumerot sekä talousmäärät excel-tiedostona esim. postittajalle toimitettavaksi. Lähetykset kimputetaan jakelutoimipaikkakohtaisesti tiukkoihin kimppuihin Kontaktin tuottaman ohjeen ja kimppulappujen mukaisesti. Kontaktin kautta tuotetuissa lapuissa on valmiiksi oikeanlaiset merkinnät. Kimput toimitetaan postiinjättöpäivänä (ei aikaisemmin) postikeskukseen, terminaaliin tai pienet määrät Postin palvelupisteeseen. Tarkista

| posennjaccopartarnaara maanson yncoontoco sitarca | ро | stiin | jätt | öpä | iväm | iäärä | Tilauksen | yhteenveto | -sivulta. |
|---------------------------------------------------|----|-------|------|-----|------|-------|-----------|------------|-----------|
|---------------------------------------------------|----|-------|------|-----|------|-------|-----------|------------|-----------|

|                                                                                                    |                                                             | 1                 | 1   | Tuotteen nimi | Kotisuora, premi | um (yksittäin jaetta | va tuote), Taloudet |
|----------------------------------------------------------------------------------------------------|-------------------------------------------------------------|-------------------|-----|---------------|------------------|----------------------|---------------------|
|                                                                                                    |                                                             | 2                 | 2   | Kohderyhmä    | osapoiminta 1    |                      |                     |
| Lataa                                                                                                    | postinumerot 🗙                                              | 3                 | 3   | Asiakasnumero | 429342           |                      |                     |
|                                                                                                    |                                                             | 4                 | L I | Asiakas       | Posti PS Mrkting | Srvcs                |                     |
| 🗹 Lis                                                                                                    | sää tiedostoon jakelupostinumero                            | 5                 | 5   | Yhteensä      | 47365            | Kpl                  |                     |
|                                                                                                    |                                                             | 6                 | 5   | Alue A        | 34211            | Kpl                  |                     |
|                                                                                                    |                                                             | 7                 | 7   | Alue B        | 3277             | Kpl                  |                     |
|                                                                                                    |                                                             | 8                 | 3   | Alue C        | 9877             | Kpl                  |                     |
|                                                                                                    |                                                             | 9                 | )   |               |                  |                      |                     |
|                                                                                                    |                                                             | 1                 | 0   | Postinumero   | Toimipaikka      | Taloudet kpl         | Jakelupostinumerot  |
|                                                                                                    |                                                             | 1                 | 1   | 70100         | KUOPIO           | 5226                 | 70800               |
|                                                                                                    |                                                             | 13                | 2   | 70110         | KUOPIO           | 2021                 | 70800               |
|                                                                                                    |                                                             | 1                 | 3   | 70150         | KUOPIO           | 1888                 | 70800               |
| Jakelun erittely:                                                                                          | Lotos Dorruto                                               | 14                | 4   | 70200         | KUOPIO           | 2671                 | 70800               |
| Alue Jaettava määrä Osuus                                                                                  | Lataa Perudia                                               | 1                 | 5   | 70210         | KUOPIO           | 92                   | 70800               |
| Alue B 3277 kpl 8.9 %                                                                                      |                                                             | 10                | 6   | 70240         | KUOPIO           | 37                   | 70800               |
| Alue C 9877 kpl 20.9 %                                                                                     |                                                             | 1                 | 7   | 70260         | KUOPIO           | 950                  | 71800               |
|                                                                                                    |                                                             | 11                | 8   | 70280         | KUOPIO           | 740                  | 71800               |
| Palvelumaksut Palvelumaksu (min. 0,5 h) lisätään, k<br>tilausvahvistuksessa palvelumaksuvivit ilman selite | kun Posti tekee tilauksen asiakkaan puolesta. Asiakas näkee | e laskulla ja 1   | 9   | 70300         | KUOPIO           | 505                  | 70800               |
| Laskulle Selite Tunnit Hinta                                                                               | Kirjauspym Muokattu                                         | 2                 | 0   | 70340         | KUOPIO           | 1450                 | 71800               |
| ✓ 0.5h 		 30.00 €                                                                                          | €28.3.2022 28.3.2022                                        |                   | Т   |               |                  |                      |                     |
|                                                                                                    |                                                             |                   |     |               |                  |                      |                     |
|                                                                                                    |                                                             |                   |     |               |                  |                      |                     |
|                                                                                                    |                                                             |                   |     |               |                  |                      |                     |
| Lataa postinumerot                                                                                         |                                                             |                   |     |               |                  |                      | -0                  |
|                                                                                                    |                                                             |                   |     |               | _                |                      |                     |
| Kotitalouksia: 47                                                                                          | 7 365 kpl Tilauksen nimi                                    |                   |     |               |                  |                      |                     |
| Hinta (Alv. 0%): 5,                                                                                        | ,651.95 € Minna Testaa Tallenr                              | na suunnitelma    |     |               |                  |                      |                     |
| E .                                                                                                    | Jaa tilaus yrityksen käyttäjille                            |                   | -   |               |                  |                      |                     |
|                                                                                                    |                                                             |                   |     |               |                  |                      |                     |
| 4 Edellinen: Milloin isotaan? Vahvistama                                                                   | alla tilauksen Vabviete tilaue Vabviete id                  | a jatkokäsittohu  | -   |               | _                |                      |                     |
| hyväksyt p                                                                                                 | palvelun tuote-ehdot.                                       | a jatkokasittelyy | m   |               |                  |                      |                     |
| ne anunasi, ota vhtevs chatilla (ma-ne 9-16), soita 06000 1500                                             | 1 * (ma-ne 9-16) tai lähetä viestiä suora@nosti.com         |                   |     |               |                  |                      |                     |

### Kontakti muodostaa lähetyserän yksiköinnin ja kimputuksen automaattisesti

Yksiköintiohje-tiedostosta näet, miten eri suuntiin menevät lähetykset tulee yksiköidä ja paljonko kimppuja muodostuu.

Viimeisenä on kuljetusyksikkö, jossa on jakelun lisäkappaleet.

| Yksiköintieh | dotus                |             |              |            |                            |            |            |            |             |             |         |
|--------------|----------------------|-------------|--------------|------------|----------------------------|------------|------------|------------|-------------|-------------|---------|
| Nimi         | Nippujakelu_3_aluett | ta (1018312 | 2)           |            |                            |            |            |            |             |             |         |
|              |                      |             |              |            |                            |            |            |            |             |             |         |
| Jakelupalvel | Yksikkö-Yksikkötunnu | i Kimppuja  | Kappaleita y | Postiinjät | Postinumero                | Yksikön si | sältö      |            |             |             |         |
| 16605 KOTIS  | BL-Lehtihäkki L001   | 312         | 63547        | Kuopio     | 50-52, 57-59, 70-83, 87-89 | 50100,506  | 00,51600,5 | 1900,52100 | ),52200,523 | 300,57100,5 | 57200,5 |
| 16605 KOTIS  | BL-Lehtihäkki L002   | 169         | 34729        | Kuopio     | 50-52, 57-59, 70-83, 87-89 | 80100,801  | 70,81200,8 | 1280,82140 | ),82200,827 | 730         |         |
| 16605 KOTIS  | BL-Lehtihäkki L003   | 366         | 74337        | Kuopio     | 50-52, 57-59, 70-83, 87-89 | 70100,702  | 00,70800,7 | 0910,71160 | ),71750,718 | 300,72210,7 | 72400,7 |
| 16605 KOTIS  | BR-Rullakko R001     | 6           | 1500         | Kuopio     | 00-99                      | 0          |            |            |             |             |         |
|              |                      |             |              |            |                            |            |            |            |             |             |         |
|              |                      |             |              |            |                            |            |            |            |             |             |         |

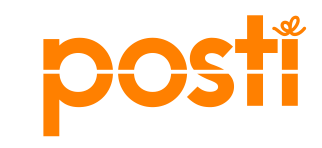

### Kotisuora-nippujakelun ohjauslaput

Kotisuora-nippujakelussa kimppulaput tarvitaan vain, jos lähetyserässä on alueellisia versioita ja vain lisäkappalekimpuille.

Version (osapoiminnan) nimi näkyy yksikkölapuissa ja lisäkappaleiden kimppulapuissa, jos lähetyserä sisältää eri osapoimintoja

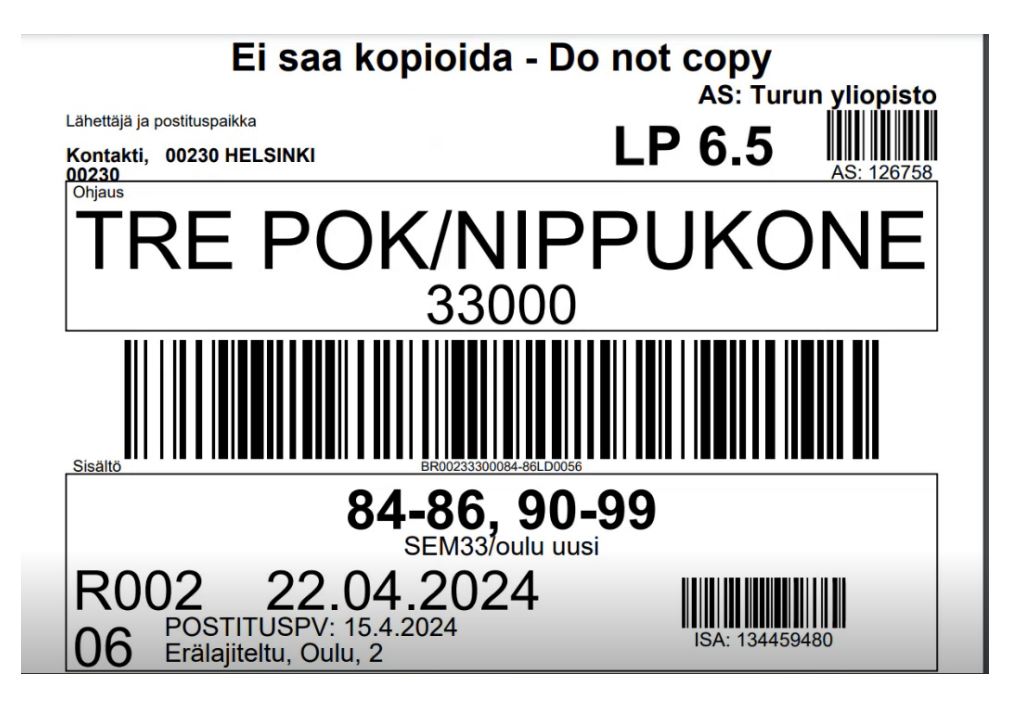

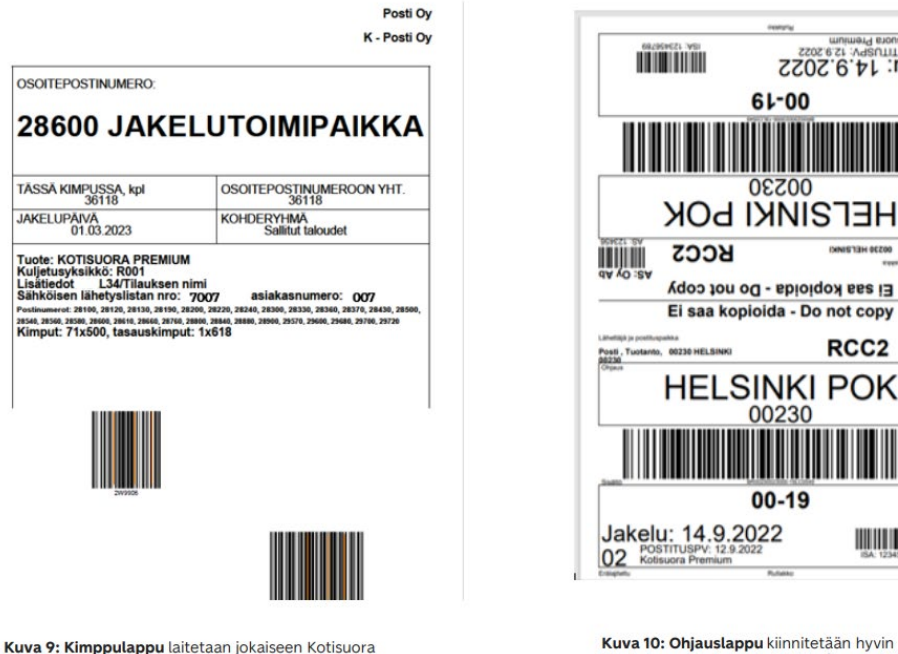

Premiumin kimppuun /kuoreen. Sen väri on

valkoinen. Huomioitavaa: viivakoodit pidetään näkyvillä

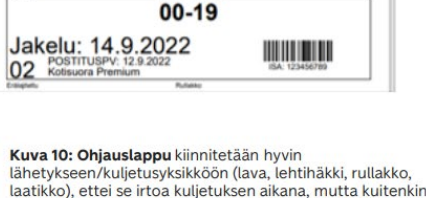

niin, että sen saa ehjänä irti. Lapun väri on valkoinen

05 Kotisuora Premium

Posti, Tuotanto, 00230 HELSINKI

RCC2

AS: OV Ab 

Jakelu: 14.9.2022

61-00

00230

00230

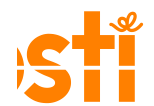

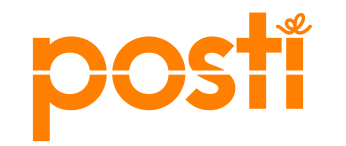

# Kontakti – tilauskanavan ohje

Kotisuora Premiumin tilaajalle

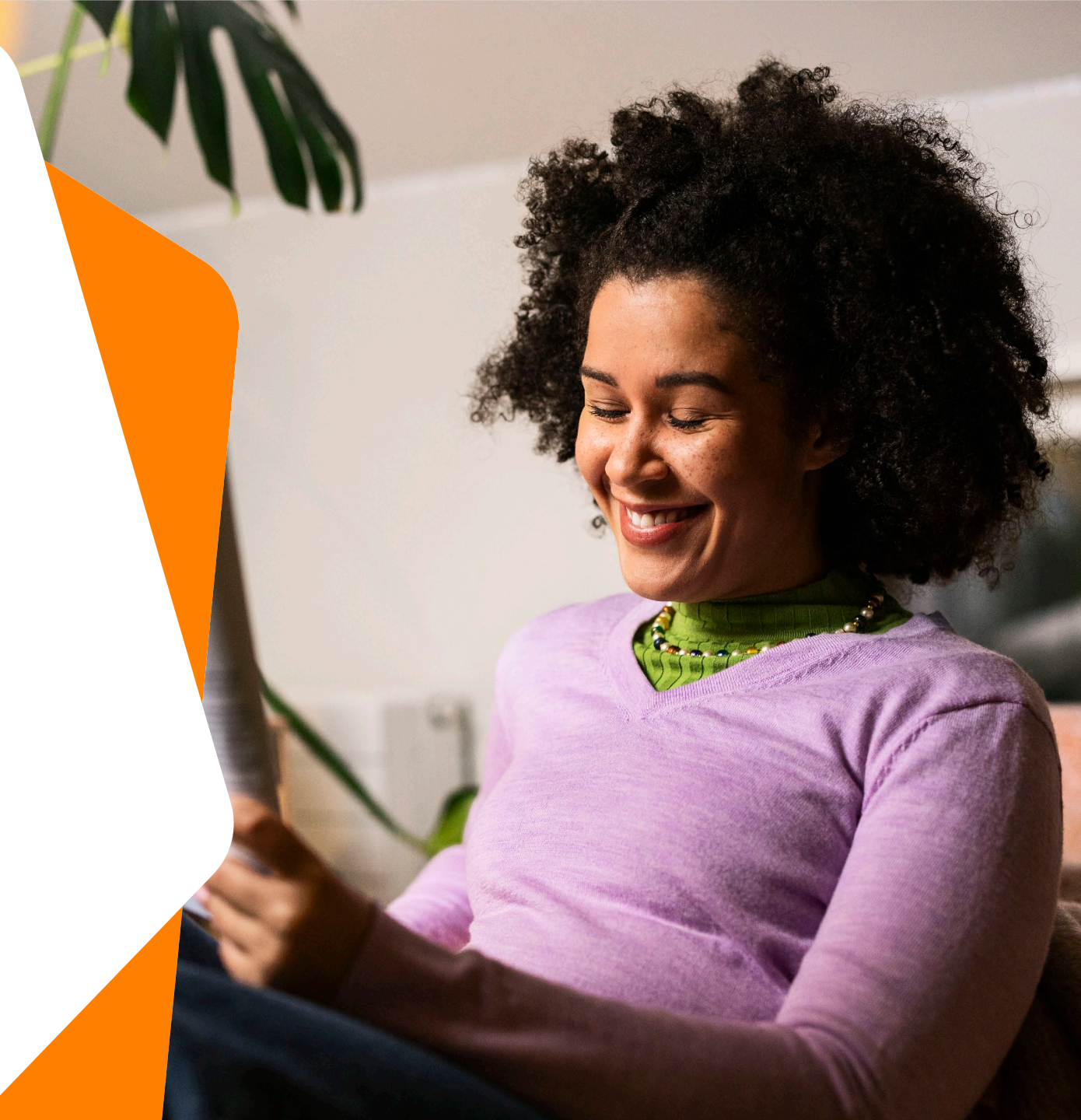
### Kontakti - markkinointijakelun tilauskanava

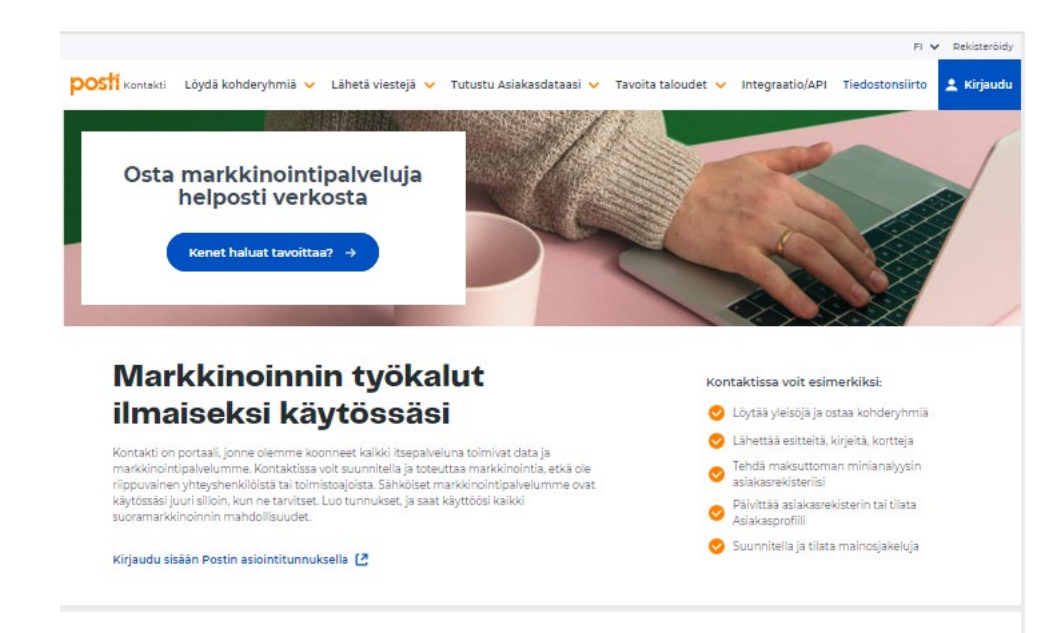

- Kontakti on suunnittelu- ja tilauskanava <u>osoitteettoman</u> suoramarkkinoinnin (Kotisuora ja Kotisuora Premium) tilaamiseen
- Löydät Kontaktista jakelutilauksen lisäksi Postisen mediatilan oston, kohderyhmät, Luo ja lähetä -palvelun sekä Tarkistuspalvelut
- Kirjaudu Kontaktiin osoitteessa <u>Etusivu Posti Kontakti</u>

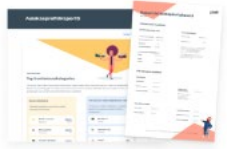

#### Uutta! Posti Data

Ymmärrä asiakkaitasi paremmin ja pidä asiakasdatasi ajantasalla. Maksuton minianalyysi kertoo nykytilanteen, kertapäivitys tuoreuttaa ja asiakasprofiili visualisoi.

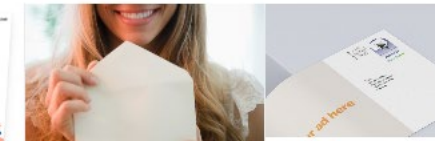

Löydä kohderyhmiä

uusasiakashankintaa, kun etsit

sinulle oikean markkinoinnin

kohdervhmän työkaluillamme.

Kontaktin avulla tebostat

→ Lue lisãã

Monipuoliset työkalut käytössäsi

Lähetä printtiviestejä

mainoksen lähettäminen ei voisi olla

kirjevaihtoehdoista mieleisesi, syötä

Perinteisen kirjeen, kortin tai

helpompaa! Valitse kortti- tai

sisältö sekä vastaanottajien

osoitelista ja lähetä.

→ Lue lisää

| inen |
|------|
| Post |
| Y SA |

→ Lue lisää

#### Tavoita taloudet

Suunnittele ja varaa valtakunnaliinen vai paikaliinen kattavuus kustannustehokkaasti työkaluliamme. Osoitteeton jakelu ja Postinen-media tavoittaa jopa 3,5 miljoonaa suomalaista yhdessä päivässä.

posti

→ Lue lisää

## Kontakti - markkinointijakelun tilauskanava

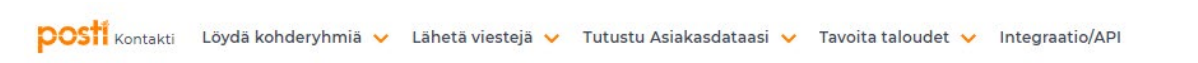

- Kirjautumisen jälkeen pääset tekemään Kotisuora ja Kotisuora Premium-tilauksia kuvaan merkityistä kohdista. Molemmista pääset samaan tilauskanavaan.
- Paina tämän jälkeen Kirjaudu sisään ja aloita suunnittelu.

### Kotisuora - osoitteeton jakelu

Kontaktista näet kontaktimäärät sekä hinnat samalla kun suunnittelet ja tilaat jakelun. Kun tilaat jakelun Kontaktista, palvelu tuottaa kaikki postittamiseen tarvittavat tiedot. Voit helposti myös antaa postittaialle pääsyn tilauksesi tietoihin.

### Monipuolisella mainosjakelulla voit:

- Tavoittaa asiakkaita postinumeron tarkkuudella
- jakaa mainoksesi Postisen välissä maanantaisin ja keskiviikkoisin
- Premium jakelulla saavutat pieniäkin alueita tai esim. pientaloja

Kirjaudu sisään ja aloita suunnittelu →

### Siirry haluamaasi palveluun tästä

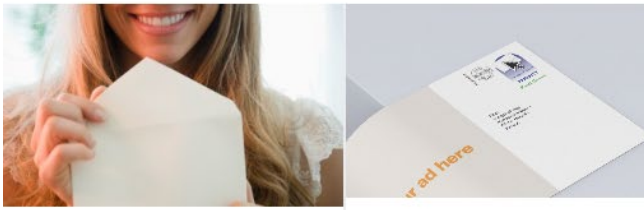

### Löydä kohderyhmiä

Suunnittele ja etsi juuri sinulle sopiva kohderyhmä eri rekisterivaihtoehdoista. Maksat vain tilauksista.

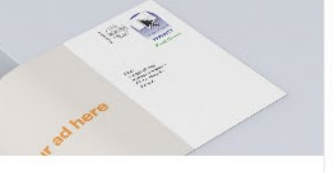

### Lähetä printtiviestejä

Tavoita asiakkaasi helposti. Valitse kortti- tai kirjevaihtoehdoista mieleisesi, syötä sisältö sekä vastaanottajien osoitelista ja lähetä.

Luo ja lähetä printtiviesti

verkossa

tilaushistoria

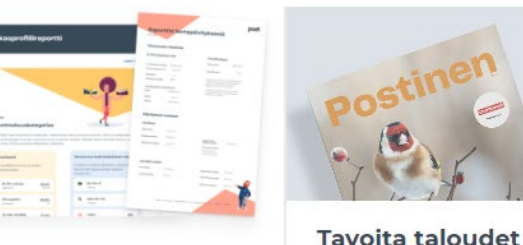

#### Tutustu Asiakasdataasi

Posti Data auttaa ymmärtämään asiakkaitasi. Tee maksuton minianalyysi ja päivitä tai tilaa. asiakasprofiili. Tarkistuspalvelulla varmistat yksittäisen osoitteen tai asiakastiedon oikeellisuuden.

#### Uusi! Tee maksuton minianalyysi

Asiakasprofiili

Siirry Tarkistuspalveluun

Selaa Tiedotuspalvelun Suunnitelmien ja lähetyksien aineistoia

Uusi! Tilaa Kertapäivitys tai

Osta osoitteeton jakelu (Kotisuora) Varaa ja osta Postisen ilmoitustilaa

Osoitteettomien mainosten

postinsaajamäärät päivittyvät joka

kuukauden ensimmäinen arkipäivä

Postinen ilmestyy ja sen välissä

pääsääntöisesti maanantaisin ja

olevat Kotisuorat jaetaan

tiistaisin

- Kuluttajat nimellä ja osoitteella (VTJ) Ajoneuvojen ja -korttien haltijat (TRAFI)
- Yritykset ja yrityspäättäjät (B2B)

### Tilauksen aloittaminen

| Etusivu Tilaushistoria Chat                                                                  | Ohjeet                                       |                                                                                                | Asiointikanavat                                        |
|----------------------------------------------------------------------------------------------|----------------------------------------------|------------------------------------------------------------------------------------------------|--------------------------------------------------------|
|                                                                                              | ● Minne jaetaan? > ● Mitä jaetaan? > ● Milli | oin jaetaan? > 0 Tilauksen yhteenveto                                                          | 3                                                      |
|                                                                                              | Poimintaperusteet                            |                                                                                                |                                                        |
|                                                                                              | <b>Asuinalue</b>                             |                                                                                                | ?                                                      |
|                                                                                              | Asuinalueen valinta:                         | Valitsemasi kunnat:                                                                            | Valitsemasi postinumerot:                              |
| Tavoita alueellisesti (Kotisuora)<br>Osoitteeton jakelu<br>Ohjeita ensi kertaa tilaaville >> | Näytä                                        |                                                                                                |                                                        |
| Tilaustunniste                                                                               | » Kunta tai postinumero:                     |                                                                                                |                                                        |
| Maksaja:<br>Loppuasiakas: valitse maksaja                                                    | Lisää<br>Näytä lisävalinnat                  |                                                                                                |                                                        |
| Valitse loppuasiakas ja maksaja >>                                                           | > Pikavalinnat:                              |                                                                                                |                                                        |
| Muokkaa jatkokäsittelytietoja                                                                | Valitse yksi V                               |                                                                                                |                                                        |
|                                                                                              | Valitse yksi                                 |                                                                                                |                                                        |
|                                                                                              |                                              | <ul> <li>Jos haluat lähettää Kotisuora (nipu<br/>alueen kotitalouksien määrän pitää</li> </ul> | tettu) -jakelutuotetta, valitun<br>ylittää 10 000 kpl. |
|                                                                                              |                                              |                                                                                                |                                                        |
|                                                                                              |                                              |                                                                                                |                                                        |
|                                                                                              |                                              |                                                                                                |                                                        |
|                                                                                              |                                              |                                                                                                |                                                        |
|                                                                                              |                                              |                                                                                                |                                                        |
|                                                                                              |                                              |                                                                                                |                                                        |
|                                                                                              |                                              |                                                                                                |                                                        |
|                                                                                              |                                              |                                                                                                | <b>1</b> (1) (1) (1)                                   |
|                                                                                              | Kotitalouksia:                               | Koko maa Tilauksen nimi                                                                        | Tallenna suunnitelma                                   |
|                                                                                              |                                              | Jaa tilaus yrityksen käy                                                                       | ttājille                                               |
| 18.3.2024                                                                                    |                                              |                                                                                                | Seuraava: Mitä jaetaan? 🕨                              |

- Olet nyt aloitussivulla, josta pääset aloittamaan tilauksen.
- Voit siirtyä tilauspolussa eri vaiheisiin klikkaamalla haluamaasi kohtaa:
  - 1. Minne jaetaan 2. Mitä
  - jaetaan 3. **Milloin** jaetaan 4.
  - Yhteenveto

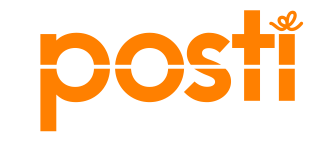

### Valitse jaettava alue

- Valitse joko kunnat, postinumerot, aluehallintoalueet (AVI) tai syötä postinumerot tiedostona •
  - Pienin mahdollinen valinta on yksi postinumeroalue
- Voit halutessasi käyttää karttaa alueen valinnassa
- Ta

| alousmaarat paivitetaan kuukausittain                                                                                                    | Asuinalue ?                                                                                                    |
|----------------------------------------------------------------------------------------------------|----------------------------------------------------------------------------------------------------|
| Poimintaperusteet                                                                                                    | Asuinalueen valinta:     Valitsemasi kunnat:     Valitsemasi postinumerot:       Näytä     Image: State State Stat |
| <ul> <li>Asuinalueen valinta:</li> <li>Naytä</li> <li>Kunta tai postinumero:</li> <li>Lisää</li> <li>Helsinki</li> <li>Pikavalinnat:</li> <li>Valitse yksi</li> <li>Valitse yksi</li> <li>Jos haluat lähettää Kotisuora (niputettu) -jakelutuotetta, valitun alueen kotitalouksien määrän pitäa ylittäa 10 000 kpl.</li> </ul> | <ul> <li>Kunta tai postinumero:         <ul> <li>Kunta tai postinumero:</li> <li>Lisää</li> </ul> </li> <li>Näytä lisävalinnat         <ul> <li>Pikavalinnat:</li> <li>Valitse yksi</li> <li>Valitse yksi</li> </ul> </li> <li>Valitse yksi         <ul> <li>Manner-Suomi</li> <li>Etelä-Suomen AVI</li> <li>Lounais-Suomen AVI</li> <li>Länsi- ja Sisä-Suomen AVI</li> <li>Länsi- ja Sisä-Suomen AVI</li> <li>Lapin AVI</li> <li>Pääkaupunkiseutu</li> </ul> </li> </ul>                                                                                                    |
| Kotitalouksia:       164 490 kpl         Tilauksen nimi       Tallenna suunnitelma         ✓ Jaa tilaus yrityksen käyttäjille                                                                                                    | Helsinki<br>Espoo<br>Kauniainen<br>Vantaa<br>Tampere, Turku, Oulu<br>Tampere<br>Turku<br>Oulu<br>Seuraava: Mitä jaetaan?                                                                                                    |

Poimintaperusteet

### Valitse jaettava alue

| oimintaperusteet                              |             |                                |                                  |
|-----------------------------------------------|-------------|--------------------------------|----------------------------------|
| / Asuinalue                                   |             |                                | ?                                |
| Asuinalueen valinta:                          | Valitsemasi | kunnat:                        | Valitsemasi postinumerot:        |
| Näytä                                         |             |                                | S 15100-16300                    |
| Kunta tai postinumero:                        |             |                                |                                  |
|                                               |             |                                |                                  |
| Käytä postinumeroväliä:<br>5100 - 16300 Lisää |             |                                |                                  |
| Lisää postinumerot tiedostosta:               |             |                                |                                  |
| Choose File No file chosen                    |             |                                |                                  |
| Lataa                                         |             |                                |                                  |
| Poissulje postinumerot tiedostosta:           | (i) Jos h   | aluat lähettää Kotisuora (nipu | utettu) -jakelutuotetta, valitun |
| Choose File No file chosen                    | aluee       | en kotitalouksien määrän pitää | ā ylittāā 10 000 kpl.            |
| Lataa                                         |             |                                |                                  |
| Poissulje postinumero:                        |             |                                |                                  |
| Poista                                        |             |                                |                                  |
| iilota lisävalinnat                           |             |                                | 1 949 8                          |
| Kotitalouksia:                                | 55 683 kpl  | Tilauksen nimi                 |                                  |
|                                               |             |                                | Tallenna suunnitelma             |
|                                               |             | Jaa tilaus yrityksen käy       | ttäjille                         |
|                                               |             |                                | Seuraava: Mitä jaetaan?          |

- Voit käyttää postinumeroväliä tai ladata postinumerot erillisestä tiedostosta
- Talousmäärät päivittyvät tilauskanavaan kuukausittain

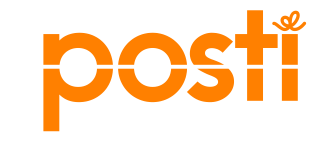

## Tilauksen nimeäminen

|                                                                            | ❶ Minne jaetaan? > ❷ Mitä jaetaan? > | Milloin jaetaan? > <ul> <li>Tilauksen yhteenveto</li> </ul>                                   | ?                         |                       |
|----------------------------------------------------------------------------|--------------------------------------|-----------------------------------------------------------------------------------------------|---------------------------|-----------------------|
|                                                                            | Poimintaperusteet                    |                                                                                               |                           | 1                     |
|                                                                            | Asuinalue                            |                                                                                               | ?                         |                       |
|                                                                            | Asuinalueen valinta:                 | Valitsemasi kunnat:                                                                           | Valitsemasi postinumerot: |                       |
| <b>Tavoita alueellisesti (Kotisuora)</b><br>Osoitteeton jakelu             | Näytä                                | <ul> <li>Etelä-Suomen AVI (osittain)</li> <li>Uusimaa (osittain)</li> <li>Helsinki</li> </ul> |                           |                       |
| Ohjeita ensi kertaa tilaaville >>                                          |                                      |                                                                                               |                           |                       |
| Tilaustunniste: 1298183                                                    | Kunta tai postinumero:               |                                                                                               |                           |                       |
| Maksaja: Posti, PLS mgmt (133088, 133088)<br>Loppuasiakas: Posti, PLS mgmt | helsinki Li                          | isää                                                                                          |                           |                       |
| Valitse loppuasiakas ja maksaja >>                                         | Helsinki                             |                                                                                               | N                         | imeä tilaus, sillä se |
| Muokkaa jatkokäsittelytietoja                                              | Valitse yksi 🗸 🗸                     |                                                                                               |                           | kimppulapuissa        |
|                                                                            | Valitse yksi 🗸 🗸                     |                                                                                               |                           |                       |
|                                                                            |                                      | laa havuat lähattöö Katiovara (ninu                                                           | utattu), iakalutuatatta y |                       |
|                                                                            | Kotitalouksia:                       | 164 490 kpl Tilauksen nimi<br>Testitilaus                                                     | Tallenna suunnitelma      |                       |
|                                                                            | 2                                    | ✓ Jaa tilaus yrityksen käy                                                                    | /ttäjille                 |                       |
| 12 18 2 2024                                                               |                                      |                                                                                               |                           | posti                 |

### Voit suunnitella alueille eri versiot lähetyksistä

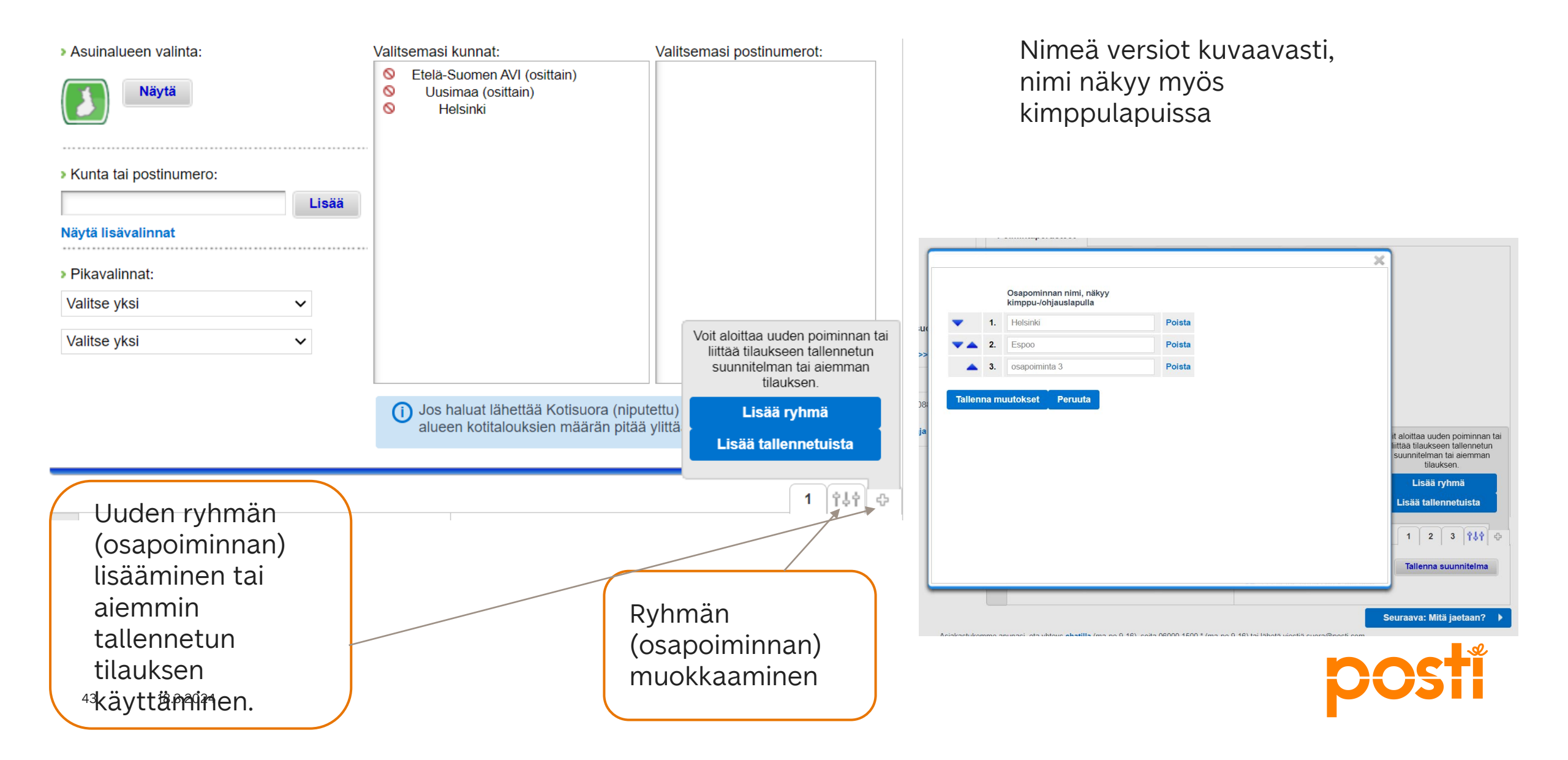

## Syötä lähetyksen mitat

• Valikossa valmiina olevat mitat ovat tyypillisiä esimerkkejä. Tarkista painolta lähetysten todelliset mitat. Mittoja voi muuttaa vain jakelun tilaaja. Paino ja mitat vaikuttavat siihen, kuinka paljon mahtuu yhdelle lavalla.

|                                          | 💋 Lähetyl      | ssen mitat ja paino                                                         |   |                                                 | ?                   | Eri ver<br>syöttä<br>mittoi | sioille voi<br>ä eri |      |
|------------------------------------------|----------------|-----------------------------------------------------------------------------|---|-------------------------------------------------|---------------------|-----------------------------|----------------------|------|
| ellisesti (Kotisuora)<br><sup>kelu</sup> | Etelä-Savo     | Pohjois-Savo Joensu                                                         | u |                                                 |                     | micoj                       | a                    |      |
| kertaa tilaaville >>                     | Pikavalinta:   | Valitse                                                                     |   | () Tavallinen kopiopaperi v                     | vastaa              |                             |                      |      |
| 1018309                                  | Kpl-paino (g)* | Valitse.<br>A6-kortti 250g paperi<br>A5-kortti 20g paperi                   |   | paksuudeltaan 80g pap<br>Jakelutuotteen vähimmä | eria.<br>äiskoko on |                             |                      |      |
| a: Taloudet                              | Pituus (mm)*   | A5-kortti 130g paperi<br>A5-kortti 250g paperi                              |   | 90x135*0,1 mm.<br>Kotisuora Premium-tuo         | otteen              |                             |                      |      |
| 55 385 kpl                               |                | A4-arkki 80g paperi<br>A4-arkki 130g paperi                                 |   | maksimikoko on 320x47<br>ja enimmäispaino 300g  | 70*30 mm<br>).      |                             | ¥                    |      |
| PS Mrkting Srvcs                         |                | A4-arkki 250g paperi<br>A4 esite 4s. 80g paperi<br>A4 arkki 130g + kuori C5 |   | Kotisuora-tuotteen mak<br>on 250x353*5 mm ja    | simikoko            | Y                           |                      |      |
| valitse maksaja                          |                | A5-esite 4s. 130g paperi                                                    |   | eniminaispaino 2009.                            | Etelä-Savo          | Pohjois-Savo                | Joensuu              |      |
| ısiakas ja maksaja≫                      |                | A5-kortti 4s. 250g paperi                                                   | i |                                                 | Pikavalinta:        | Valitse                     |                      | •    |
|                                          |                |                                                                             | I |                                                 | Kpl-paino (g)*      | 10                          | Leveys (mm)*         | 210  |
| 10.0.0001                                |                |                                                                             |   |                                                 | Pituus (mm)*        | 297                         | Paksuus (mm)*        | 0,16 |
| 44 18.3.2024                             |                |                                                                             |   |                                                 |                     |                             |                      |      |

# Postiinjättöpaikka ja tilauksen viite

| Postiinjättöpaikka                                                       | ja tilauksen viite     | ?                                                                                                    |
|--------------------------------------------------------------------------|------------------------|----------------------------------------------------------------------------------------------------|
| <ul> <li>Työnumero</li> </ul>                                            |                        | <ul> <li>Kotisuora:</li> <li>1. Postinumeroalueilla 00-59, 70-83</li> <li>ja 87-89 jaettaville lähetyksille</li> </ul>                                                                     |
| <ul> <li>Valitse sinua tai postittajaa<br/>lähin postikeskus*</li> </ul> | Helsinki Postikeskus 🗸 | postiinjättö edellisen viikon tiistaina<br>Tampereelle, Helsinkiin ja Kuopioon.                                                                                                    |
| >Käyttötunnus                                                            |                        | Muinin postiinjattopaikkoinin yhtä<br>arkipäivää aikaisemmin.<br>2. Postinumeroalueilla 60-69. 84-86                                                                                       |
| <ul> <li>Viite/Infokoodi laskulle<br/>(max 14 merkkiä)</li> </ul>        | Tilaus 29.4.20         | ja 90-99 jaettaville lähetyksille<br>postiinjättö edellisen viikon<br>maanantaina Tampereelle, Helsinkiin<br>ja Kuopioon. Muihin<br>postiinjättöpaikkoihin yhtä arkipäivää<br>aikaisemmin. |

- Valitse sinua tai postittajaa lähin postiinjättöpaikka.
- Viite / infokoodi-kenttään voi lisätä tilauksen viitteen, jonka halutaan näkyvän laskulla.
- Työnumero on varattu asiakkaalle tai painolle mahdollista omaa tunnistetta varten.
- Käyttötunnus merkitään vain, jos siitä on erikseen sovittu Postin kanssa, muutoin jätetään tyhjäksi.

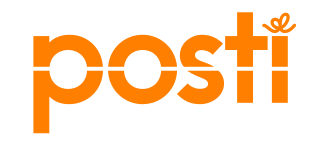

### Kotisuora Premium -jakelun valinta

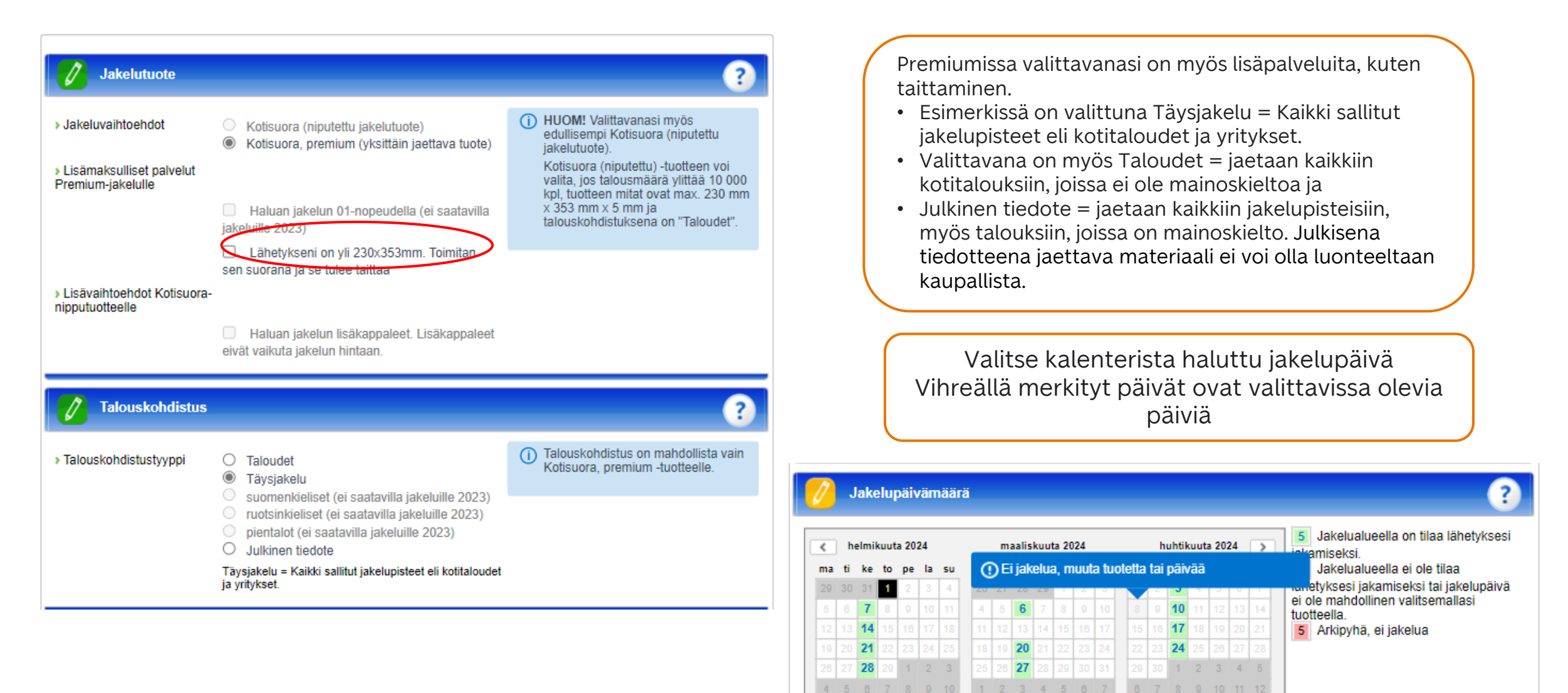

>> Näytä 12 kuukautta

# Tarkista suunnitelman yhteenveto ennen vahvistamista

| Kontaktin talousmäärät päivitetty 4.12.2023.                                                                                                    |                              |                                                                                                    | Lataa PDF                                | Tulosta                     |                                         |                                                          |                                                       |                                                                                                    |
|----------------------------------------------------------------------------------------------------|------------------------------|----------------------------------------------------------------------------------------------------|------------------------------------------|-----------------------------|-----------------------------------------|----------------------------------------------------------|-------------------------------------------------------|----------------------------------------------------------------------------------------------------|
| Tilauksen tiedot ja hinta:<br>Tilauksen nimi:<br>Tilaustunniste:<br>Kotitalouksia: 879 495 kpl<br>Jakelun kustannukset: 135,011.52 € (0.1535 €/kpl)<br>Hinta (Alv. 24%): 187,414.28 €<br>Maksaja: Post, PLS mgm<br>Loppuasiaksa: valitse maksaja |                              |                                                                                                    |                                          |                             |                                         |                                                          |                                                       |                                                                                                    |
| Maksajan tetoja voit muuttaa edellisessa vaneessa.<br>osapolminta 1:<br>Asulnalue:<br>Kunnat: Etelä-Suomen AVI                                                                                                    |                              |                                                                                                    |                                          |                             |                                         |                                                          |                                                       |                                                                                                    |
| Lukumäärä: 879495                                                                                                    |                              |                                                                                                    |                                          |                             |                                         |                                                          |                                                       |                                                                                                    |
| Lähetyksen mitat ja paino:<br>Lähetyksen pituus: 297<br>Lähetyksen ykaikköpaino: 5<br>Lähetyksen ykaikköpaino: 5<br>Lähetyksen paksuus: 0,08                                                                                                    | Jai<br>Jai<br>Po<br>Hu<br>90 | kelupälvämäärä:<br>keluajankohta : 06.03.2024<br>stiinjättöpäivä : 04.03.2024<br>omt Tämä postiinjättöpäivä pä<br>99 sekä Jyväskylään, Seinäjo | itee vain Tampere<br>selle, Lietoon ja O | elle, Helsinkiin ja         | )  <br>s Kuopioon jä<br>lähetyseriin, j | itettäviin lähetyseriin, jo<br>jotka jaetaan alueille 00 | tka jaetaan alueille 60-6<br>-59, 70-83 tai 87-89. Ta | 39, 84-86 tai<br>irkista muut                                                                                                    |
| Postilnjättöpalkka ja tilauksen viite:<br>Sähköisen lähetyslistan numero :                                                                                                    | po                           | stiinjättöajat ja -paikat <b>täältä</b> .                                                                                                    | -                                        | -                           |                                         |                                                          |                                                       |                                                                                                    |
| Työnumero :<br>Postiinjättöpaikka :<br>Käyttötunnus :<br>Viite/Infokoodi laskulle<br>(max 14 merkkiä) :                                                                                                    | Jai<br>Alu<br>Alu<br>Alu     | telun erittely:<br>Jaettava määrä<br>e A 386247 kpl<br>e B 387283 kpl                                                                          | Osuus<br>43.9 %<br>44 %                  |                             |                                         |                                                          |                                                       |                                                                                                    |
| Jakelutuote:                                                                                                    |                              | e C 105965 kpl                                                                                                    | 12 %                                     |                             |                                         |                                                          |                                                       |                                                                                                    |
| Jakelutuote : Kotisuora, premium (yksittäin jaettava tuote)<br>Taitettava : Ei<br>01-nopeus : Ei                                                                                                    |                              | Lataa postinumerot                                                                                                    |                                          |                             |                                         |                                                          |                                                       |                                                                                                    |
| Talouskohdistus:<br>Talouskohdistustyyppi : Täysjakelu                                                                                                    |                              |                                                                                                    |                                          |                             |                                         |                                                          |                                                       |                                                                                                    |
|                                                                                                    |                              |                                                                                                    |                                          |                             |                                         |                                                          |                                                       |                                                                                                    |
|                                                                                                    |                              | Kotitalouksia:<br>Hinta (Alv. 0%):                                                                                                    |                                          | 879 495 kpl<br>135 011 52 € | Tilauksen                               | nimi                                                     |                                                       | and failers                                                                                                    |
|                                                                                                    | Ä                            | nina (nin. 070).                                                                                                    |                                          | 100,011.02 0                | 🗹 Jaa til                               | aus yrityksen käyttäjil                                  | e Tallenna suu                                        | inniteima                                                                                                    |
|                                                                                                    |                              | Edellinen: Milloin izetza                                                                                                    | n2 Vahvia                                | tamalla tilauke             | en                                      | Vahvista filaus                                          | Vahvista ja jatko                                     | käcittohom                                                                                                    |
|                                                                                                    |                              | coeminent minorrijaetaal                                                                                                    | hyväk                                    | eyt palvelun tuo            | ote-ehdot.                              |                                                          | vanvista ja jatko                                     | and a second second sec |

Suunnitelman yhteenvedosta näet mm. hinnastohinnan, jakelualueet, mahdolliset versiot (osapoiminnat), kappalemäärät, mitat, postituspäivän, jne.

 Mikäli kaikki on kunnossa, klikkaa Vahvista tilaus tai Vahvista ja jatkokäsittelyyn -nappia. Vahvista tilaus –kohdassa hoidat tilauksen jatkokäsittelyn itse ja Vahvista ja jatkokäsittelyyn –painikkeesta siirrät vahvistetun tilauksen painolle.

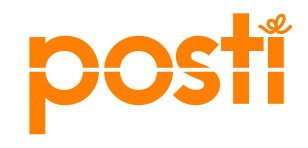

| Tilauspainikkeet                                                                                                    | <ul> <li>Kun tilaat jakelun, muista ladata ja tulostaa kimppu- ja ohjauslaput Tilausvahvistus-sivulta. Excel- tai CSV-tiedostona ladattava Yksiköintiehdotus ohjeistaa, miten lähetykset tulee kimputtaa ja yksiköidä rullakkoon, häkkiin tai lavalle. Tutustu Kotisuoran postitusohjeeseen.</li> <li>Kotisuora, Premium -lähetykset kimputetaan kestäviin kimppuihin, joihin tulostetaan kimppulaput.</li> <li>Kotisuora (niputettava tuote) -lähetykset yksiköidään jakelusuunnittain eräkohtaisen ohjeen mukaan. Lataa ohjauslaput Tilausvahvistus-sivulta. Jos olet varautunut jakelun lisäkappaleisiin (jakelutuotteen valinnan yhteydessä, sivulla Milloin jaetaan), Kontakti tuottaa lisäkappaleisiin ohjaus ja kimppulaput.</li> <li>Postiinjättöajat: Lähetykset jätetään Postin käsiteltäväksi postiinjättöpäivänä klo 17.00 mennessä. Postiinjättöpäivän näet tilausvahvistuksesta</li> </ul>                                                                                                    |
|----------------------------------------------------------------------------------------------------|----------------------------------------------------------------------------------------------------|
| Kotitalouksia: Koko maa     Tilauksen nimi     Tallenna suunnitelma     Jaa tilaus yrityksen käyttäjille     Vahvistamalla tilauksen hyväksyt palvelun tuote-ehdot.   Vahvista ja jatkokäsittelyyn mme apunasi, ota yhteys chatilla (ma-pe 9-16), soita 06000 1500 * (ma-pe 9-16) tai lähetä viestiä suora@posti.com. | <ul> <li>Postituspaikat: Kotisuora-lähetykset jätetään postikeskuksiin: Helsinki, Jyväskylä, Kuopio, Oulu, Seinäjoki, Tampere ja Lieto. Premium -lähetyksiä voi jättää Rovaniemelle ja pienet erät Postin myymälöihin tai myyntipisteisiin.</li> <li>Saat viestin tilausvahvistuksesta sähköpostiosoitteeseen: minna.niskanen@posti.com.</li> <li>Tilaus on sitova ja sen perumisesta laskutetaan peruutusajankohdan mukaan. Mitä lähempänä jakeluajankohtaa tilaus perutaan, sitä suurempi osuus jakelusta veloitetaan peruutuksesta huolimatta. Jos tilaus perutaan 2 viikkoa ennen jakelua veloitetaan se täysimääräisenä. Premiumin peruutuksesta laskutetaan 30% jakelumaksuista, jos tilaus perutaan myöhemmin kuin 2 viikkoa ennen jakelupäivää. Lue tilauksen peruutusehdot</li> <li>Valitse tilauksen jatkokäsittelijä</li> <li>Voit siirtää tilauksen tiedot postiitajallesi kimputusta tai yksiköintiä varten. Haulla löytyvät ne paino- ja postitustalot, joiden sähköpostiosoite on Kontaktin tiedossa. Jos yhteistyökumppaniasi ei löydy listalta, ota yhteyttä asiakaspalveluun p. 06000 1500 tai suora@posti.com.</li> <li>Hae postittaja nimellä:</li> </ul> |
|                                                                                                    | Aseta valittu painotalo jatkokäsittelijäksi OK                                                                                                    |

**Vahvista tilaus:** Tilauksen vahvistamisen jälkeen tilaus on sitova. Mikäli vahvistat tilauksen itse, tulosta myös kimppu- ja ohjauslaput.

Vahvista ja jatkokäsittelyyn: Valitse painotalo, jolle haluat tilauksen tiedot lähettää ja kuka hoitaa postituksen loppuun asti. Valitsemasi paino/postitustalo hoitaa/tulostaa postittamiseen tarvittavat kimppuja ohjauslaput puolestasi. Tämä on sovittava etukäteen asiakkaan ja postitustalon välillä.

# Valitse jatkokäsittelijä (paino), jolle haluat lähettää tilauksesi

| Valitse tilauksen jatkokär<br>Volt siirtää tilauksen tiedot<br>sähköpostiosoite on Konta<br>tai suora@posti.com | <b>vittelija</b><br>posititajallesi kimputusta tai yk<br>klin tiedossa. Jos yhteistyökun | sikointia varten<br>nppaniasi el loy | h. Haulia löytyvät ne paino- ja postitustalot, joiden<br>rdy listalta, ota yhteyttä asiakaspalveluun p. 06000 1500 |
|----------------------------------------------------------------------------------------------------|------------------------------------------------------------------------------------------|--------------------------------------|----------------------------------------------------------------------------------------------------|
| Hae postittaja nimellä.                                                                                         |                                                                                          |                                      | Hae                                                                                                    |
|                                                                                                    | Valitse painotalo                                                                        | Ŷ                                    |                                                                                                    |
|                                                                                                    | Aseta valittu painotalo                                                                  | jatkokäsittelij                      | palest                                                                                                    |
| Takaisin                                                                                                    |                                                                                          |                                      | ок                                                                                                    |

Mikäli haluat lähettää tilauksen jatkokäsittelyyn painotalolle **(Vahvista ja jatkokäsittelyyn)**, eikä painon tietoja löydy listauksesta, ota yhteys painoon, joka hoitaa lisäämisen Postin kautta.

Paino voi lisätä tiedon Muokkaa jatkokäsittelytietojakohdan kautta listalle, jonka jälkeen pääset tekemään valinnan.

| Etusivu Tilaushistoria Chat                                                |                                                                                                    |
|----------------------------------------------------------------------------|----------------------------------------------------------------------------------------------------|
| Tavoita alueellisesti (Kotisuora)                                          | Jatkokäsittelyn yhteystiedot<br>Asiakas voi valita yrityksesi painatuksen tai<br>postituksen jatkokäsittelijäksi, jos sähköpostiosoit<br>on asetettu tähän. Yrityksellä voi olla vain yksi |
| Osoitteeton jakelu                                                         | sähköpostiosoite, johon asiakkaan tilaus ohjataan.                                                                                                    |
| Ohjeita ensi kertaa tilaaville >>                                          |                                                                                                    |
| Tilaustunniste: 1298243                                                    | Tallenna muutokset                                                                                                    |
| Talouskohdistus: Taloudet                                                  |                                                                                                    |
| Kotitalouksia: Koko maa                                                    |                                                                                                    |
| Jakelutuote: Kotisuora, premium (yksittäin<br>jaettava tuote)              |                                                                                                    |
| Jakeluajankohta: -                                                         |                                                                                                    |
| Postiinjättöpäivä: -                                                       |                                                                                                    |
| Maksaja: Posti, PLS mgmt (133088, 133088)<br>Loppuasiakas: valitse maksaja |                                                                                                    |
| Va <del>litse</del> loppuasiakas <del>ja ma</del> ksaja >>                 |                                                                                                    |
| Muokkaa jatkokäsittelytietoja                                              |                                                                                                    |

### Vahvistettu tilausyhteenveto

Lähetyksen mitat ja paino: Yhteiset laskulle Lähetyksen leveys: 210 Tulosta Lataa PDF Lähetyksen pituus: 297 Etelä-Savo Lähetyksen yksikköpaino: 8 Lähetyksen paksuus: 0,12 Pohjois-Savo Vahvistetussa Lähetyksen yksikköpaino: 10 Lähetyksen paksuus: 0,16 Joensuu sähköisen Lähetyksen yksikköpaino: 14 lähetyslistan Lähetyksen paksuus: 0,18 Postiinjättöpaikka ja tilauksen viite: lähetyslistalle. Sähköisen lähetyslistan numero : 130002563 Työnumero : Postiinjättöpaikka : Kuopio Pok Käyttötunnus : Viite/Infokoodi laskulle (max 14 merkkiä) : ikioma koodi Jakelutuote: Jakelutuote : Kotisuora (niputettu jakelutuote) Talouskohdistus: Lähetyserän Talouskohdistustyyppi: Taloudet lähetysten määrät Jakelupäivämäärä: on ladattavissa Jakeluajankohta : 15.08.2016 Postiinjättöpäivä : 10.08.2016 postinumeroittain CSV- tai excel-Jakelun erittely: tiedostona Alue Jaettava määrä Osuus Alue B 113031 kpl 65.5 % Alue C 59582 kpl 34.5 % Palvelumaksut Tunnit Hinta Kirjauspym

### hinnastohinnan. Mikäli asiakkaalla on sopimushinta, se päivittyy automaattisesti

Yhteenveto antaa

tilauksessa näet numeron. Linkki vie

Etelä-Savo:

Maksaia

Asuinalue

Kunnat: Hirvensalmi, Joroinen, Juva, Kerimäki, Mikkeli, Pieksämäki, Punkaharju, Puumala, Rantasalmi, Ristiina, Savonlinna, Sulkava Lukumäärä: 63547

Jakelun lisäkappaleet: 500

Tilauksen tiedot ja hinta:

Tilaustunniste: 1018312

Kotitalouksia: 172 613 kpl

Jakelun lisäkappaleet: 1 500 kpl

Hinta (Alv. 0%): 13,653.24 €

Hinta (Alv. 24%): 16,793.49 €

Tilauspäivämäärä: 14.06.2016

Loppuasiakas: Posti PS Mrkting Srvcs

Tilauksen nimi: Nippujakelu 3 aluetta

Tilauksen talousmäärien päivämäärä: 18.03.2016 Jakelun kustannukset: 13,653.24 € (0.0791 €/kpl)

Pohjois-Savo:

Asuinalue: Kunnat: lisalmi, Kuopio, Lapinlahti, Maaninka, Nilsiä, Pielavesi, Siilinjärvi Lukumäärä: 74337 Jakelun lisäkappaleet: 500

Joensuu:

Asuinalue: Kunnat: Joensuu

Lukumäärä: 34729 Jakelun lisäkappaleet: 500

Lähetyksen mitat ja paino:

Yhteiset Lähetyksen leveys: 210 Lähetyksen pituus: 297

Etelä-Savo

Muokkaa Kopioi

Lataa yksiköinti Peruuta tilaus

Lue Kotisuoran postitusohjeet (pdf) Erälajittelu- ja yksiköinti opas (pdf) | Kestävä kimppu opas (pdf)

Lataa postinumerot Kopioi Muokkaa

Peruuta tilaus

Lataa yksiköinti

# Kotisuoran kimputus ja yksiköinti pähkinänkuoressa

Kontakti huolehtii opastuksesta

Oikeat lähetysmitat takaavat, että kimput ovat Postin ohjeiden mukaisia ja yksiköinti oikein.

Kotisuora-nippulähetyksiä ei tarvitse kimputtaa. Kotisuoranippulähetysten ohjauslapun väri on keltainen.

Vain jakelun lisäkappaleiden\* kimppuihin tulostuu kimppulaput, jotka palvelu tuottaa valmiiksi ja ohjaa ne yhteen yksikköön. Erityisesti versiollinen Kotisuora-nippu tarvitsee lisäkappaleiden laput.

**Kotisuora Premium -lähetysten** ohjaus- ja kimppulaput ovat valkoiset. Premiumin jakelutoimipaikka- kohtaisiin yksiköihin tarvitaan vain yksi kimppulappu/yksikkö.

\*) Jakelun lisäkappaleiden lisäämistä suositellaan Kotisuoratilauksiin, jotta varaudutaan painon jälkeisessä prosessissa mahdollisesti tapahtuviin lähetysten vaurioitumisiin

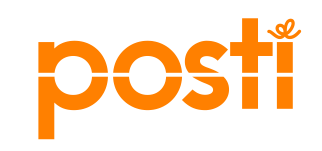

# Vahvistamisen jälkeen yksiköintiohje ja tarvittavat kimppu- ja ohjauslaput ovat ladattavissa

• Esimerkissä on Kotisuora (nippu), jossa on mukana jakelun lisäkappaleet

Jos olet varautunut Kotisuoran niputetussa jakelussa lisäkappaleilla, kimputa lisäkappaleet omaan kuljetusyksikköönsä yksiköintiehdotuksen mukaan. Tuota lisäkappalekimpuille omat kimppulaput "Lataa kimppulaput"-napista. Palvelu tuottaa valmiiksi ohjauslapun myös lisäkappaleiden kuljetusyksikköön.
 Lataa kimppulaput Lataa ohjauslaput/lähete Lataa yksiköintiehdotus
 Kopioi Peruuta tilaus Lataa yksiköinti

- Tee seuraavassa järjestyksessä:
- Paina Lataa yksiköinti
- Paina Lataa yksiköintiehdotus
- Tuloksena excel, joka ohjeistaa lähetysten yksiköinnin kuljetusyksikköihin
- Paina Lataa ohjauslaput/lähete ja
- Lataa kimppulaput

Jos lappujen lataus napit ovat "harmaana", kyseiseen vaiheeseen ei kuulu luonti / tulostus tai yrität sitä yli 60 pv ennen postitusta.

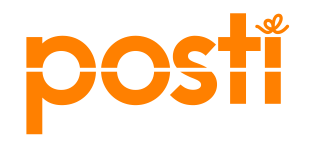

# Kimputus, yksiköinti ja postiinjättö (postikeskukseen, terminaaliin taiPostin palvelupisteeseen)• Tarvittaessa saat ladatuksi jakelualueen postinumerot sekä

- Tilauksen vahvistamisen jälkeen luodaan ensin kimppulaput painamalla Luo kimppulaput -nappia. <u>Kimppulaput voi luoda</u> <u>vasta, kun jakeluun on alle 60 päivää</u>
- Yksiköintiehdotuksen voi ladata CSV- tai excel-tiedostona. Ehdotus auttaa yksiköimään kimput nimettyihin kuljetusyksiköihin kuljetussuunnittain tai jakelutoimipaikoittain (postinumeroittain). Kotisuoranipputuotteeseen ei tarvita kimppulappuja, ohjauslaput kuljetusyksiköitä varten riittää. Poikkeuksena on Nipputuotteen jakelun lisäkappaleisiin tulostettavat kimppulaput, jotka Kontakti tuottaa.
- Tarvittaessa saat ladatuksi jakelualueen postinumerot sekä talousmäärät excel-tiedostona esim. postittajalle toimitettavaksi. Lähetykset kimputetaan jakelutoimipaikkakohtaisesti tiukkoihin kimppuihin Kontaktin tuottaman ohjeen ja kimppulappujen mukaisesti. Kontaktin kautta tuotetuissa lapuissa on valmiiksi oikeanlaiset merkinnät. Kimput toimitetaan postiinjättöpäivänä (ei aikaisemmin) postikeskukseen, terminaaliin tai pienet määrät Postin palvelupisteeseen. Tarkista

| postiinjättö | päivämäärä | Tilauksen | yhteenveto | -sivulta. |
|--------------|------------|-----------|------------|-----------|
| . ,          |            |           | <i>J</i>   |           |

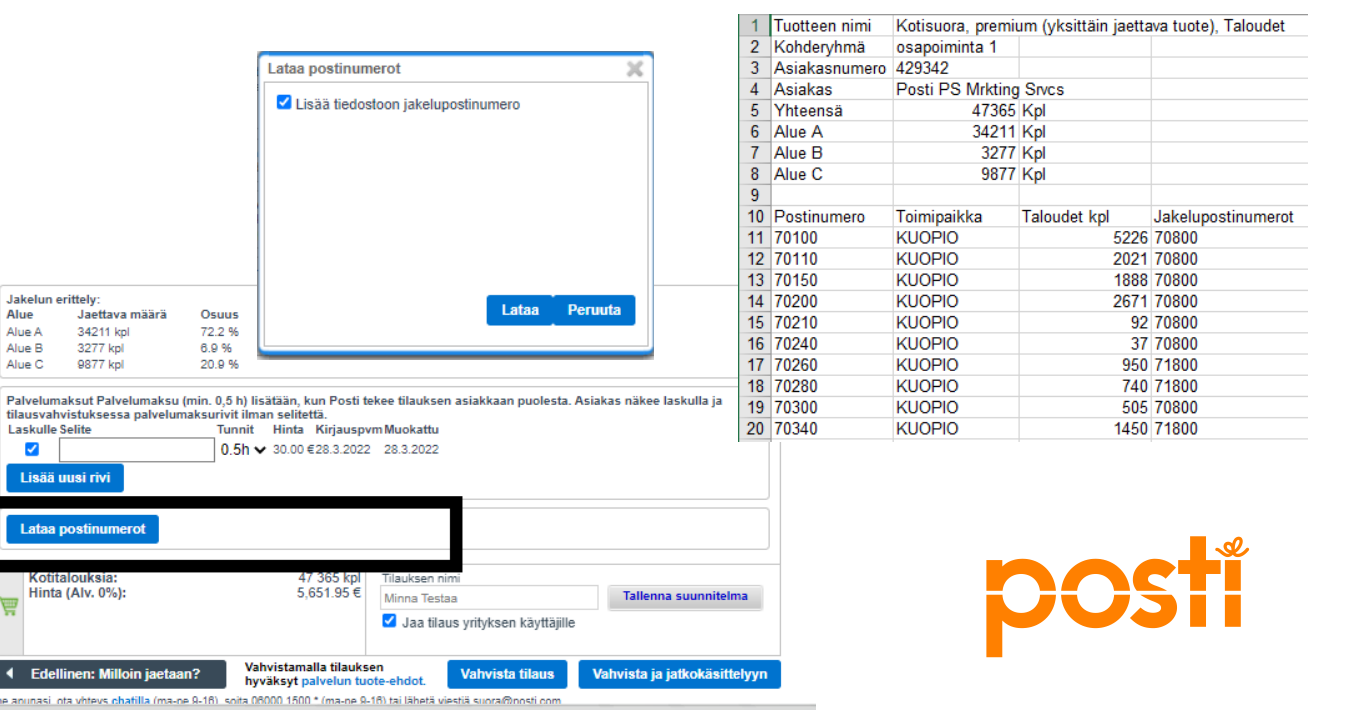

## Kontakti muodostaa lähetyserän yksiköinnin ja kimputuksen automaattisesti

Yksiköintiohje-tiedostosta näet, miten eri suuntiin menevät lähetykset tulee yksiköidä ja paljonko kimppuja muodostuu.

Viimeisenä on kuljetusyksikkö, jossa on jakelun lisäkappaleet.

| Yksiköintieh | dotus                |             |              |            |                            |            |            |            |             |             |         |
|--------------|----------------------|-------------|--------------|------------|----------------------------|------------|------------|------------|-------------|-------------|---------|
| Nimi         | Nippujakelu_3_aluett | ta (1018312 | 2)           |            |                            |            |            |            |             |             |         |
|              |                      |             |              |            |                            |            |            |            |             |             |         |
| Jakelupalvel | Yksikkö-Yksikkötunnu | i Kimppuja  | Kappaleita y | Postiinjät | Postinumero                | Yksikön si | sältö      |            |             |             |         |
| 16605 KOTIS  | BL-Lehtihäkki L001   | 312         | 63547        | Kuopio     | 50-52, 57-59, 70-83, 87-89 | 50100,506  | 00,51600,5 | 1900,52100 | ),52200,523 | 300,57100,5 | 57200,5 |
| 16605 KOTIS  | BL-Lehtihäkki L002   | 169         | 34729        | Kuopio     | 50-52, 57-59, 70-83, 87-89 | 80100,801  | 70,81200,8 | 1280,82140 | ),82200,827 | 730         |         |
| 16605 KOTIS  | BL-Lehtihäkki L003   | 366         | 74337        | Kuopio     | 50-52, 57-59, 70-83, 87-89 | 70100,702  | 00,70800,7 | 0910,71160 | ),71750,718 | 300,72210,7 | 72400,7 |
| 16605 KOTIS  | BR-Rullakko R001     | 6           | 1500         | Kuopio     | 00-99                      | 0          |            |            |             |             |         |
|              |                      |             |              |            |                            |            |            |            |             |             |         |
|              |                      |             |              |            |                            |            |            |            |             |             |         |

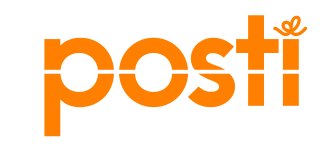

### Näin teet Kotisuora Premium-lähetyksille yksiköinnin ja tuotat kimppu- ja ohjauslaput

Voit ladata yksiköinnin ja laput vasta, kun olet painanut **Luo kimppulaput** 

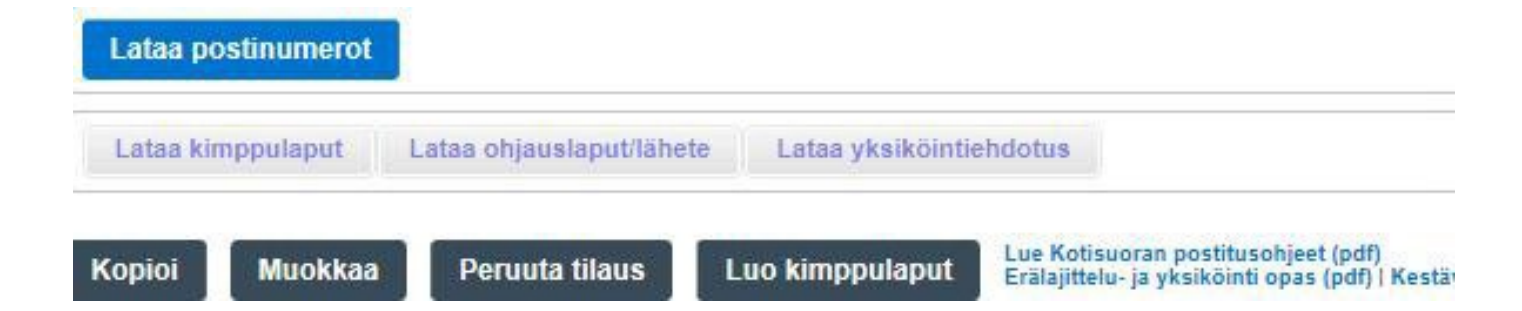

Tee seuraavassa järjestyksessä:

- 1. Paina Luo kimppulaput
- 2. Paina Lataa yksiköintiehdotus
  - Tuloksena excel, joka ohjeistaa lähetysten yksiköinnin kuljetusyksikköihin
- 3. Paina Lataa ohjauslaput/lähete ja Lataa kimppulaput

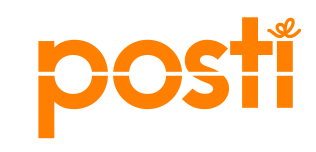

# Premium-jakelun yksiköinti, kimppuja ohjauslaput

Kimppulaput tarvitaan aina Kotisuora Premium-lähetyksille. Kontakti tuottaa jakelutoimipaikkakohtaiset kimppulaput. Mallissa on Kotisuora Premiumin yksikkölappu ja kimppulappu.

| Ohjaus<br>HKI POK TRECO<br>00230                                                                       | OSOITEPOSTINUMERO:<br>00230 JAKELUTOIMIPAIKKA                                                                                                  |                                                                          |  |  |
|----------------------------------------------------------------------------------------------------|----------------------------------------------------------------------------------------------------|--------------------------------------------------------------------------|--|--|
| Sisältö         BR002300230LC0552                                                                      | TÄSSÄ KIMPUSSA, kpl<br>42500<br>JAKELUPÄIVÄ<br>07.05.2024<br>Tuote: KOTISUORA PREMIUI<br>Kuljetusyksikkö: R004<br>Lisätiedot: ZOF82/Minnan Tes | OSOITEPOSTINUMEROON YHT.<br>421647<br>KOHDERYHMÄ<br>Kaikki jakelupisteet |  |  |
| 00230<br>ZOF82/Minnan Testi<br>R010 07.05.2024<br>02 POSTITUSPV: 3.5.2024<br>Erälajiteltu, Helsinki, 1 | Sahköisen lähetyslistan nro:<br>Postinumerot: 00440, 00500,<br>Kimput: 25x1700                                                                 | 134489655, asiakasnumero: 429342<br>00510, 00520, 00530, 00540           |  |  |

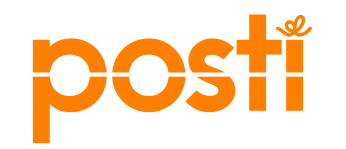

# Kontakti tilauskanavan ohje

Postisen mediatilan varaaminen

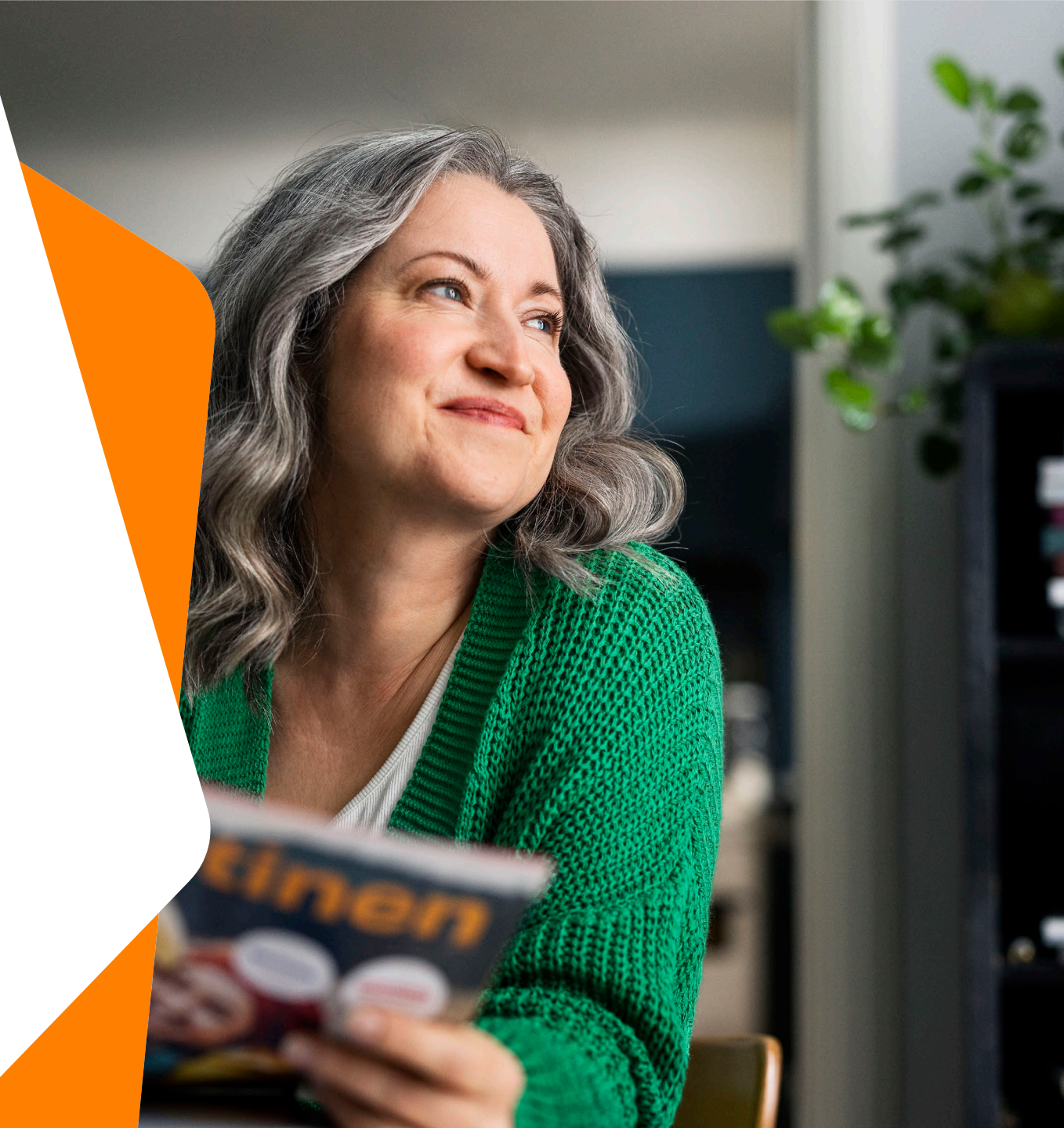

### Varaa Postisen ilmoitustilaa

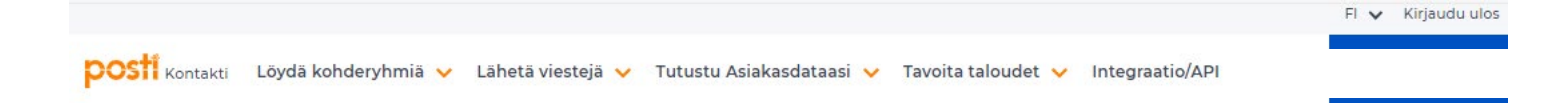

### Siirry haluamaasi palveluun tästä

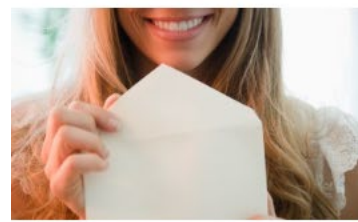

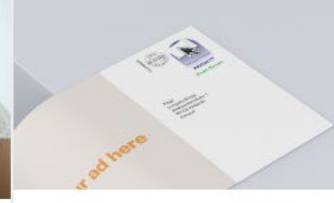

### Löydä kohderyhmiä

Suunnittele ja etsi juuri sinulle sopiva kohderyhmä eri rekisterivaihtoehdoista. Maksat vain tilauksista.

### Kuluttajat nimellä ja osoitteella (VTJ) Ajoneuvojen ja -korttien haltijat (TRAFI) Yritykset ja yrityspäättäjät (B2B)

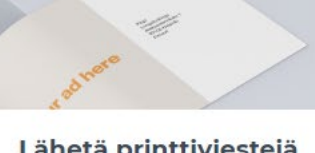

### Lähetä printtiviestejä

Tavoita asiakkaasi helposti. Valitse kortti- tai kirjevaihtoehdoista mieleisesi, syötä sisältö sekä vastaanottajien osoitelista ja lähetä.

Luo ja lähetä printtiviesti

Suunnitelmien ja lähetyksien

verkossa

tilaushistoria

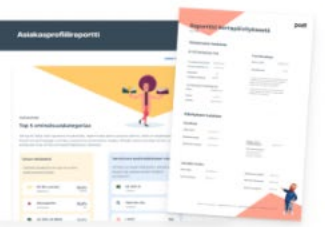

### Tutustu Asiakasdataasi

Posti Data auttaa ymmärtämään asiakkaitasi. Tee maksuton minianalyysi ja päivitä tai tilaa asiakasprofiili. Tarkistuspalvelulla varmistat yksittäisen osoitteen tai asiakastiedon oikeellisuuden.

Uusi! Tee maksuton minianalyysi

- Uusi! Tilaa Kertapäivitys tai Asiakasprofiili
- Siirry Tarkistuspalveluun
- Selaa Tiedotuspalvelun Ø aineistoja

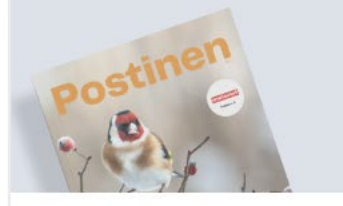

### Tavoita taloudet

Osoitteettomien mainosten postinsaajamäärät päivittyvät joka kuukauden ensimmäinen arkipäivä.

Postinen ilmestyy ja sen välissä olevat Kotisuorat jaetaan pääsääntöisesti maanantaisin ja tiistaisin.

Osta osoitteeton jakelu Varaa ja osta Postisen ilmoitustilaa

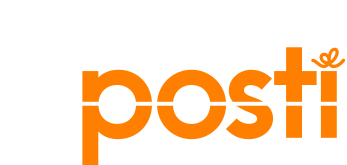

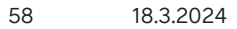

### Tilaajan ja maksajan tiedot

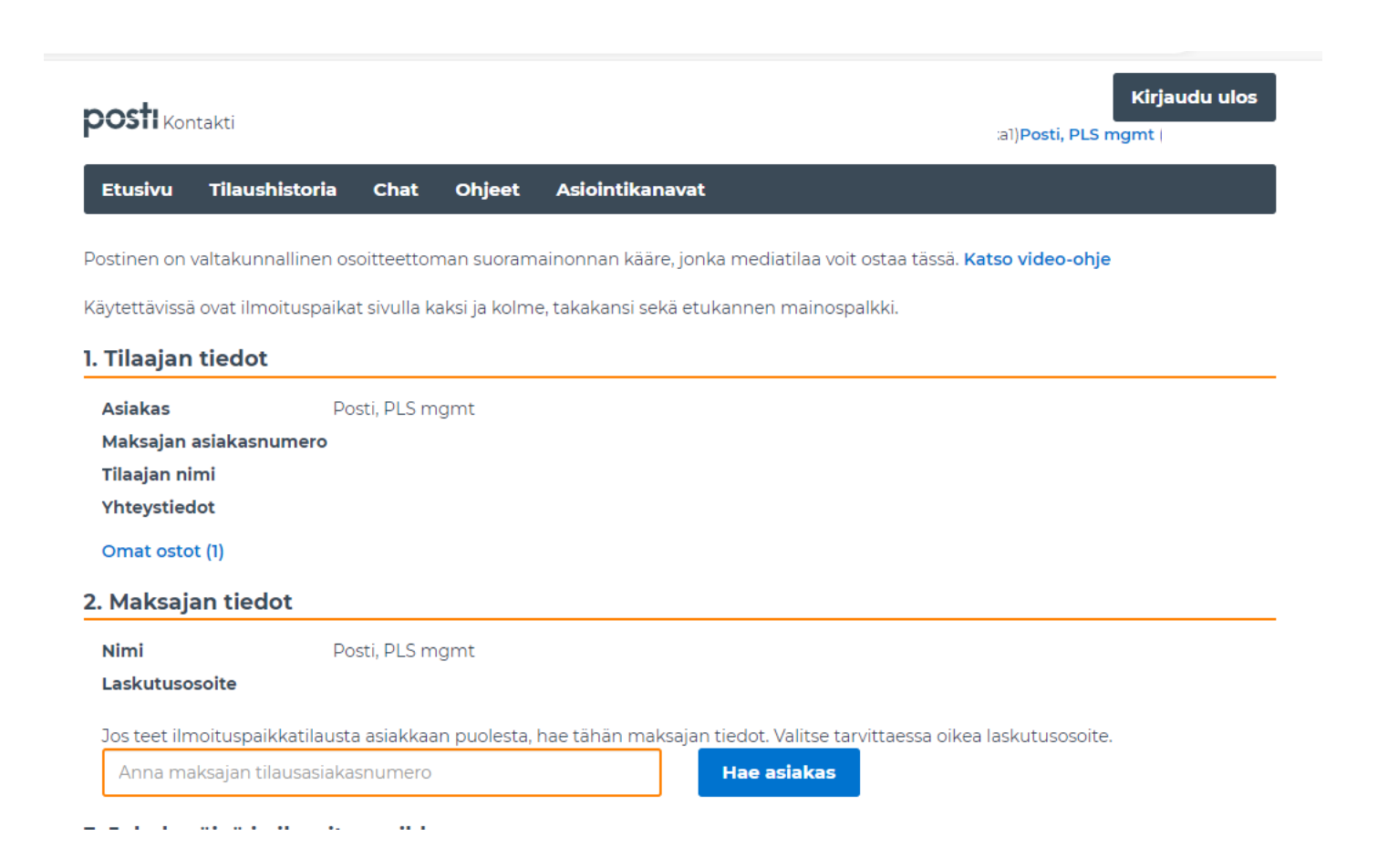

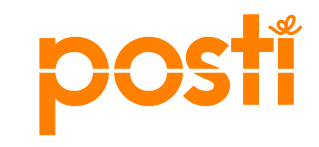

# Jakelupäivän valinta ja ilmoituspaikka

### 3. Jakelupäivä ja ilmoituspaikka

| <  | huhtikuu 2024 |    |    |          |    |    |    |  |  |
|----|---------------|----|----|----------|----|----|----|--|--|
|    | ma            | ti | ke | ke to pe |    |    | su |  |  |
| 14 | 01            | 02 | 03 | 04       | 05 | 06 | 07 |  |  |
| 15 | 08            | 09 | 10 | 11       | 12 | 13 | 14 |  |  |
| 16 | 15            | 16 | 17 | 18       | 19 | 20 | 21 |  |  |
| 17 | 22            | 23 | 24 | 25       | 26 | 27 | 28 |  |  |
| 18 | 29            | 30 | 01 | 02       | 03 | 04 | 05 |  |  |
| 19 | 06            | 07 | 08 | 09       | 10 | 11 | 12 |  |  |

Valitut jakelupäivät 29.04.2024 o

Valitaan ajankohta. Oranssilla värillä olevat ajankohdat vapaana. Valittu ajankohta näkyy vihreänä. Valittu ajankohta

llmoituspaikkoja vapaana

Kaikki tai juuri haluamasi ilmoituspaikka varattuina Ei jakelua

Voit valita kerralla saman ilmoituspaikan moneen Postiseen. Jakelupäivän valittuasi näet vapaat ilmoituspaikat sivuittain.

Voit poistaa valitsemasi jakelupäivät painamalla ø-napista.

Ilmoituspaikat eri sivuilla. Klikkaamalla näkyy vapaat ilmoituspaikat kyseisenä päivänä.

### Etukannen mainospalkki

Ilmoituspaikat sivulla 2

x 148,5 mm)

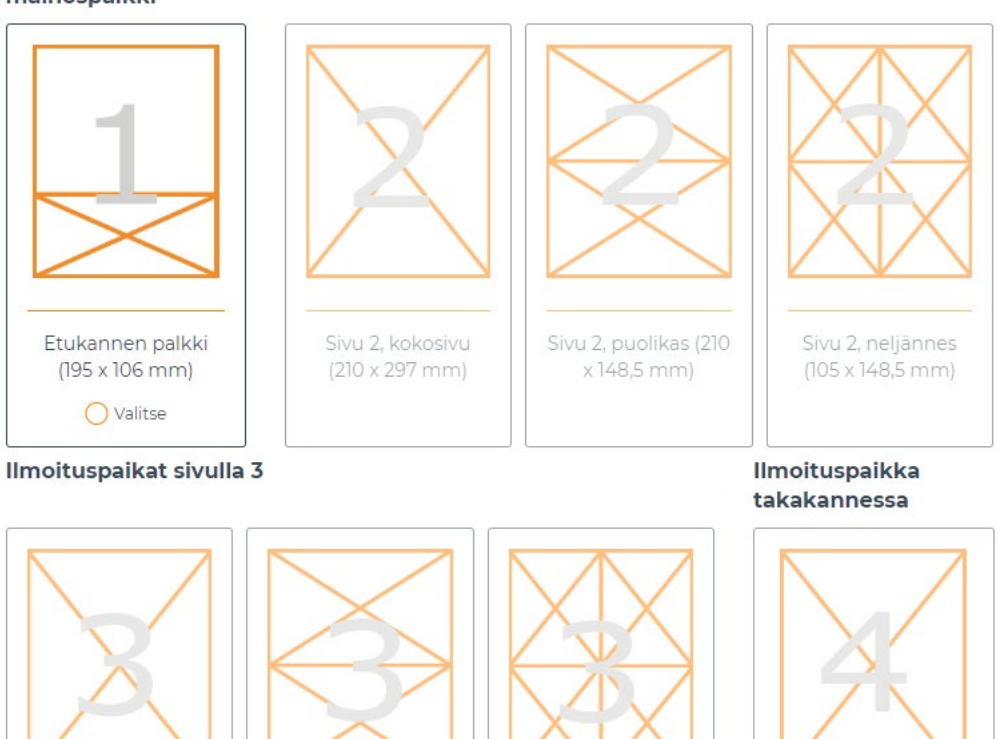

Sivu 3, neljännes

### Ilmoitusaineiston lisääminen

| 4. Ilmoitusaineist<br>Ohje Postisen ilmoitu<br>Jakelupäivä 29.0 | o<br>usaineistosta 4.2024                                         | Ohje Postisen<br>ilmoitusaineistoon                                          |  |
|-----------------------------------------------------------------|-------------------------------------------------------------------|------------------------------------------------------------------------------|--|
| Ilmoitusaineiston toir                                          | Raahaa tähän PDF-muotoinen tiedo<br>nitus viimeistään 16.04.2024. | osto tai <b>selaa tiedostoja tietokoneeltasi.</b>                            |  |
| Laskun infokoodi                                                | Infokoodi                                                         | Nimeä tilauksasi. Käytä pimessä mialallään maksajan pimeä                    |  |
| Tilauksen nimi                                                  | Posti, PLS mgmt                                                   | ainakin osana. Koko tilaus saa saman nimen.<br>Tyhjennä Jatka yhteenvetoon > |  |

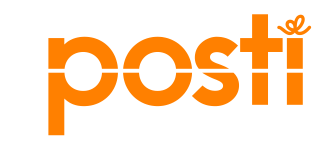

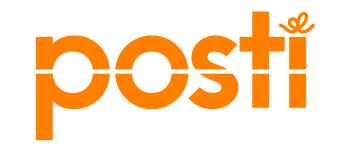

# Ohjeita paino- / postitustalolle

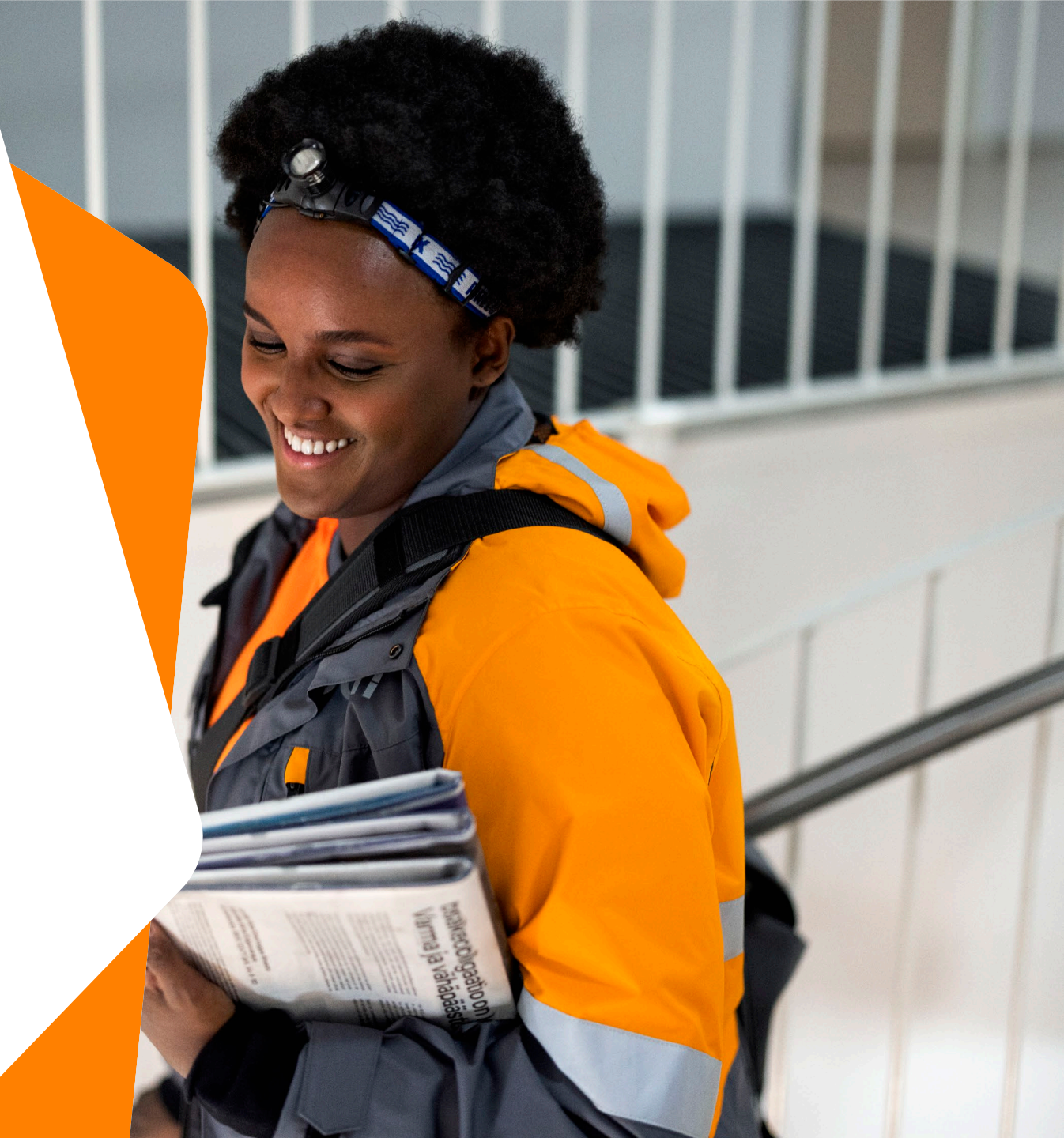

# Postin asiointitunnus ja Kontakti

### Postin palvelut asiointitunnuksilla

- Kontaktiin pääset kirjautumalla osoitteessa
  - posti.fi/kontakti
- Pääset samoilla Postin tunnuksilla myös muihin Postin yrityspalveluihin.
  - "Postipalvelut"-roolilla käytössäsi on
    - Kontakti
    - Sähköinen lähetyslista
- Edellytyksenä asiointitunnukselle ja tilauskanavien käyttöoikeudelle on sopimusasiakkuus Postin kanssa

### Asiointitunnusten hakeminen

- Yrityksen ensimmäinen tunnus annetaan yrityksen pääkäyttäjälle
- Pääkäyttäjä luo tunnukset yrityksen muille käyttäjille
- <u>Tilaa asiointitunnus Posti yrityksille</u>

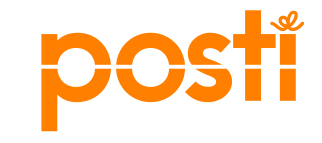

# Miten pääsen postittajaksi

### Paino- / postitustalon ohjeet

- Jotta voit toimia Kontaktissa jatkokäsittelijänä, yritykselläsi pitää olla "postittaja"-rooli Postin asiakastiedoissa.
- Mikäli "postittaja"-rooli puuttuu, ota yhteyttä Postiin ja pyydä, että yrityksesi asiakastietoihin lisätään "postittaja"-rooli.
- Kun "postittaja"-rooli on lisätty, kirjaudu Kontaktiin ja täydennä sinne jatkokäsittelyn yhteystiedot.

| Etusivu Tilaushistoria Chat                                                                  |                                                       |
|----------------------------------------------------------------------------------------------|-------------------------------------------------------|
|                                                                                              | Jatkokäsittelyn yhteystiedot                          |
|                                                                                              | Asiakas voi valita yrityksesi painatuksen tai         |
| Tavoita alueellisesti (Kotisuora)<br>Osoitteeton jakelu<br>Ohjeita ensi kertaa tilaaville >> | postituksen jatkokäsittelijäksi, jos sähköpostiosoite |
| Tilaustunniste: 1298243                                                                      | on asetettu tähän. Yrityksellä voi olla vain yksi     |
| Talouskohdistus: Taloudet                                                                    | sähköpostiosoite, johon asiakkaan tilaus ohjataan.    |
| Kotitalouksia: Koko maa                                                                      |                                                       |
| Jakelutuote: Kotisuora, premium (yksittäin<br>jaettava tuote)                                |                                                       |
| Jakeluajankohta: -                                                                           | Tallenna muutokset                                    |
| Postiinjättöpäivä: -                                                                         |                                                       |
| Maksaja: Posti, PLS mgmt<br>Loppuasiakas: valitse maksaja                                    |                                                       |
| Valitse loppuasiakas ja maksaja >>                                                           |                                                       |

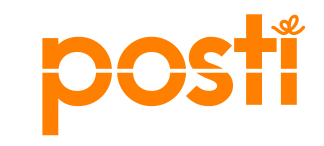

## Painotalon postittajarooli

- Painotalo/postittaja, jolla on jo postittaja-rooli Postin asiakastietojärjestelmässä
  - Painotalon/postittajan käyttäjä kirjautuu Kontaktiin ja klikkaa etusivulta Omat tiedot -laatikon linkkiä Muokkaa jatkokäsittelytietoja. Paino kirjoittaa yhteystietoihin sähköpostiosoitteet, joihin asiakkaiden tilausvahvistusten halutaan tulevan ja tallentaa muutokset. Painon sähköpostiosoitteet näkyvät myös Sähköisellä lähetyslistalla.
  - Paino yrityksenä ylläpitää itse sähköpostiyhteystietojaan Kontaktissa, ei Posti. Kontakti lähettää viestin tilausvahvistuksesta ja jatkokäsittelyyn siirrosta painon/postittajan sähköpostiin.
- Painotalo/postittaja, jolla EI OLE postittaja-roolia Postin asiakastietojärjestelmässä
  - Paino-/postitustalon on otettava yhteyttä Postiin ja pyytää lisättäväksi Postin asiakastietojärjestelmään **postittaja**-rooliin.
  - Kun tieto on lisätty Postin asiakastietojärjestelmään, painon/postittajan on kirjauduttava Kontaktiin ja lisättävä sähköpostiosoitteensa.

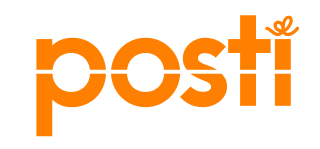

# Osoitteettoman jakelun tilaaminen jatkokäsittelijänä

### Tilaajan ohjeet

- Tee jakelutilauksesi Kontaktissa, selvitä lähetysten mitat painotalosta.
- Siirrä vahvistusvaiheessa tilauksesi jatkokäsittelyyn painolle Vahvista ja jatkokäsittelyyn -painikkeella. Hae painotalo, valitse se alasvetovalikosta ja paina Aseta valittu painotalo jatkokäsittelijäksi.
- Voit siirtää jo vahvistetun tilauksesi jatkokäsittelyyn myös myöhemmin tai vaihtaa jatkokäsittelijää.
- Jatkokäsittelijä tuottaa Kontaktista ohjaus- ja kimppulaput.
- Jatkokäsittelijä ei voi muuttaa tilaustietoja, vain tilaaja voi muuttaa esim. mittoja.
- Mikäli haluamaasi painotaloa ei löydy Kontaktista, ole yhteydessä painoon, joka hoitaa lisäämisen Postin kautta.

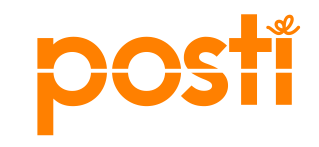

# Miten valitsen maksajan paino-/postitustalona, jos toimin asiakkaan puolesta

|                                                                                              | •                                                                                                    | Asuinalue                                                                                          |                                                                                   |                      |  |  |  |  |
|----------------------------------------------------------------------------------------------|----------------------------------------------------------------------------------------------------|----------------------------------------------------------------------------------------------------|-----------------------------------------------------------------------------------|----------------------|--|--|--|--|
|                                                                                              |                                                                                                    | > Asuinalueen valinta:                                                                             | Valitsemasi kunnat:                                                               | Valitsemasi postinum |  |  |  |  |
| Tavoita alueellisesti (Kotisuora)<br>Osoitteeton jakelu<br>Ohjelta enel kertaa tilaaville >> |                                                                                                    | Nayta                                                                                              | Etelä-Suomen AVI (kokonaan)     Uusimaa (kokonaan)     Askola     Espoo     Hanko | •                    |  |  |  |  |
| ilaustunniste: 1296936                                                                       |                                                                                                    | > Kunta tai postinumero:                                                                           | Vantaa<br>S Hyvinkää                                                              |                      |  |  |  |  |
| iokkaa jatkokäsittelyti                                                                      | SAP-numero:<br>Valitse hakutuloksis<br>Tämänhetkinen lasi<br>Loppuasiakkaan tii<br>Yrityksen nimi ja<br>yhteyshenkilö | Etsi ta Valitse maksaja Aseta maksajaksi Tallenna pi utusasiakas: Posti, PLS mgmt (SAP 133088 edot | kavalinnaksi<br>9/133088, PL 58, 00063 LASKUNET, FI)                              | 2, V                 |  |  |  |  |
|                                                                                              | Postiosoite                                                                                                    |                                                                                                    |                                                                                   |                      |  |  |  |  |

Olet saanut asiakkaaltasi asiakaskohtaisen tilausasiakasnumeron (SAP-numero) ja laskutusosoitteen, joita maksava asiakas haluaa käyttää tilauksissa. Hae maksaja joko nimellä tai tilausasiakasnumerolla ja valitse maksaja. **HUOM!** Painon-/postitustalon tehdessä tilausta, tulee maksaja valita aina, myös tapauksessa, jossa paino itse on maksaja. Valitse tuolloin yrityksen oma tilausasiakasnumero.

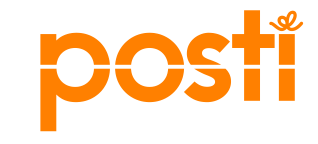

# Miten saan asiakkaan tilauksen jatkokäsittelyyn

### Paino- / postitustalon ohjeet

- Painon / postittajan Kontakti-käyttäjä kirjautuu Kontaktiin ja klikkaa etusivulta Omat tiedot -laatikon linkkiä Muokkaa jatkokäsittelytietoja ja lisää yhteystietoihin sähköpostiosoitteet.
- Kontakti lähettää tilaajan tilausvahvistustiedoista sähköpostin jatkokäsittelijän yhteyshenkilön sähköpostiosoitteeseen. Sama sähköpostiosoite näkyy myös Sähköisellä lähetyslistalla.
- Paino / postittaja yrityksenä ylläpitää itse yhteystietojaan Kontaktissa.

| tusivu 1                                           | 'ilaushistoria Chat                                                                                     |
|----------------------------------------------------|----------------------------------------------------------------------------------------------------|
|                                                    |                                                                                                    |
| Tavoita alue<br>Osoitteeton jaka<br>Ohjeita ensi k | ellisesti (Kotisuora)<br>elu<br>tertaa tilaaville >>                                                    |
| Tilaustunniste:                                    |                                                                                                    |
| Talouskohdistu                                     | Jatkokäsittelyn yhteystiedot                                                                            |
| Kotitalouksia: k                                   | Asiakas voi valita yrityksesi painatuksen tai                                                           |
| Jakelutuote: Ko<br>jaettava tuote)                 | on asetettu tähän. Yrityksellä voi olla vain yksi<br>sähköpostiosoite, johon asiakkaan tilaus ohjataan. |
| Jakeluajankoht                                     |                                                                                                    |
| Postiinjättöpäiv                                   | Tallenna muutokset                                                                                      |
| Maksaja: Posti<br>Loppuasiakas: V                  | valitse maksaja                                                                                         |
| Valitse loppuas                                    | iiakas ja maksaja >>                                                                                    |
| uokkaa jatkok                                      | iäsittelytietoja                                                                                        |

# Kotisuoran kimputus ja yksiköinti pähkinänkuoressa

Kontakti huolehtii opastuksesta

Oikeat lähetysmitat takaavat, että kimput ovat Postin ohjeiden mukaisia ja yksiköinti oikein.

**Kotisuora-nippulähetyksiä** ei tarvitse kimputtaa. Kotisuoranippulähetysten ohjauslapun väri on keltainen.

Vain jakelun lisäkappaleiden\* kimppuihin tulostuu kimppulaput, jotka palvelu tuottaa valmiiksi ja ohjaa ne yhteen yksikköön. Erityisesti versiollinen Kotisuora-nippu tarvitsee lisäkappaleiden laput.

**Kotisuora Premium -lähetysten** ohjaus- ja kimppulaput ovat valkoiset. Premiumin jakelutoimipaikka- kohtaisiin yksiköihin tarvitaan vain yksi kimppulappu/yksikkö.

\*) Jakelun lisäkappaleiden lisäämistä suositellaan Kotisuoratilauksiin, jotta varaudutaan painon jälkeisessä prosessissa mahdollisesti tapahtuviin lähetysten vaurioitumisiin

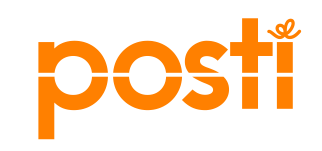

# Vahvistamisen jälkeen yksiköintiohje ja tarvittavat kimppu- ja ohjauslaput ovat ladattavissa

• Esimerkissä on Kotisuora (nippu), jossa on mukana jakelun lisäkappaleet

Jos olet varautunut Kotisuoran niputetussa jakelussa lisäkappaleilla, kimputa lisäkappaleet omaan kuljetusyksikköönsä yksiköintiehdotuksen mukaan. Tuota lisäkappalekimpuille omat kimppulaput "Lataa kimppulaput"-napista. Palvelu tuottaa valmiiksi ohjauslapun myös lisäkappaleiden kuljetusyksikköön.
 Lataa kimppulaput Lataa ohjauslaput/lähete Lataa yksiköintiehdotus
 Kopioi Peruuta tilaus Lataa yksiköinti

- Tee seuraavassa järjestyksessä:
- Paina Lataa yksiköinti
- Paina Lataa yksiköintiehdotus
- Tuloksena excel, joka ohjeistaa lähetysten yksiköinnin kuljetusyksikköihin
- Paina Lataa ohjauslaput/lähete ja
- Lataa kimppulaput

Jos lappujen lataus napit ovat "harmaana", kyseiseen vaiheeseen ei kuulu luonti / tulostus tai yrität sitä yli 60 pv ennen postitusta.

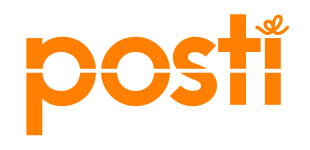

# Kimputus, yksiköinti ja postiinjättö (postikeskukseen, terminaaliin taiPostin palvelupisteeseen)• Tarvittaessa saat ladatuksi jakelualueen postinumerot sekä

- Tilauksen vahvistamisen jälkeen luodaan ensin kimppulaput painamalla Luo kimppulaput -nappia. <u>Kimppulaput voi luoda</u> <u>vasta, kun jakeluun on alle 60 päivää</u>
- Yksiköintiehdotuksen voi ladata CSV- tai excel-tiedostona. Ehdotus auttaa yksiköimään kimput nimettyihin kuljetusyksiköihin kuljetussuunnittain tai jakelutoimipaikoittain (postinumeroittain). Kotisuoranipputuotteeseen ei tarvita kimppulappuja, ohjauslaput kuljetusyksiköitä varten riittää. Poikkeuksena on Nipputuotteen jakelun lisäkappaleisiin tulostettavat kimppulaput, jotka Kontakti tuottaa.
- Tarvittaessa saat ladatuksi jakelualueen postinumerot sekä talousmäärät excel-tiedostona esim. postittajalle toimitettavaksi. Lähetykset kimputetaan jakelutoimipaikkakohtaisesti tiukkoihin kimppuihin Kontaktin tuottaman ohjeen ja kimppulappujen mukaisesti. Kontaktin kautta tuotetuissa lapuissa on valmiiksi oikeanlaiset merkinnät. Kimput toimitetaan postiinjättöpäivänä (ei aikaisemmin) postikeskukseen, terminaaliin tai pienet määrät Postin palvelupisteeseen. Tarkista

|--|

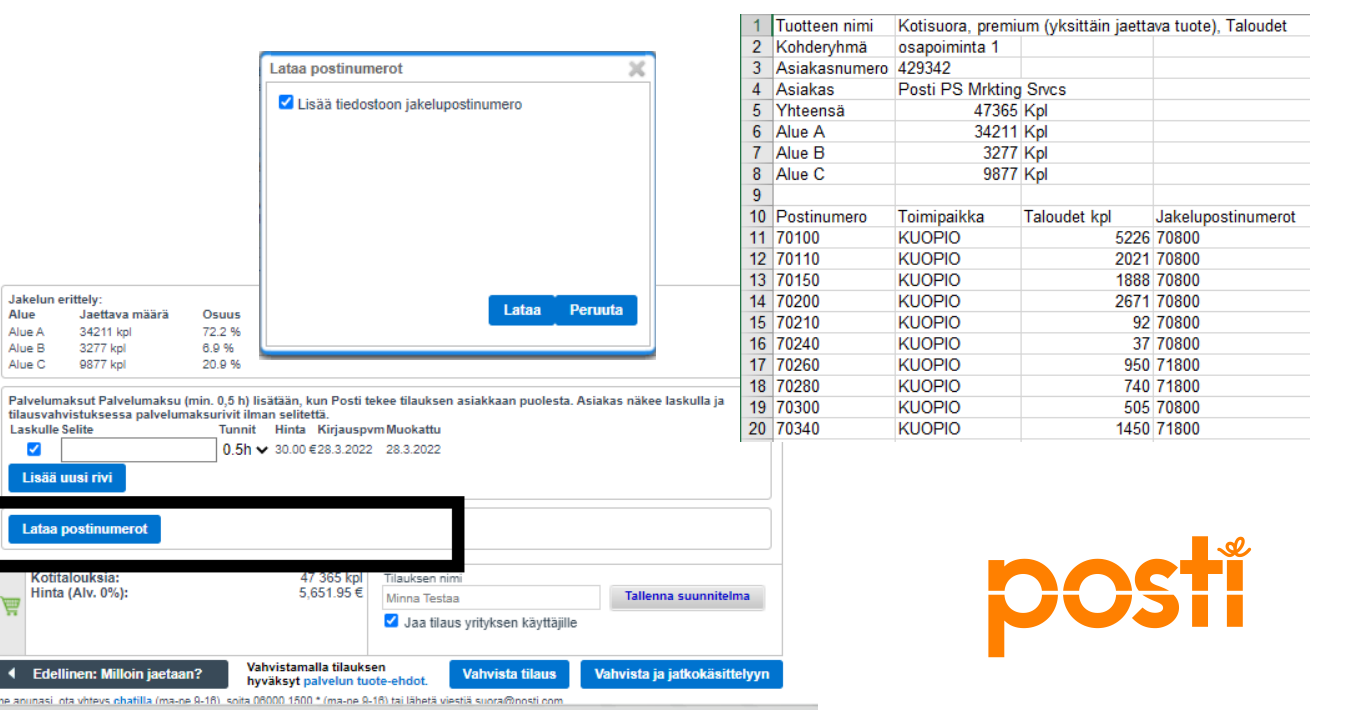

## Kontakti muodostaa lähetyserän yksiköinnin ja kimputuksen automaattisesti

Yksiköintiohje- tiedostosta näet, miten eri suuntiin menevät lähetykset tulee yksiköidä ja paljonko kimppuja muodostuu.

Viimeisenä on kuljetusyksikkö, jossa on jakelun lisäkappaleet.

| Yksiköintieh | dotus                |             |              |            |                            |            |            |            |             |             |         |
|--------------|----------------------|-------------|--------------|------------|----------------------------|------------|------------|------------|-------------|-------------|---------|
| Nimi         | Nippujakelu_3_aluett | ta (1018312 | 2)           |            |                            |            |            |            |             |             |         |
|              |                      |             |              |            |                            |            |            |            |             |             |         |
| Jakelupalvel | Yksikkö-Yksikkötunnu | i Kimppuja  | Kappaleita y | Postiinjät | Postinumero                | Yksikön si | sältö      |            |             |             |         |
| 16605 KOTIS  | BL-Lehtihäkki L001   | 312         | 63547        | Kuopio     | 50-52, 57-59, 70-83, 87-89 | 50100,506  | 00,51600,5 | 1900,52100 | ),52200,523 | 300,57100,5 | 57200,5 |
| 16605 KOTIS  | BL-Lehtihäkki L002   | 169         | 34729        | Kuopio     | 50-52, 57-59, 70-83, 87-89 | 80100,801  | 70,81200,8 | 1280,82140 | ),82200,827 | 730         |         |
| 16605 KOTIS  | BL-Lehtihäkki L003   | 366         | 74337        | Kuopio     | 50-52, 57-59, 70-83, 87-89 | 70100,702  | 00,70800,7 | 0910,71160 | ),71750,718 | 300,72210,7 | 72400,7 |
| 16605 KOTIS  | BR-Rullakko R001     | 6           | 1500         | Kuopio     | 00-99                      | 0          |            |            |             |             |         |
|              |                      |             |              |            |                            |            |            |            |             |             |         |
|              |                      |             |              |            |                            |            |            |            |             |             |         |

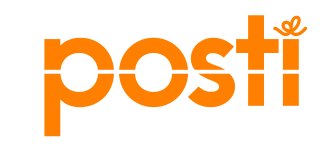
## Kotisuora-nippujakelun ohjauslaput

Kotisuora-nippujakelussa kimppulaput tarvitaan vain, jos lähetyserässä on alueellisia versioita ja vain lisäkappalekimpuille.

Version (osapoiminnan) nimi näkyy yksikkölapuissa ja lisäkappaleiden kimppulapuissa, jos lähetyserä sisältää eri osapoimintoja

| Ei saa kopioida - Do not copy                                           |                |  |
|-------------------------------------------------------------------------|----------------|--|
| Lähettäjä ja postituspaikka<br>Kontakti, 00230 HELSINKI<br><u>00230</u> | LP 6.5         |  |
| TRE POK/NII                                                             |                |  |
|                                                                         |                |  |
| 84-86, 90-99<br>SEM33/oulu uusi                                         |                |  |
| R002 22.04.2024<br>06 POSTITUSPV: 15.4.2024<br>Erälajiteltu, Oulu, 2    | ISA: 134459480 |  |

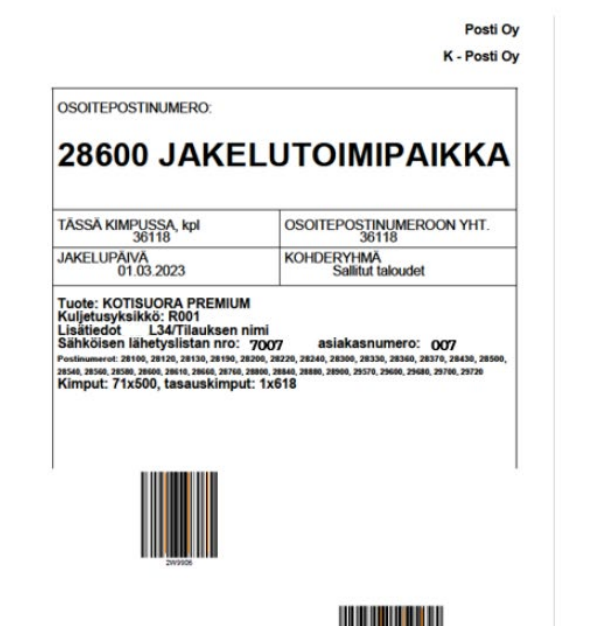

Kuva 9: Kimppulappu laitetaan jokaiseen Kotisuora

valkoinen. Huomioitavaa: viivakoodit pidetään näkyvillä

Premiumin kimppuun /kuoreen. Sen väri on

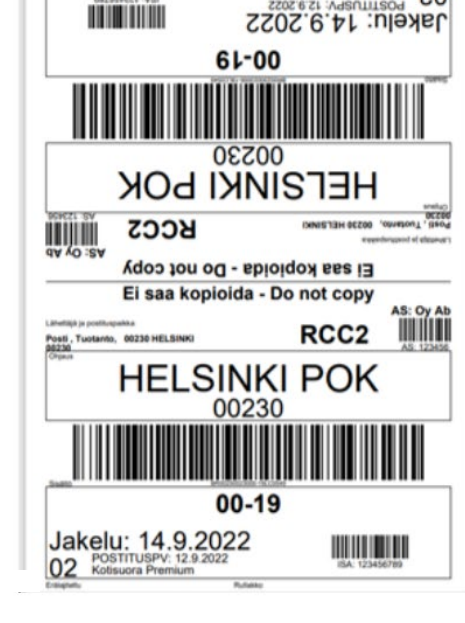

05 Kottenora Premium

Kuva 10: Ohjauslappu kiinnitetään hyvin lähetykseen/kuljetusyksikköön (lava, lehtihäkki, rullakko, laatikko), ettei se irtoa kuljetuksen aikana, mutta kuitenkin niin, että sen saa ehjänä irti. Lapun väri on valkoinen.

## Näin teet Kotisuora Premium-lähetyksille yksiköinnin ja tuotat kimppu- ja ohjauslaput

Voit ladata yksiköinnin ja laput vasta, kun olet painanut **Luo kimppulaput** 

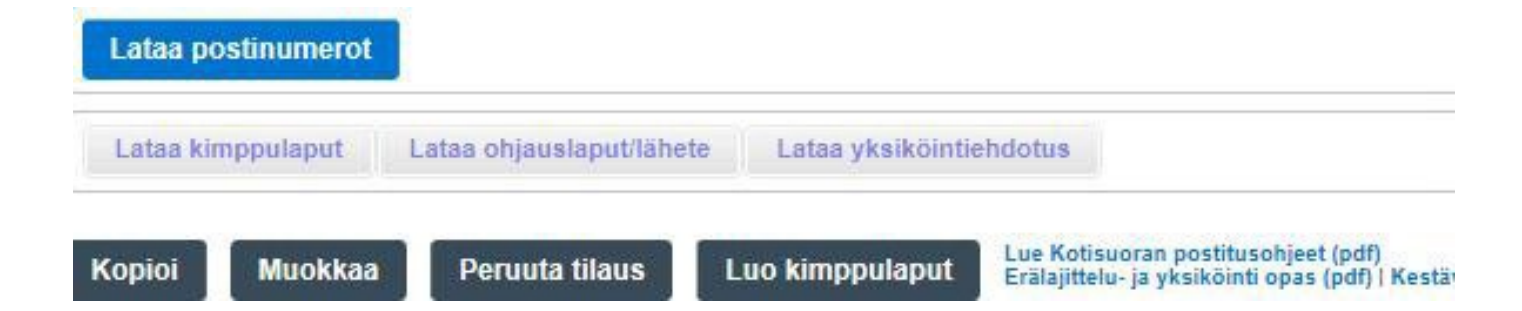

Tee seuraavassa järjestyksessä:

- 1. Paina Luo kimppulaput
- 2. Paina Lataa yksiköintiehdotus
  - Tuloksena excel, joka ohjeistaa lähetysten yksiköinnin kuljetusyksikköihin
- 3. Paina Lataa ohjauslaput/lähete ja Lataa kimppulaput

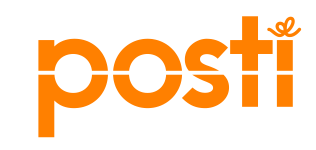

## Premium-jakelun yksiköinti, kimppuja ohjauslaput

Kimppulaput tarvitaan aina Kotisuora Premium-lähetyksille. Kontakti tuottaa jakelutoimipaikkakohtaiset kimppulaput. Mallissa on Kotisuora Premiumin yksikkölappu ja kimppulappu.

| Sisältö BR002300230LC0552   Sisältö BR002300230LC0552   O202300 COSOTEPOSTINUMEROON YHT.<br>421647   JAKELUPÄIVÄ<br>07.05.2024 CHDERYHMÄ<br>Kaikki jakelupisteet   Variantietteitteitteitteitteitteitteitteittei | Ohjaus<br>HKI POK TRECO<br>00230                                                                    | OSOITEPOSTINUMERO:<br>00230 JAKELUTOIMIPAIKKA                                                                                                 |                                                                               |
|----------------------------------------------------------------------------------------------------|----------------------------------------------------------------------------------------------------|----------------------------------------------------------------------------------------------------|-------------------------------------------------------------------------------|
| 00230   ZOF82/Minnan Testi   02   POSTITUSPV: 3.5.2024   Frälajiteltu Helsinki 1                                                                                                    | Sisältö BR002300230LC0552                                                                           | TÄSSÄ KIMPUSSA, kpl<br>42500<br>JAKELUPÄIVÄ<br>07.05.2024<br>Tuote: KOTISUORA PREMIUI<br>Kuljetusyksikkö: R004<br>Lisätiedot: ZOF82/Minnan Te | OSOITEPOSTINUMEROON YHT.<br>421647<br>KOHDERYHMÄ<br>Kaikki jakelupisteet<br>M |
|                                                                                                    | O0230   ZOF82/Minnan Testi   R010 07.05.2024   O2 POSTITUSPV: 3.5.2024   D2 Erälajiteltu Helsinki 1 | Sähköisen lähetyslistan nro: 134489655, asiakasnumero: 429342<br>Postinumerot: 00440, 00500, 00510, 00520, 00530, 00540<br>Kimput: 25x1700    |                                                                               |

## Linkkejä

Postitusohjeet Kotisuora ja Kotisuora Premium

Postitusohjeet Kotisuora ja Kotisuora Premium

Kotisuora ja Kotisuora Premium jakelu- ja postiinjättöpäivät

Katso postinumero- ja postiinjättöpaikkakohtaiset tiedot

Postiinjättöpaikat ja kellonajat 2024

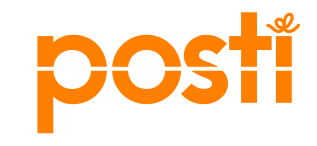

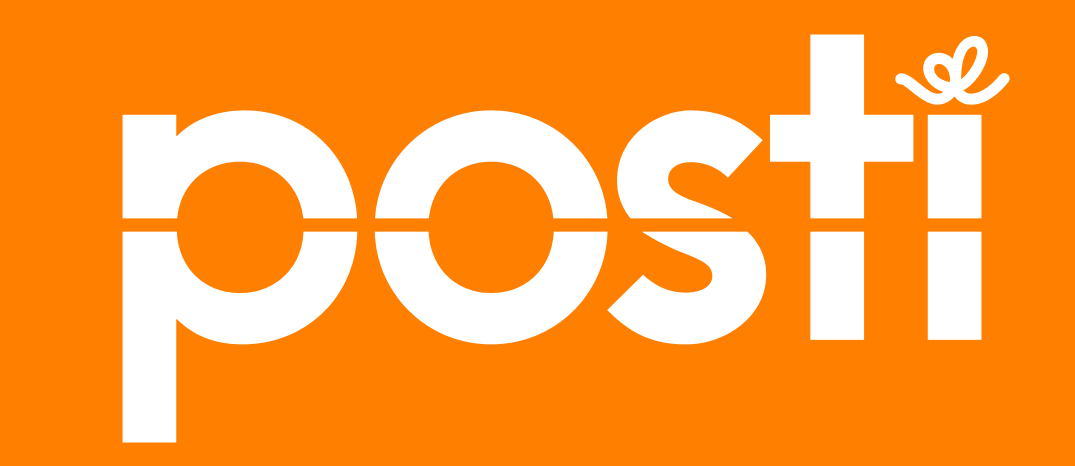